# <mark>‱</mark>•tⳎ†,X,Vfwf<fv∏@Ver1.00

## □@-ÚŽŸ

$$\begin{split} & \square @ \square @ \underline{\bullet} t \hat{a}^{3} \check{Z} t 97, \dot{I} \check{S} T \_ v \\ & \square @ \square @, \underbrace{\ddot{U}, \check{Z}g, \acute{A}, \ddot{A}, \acute{Y}, \underline{\varpi}, \underline{\varkappa} \square \dot{I} \check{S} \hat{1} - \{ \langle @ '' \setminus \bullet \dot{O} \square j \\ & \square @ \square @ \underline{\bullet} t \hat{a}^{3} \check{Z} t 97, \check{O} \check{Z}g, \underline{c}, \pm, \dot{E}, \underbrace{\varkappa}, \underline{\varkappa} \square \dot{\omega} \check{z} \_ p \langle @ '' \setminus \bullet \dot{O} \square j \\ & \square @ \square @ \underline{f} l f v f V f \pm f'', \check{O} \square \check{Y} \dot{e}, \underline{\mu}, \underline{\varpi}, \underline{\varkappa} \\ & \square @ \square @ \underline{f} \check{S} f t f @ f \underbrace{\Box} f'' f X \langle y, \widetilde{N} \bullet \hat{a} \dot{s} \langle \underline{\square} \hat{a} - \frac{3}{4} \\ & \square @ \square @ \underline{N}, \dot{I} \dot{I}_{4}, \dot{\Pi} \square \_ v, \dot{E} \check{Z} - \underline{\square} \underbrace{\varepsilon} \end{split}$$

## •tⳎ†,X,V,ÌŠT—v

[@]@\_•tⳎ†,X,V,Æ,Í [@]@<u>Žå,È<@"\</u> [@]@<u>"®])ŠÂ<«</u> [@]@<u>fCf"fXfg][f<</u> [@]@<u>fAf"fCf"fXfg][f<</u>

## ,Ü, ¸Žg,Á,Ä,Ý,æ,¤□iŠî-{<@"\•Ò□j

$$\begin{split} & \| @ \| @ \underline{\bullet} t \hat{a}^{3} \check{Z} t, \dot{Z} \check{I}_{---} \check{P} \\ & \| @ \| @ \underline{\bullet} t \hat{a}^{3} \check{Z} t, \check{\sigma}^{*} \backslash, \acute{e} \| ifrfbfgf \} f b f v \underline{\bullet} t \hat{a}^{3} \check{Z} t, \dot{\sigma}^{*} \backslash, \acute{e} \| ifrfbfgf \} f b f v \underline{\bullet} t \hat{a}^{3} \check{Z} t, \dot{\sigma}^{*} \backslash, \acute{e} \| ifrfbfgf \} f b f v \underline{\bullet} t \hat{a}^{3} \check{Z} t, \dot{\sigma}^{*} \backslash, \acute{e} \| ifrfbfgf \} f b f v \underline{\bullet} t \hat{a}^{3} \check{Z} t, \dot{\sigma}^{*} \Vert, \acute{e} \| @ \| @ \underline{\bullet} t \hat{a}^{3} \check{Z} t, \dot{I} = f \check{\sigma} \underline{\bullet} i, \dot{I}, \acute{e} \\ & \| @ \| @ \underline{\bullet} t \hat{a}^{3} \check{Z} t, \dot{I} = f \check{Z} \check{S} f t f H f^{*} f g, \check{\sigma} \underline{\bullet} \ddot{I}, \dot{I}, \acute{e} \\ & \| @ \| @ \underline{\bullet} t \hat{a}^{3} \check{Z} t, \dot{I} = f \check{Z} \check{S} [F, \check{\sigma} \underline{\bullet} \ddot{I}, \dot{I}, \acute{e} \\ & \| @ \| @ \underline{\bullet} t \hat{a}^{3} \check{Z} t, \dot{I} = f \check{Z} \check{S} [F, \check{\sigma} \underline{\bullet} \ddot{I}, \dot{I}, \acute{e} \\ & \| @ \| @ \underline{\bullet} t \hat{a}^{3} \check{Z} t, \dot{I} & f V f^{*}, \ddot{O} \underline{\bullet} t \hat{a}^{3} \check{Z} t, \check{\sigma}^{*} \backslash, \acute{e} \\ & \| @ \| @ \underline{\bullet} t \hat{a}^{3} \check{Z} t, \check{\sigma}, \dot{I}, \overset{a}{\underline{\bullet}} . \\ & \| @ \| @ \underline{\bullet} t \hat{a}^{3} \check{Z} t, \check{\sigma}, \dot{I}, \overset{a}{\underline{\bullet}} . \end{aligned}$$

## •tⳎ†,X,V,ðŽg,¢,±,È,»,¤[]i‰ž—p<@"\•Ò[]j

$$\begin{split} & \left[ \bigcirc fXf^{1}fgfAfbfv, \acute{E}fVf^{1}fgfJfbfg, \eth^{*}o^{-}, \cdot, \acute{e} \\ & \left[ \bigcirc fffXfNfgfbfv, \grave{I}fRf^{*}fefLfXfgfffjf, \dots fintering fintering finter$$

## flfvfVf‡f",ð∏Ý'è,μ,æ,¤

$$\label{eq:constraint} \begin{split} & [@]@$ \underline{\cdotta^{3}}Zt97, \hat{f}lfvfVftf"[]Y'e]i,P]i\\ & [@]@$ \underline{\cdotta^{3}}Zt97, \hat{f}lfvfVftf"[]Y'e]i,P]i\\ & [@]@$ \underline{\cdotta^{3}}Zt97, \hat{f}lfvfVftf"[]Y'e]i,Q]i\\ & [@]@$ \underline{\cdotta^{3}}Zt97, \hat{f}lfvfVftf"[]Y'e]i,R]i\\ & [@]@$ \underline{\cdotta^{3}}Zt97, \hat{f}lfvfVftf"[]Y'e]i,S]i\\ & [@]@$ \underline{\cdotta^{3}}Zt97, \hat{f}lfvfVftf"[]Y'e]i,S]i\\ & [@]@$ \underline{\cdotta^{3}}Zt97, \hat{f}lfvfVftff"[]Y'e]i,S]i\\ & [@]@$ \underline{\cdotta^{3}}Zt97, \hat{f}lfvfVftff"[]Y'e]i,S]i\\ & [@]@$ \underline{\cdotta^{3}}Zt97, \hat{f}lfvfVftff"[]Y'e]i,S]i\\ & [@]@$ \underline{ta^{3}}Zt97, \hat{f}lfvfVftff"[]Y'e]i,S]i\\ & [@]@$ \underline{ta^{3}}Zt97, \hat{f}lfvfVftfff"[]Y'e]i,S]i\\ & [@]@$ \underline{ta^{3}}Zt97, \hat{f}lfvfVftff"[]Y'e]i,S]i\\ & [@]@$ \underline{ta^{3}}Zt97, \hat{f}lfvfVftff"[]Y'e]i,S]i\\ & [@]@$ \underline{ta^{3}}Zt97, \hat{f}lfvfVftfff"[]Y'e]i,S]i\\ & [@]@$ \underline{ta^{3}}Zt97, \hat{f}lfvfVftfff"[]Y'e]i,S]i\\ & [@]@$ \underline{ta^{3}}Zt97, \hat{f}lfvfVftfff"[]Y'e]i,S]i\\ & [@]@$ \underline{ta^{3}}Zt97, \hat{f}lfvfVftffff]i\\ & [@]@]@$ \underline{ta^{3}}Zt97, \hat{f}lfvfVftffffff]i\\ & [@]@$ \underline{ta^{3}}Zt97, \hat{f}lfvfVftffff]i\\ & [@]@$ \underline{ta^{3}}Zt97, \hat{f}lfvfVftffff]i\\ & [@]@$ \underline{ta^{3}}Zt97, \hat{f}lfvfVftffff]i\\ & [& [@]@]@$ \underline{ta^{3}}Zt97, \hat{f}lfvfVftfffffff]i\\$$

## fŠftf@fŒf"fX<y,Ñ∙â'«∏à-¾

## ,»,Ì'¼

[@]@<u>'~]ìŒ ,»,Ì'¼</u> [@]@<u>•tⳎ†95,Æ,ÌŠÖŒW</u> [@]@<u>ŽÓŽ«</u> [@]@<u>fVfFfAfEfFfA"o<sup>~</sup>^,É,Â,¢,Ä</u>

#### •tⳎ†,X,V,Æ,Í

{button ,JI(`',`topic')}]@<u>Žå,È<@"\</u>

#### Žå,È‹@"\

‡@[@fffXfNfgfbfv,É50-‡,Ü,Å,Ì•tⳎ†,ð"\,è•t,<sup>-</sup>‰Â"\[]B ‡A[@•tⳎ†,Ì[]F[]CŠOŠÏ[]C•¶Žš,ÌftfHf"fg[]C[]F,È,ÇŽ©—R,É[]Ý'è‰Â"\[]B ‡B[@f^fCfgf<[]s,ð'¼,Ì[]s,Æ^á,¤•¶ŽšftfHf"fg[]C[]F,É•Ï[]X‰Â"\[]B ‡C[@frfbfgf}fbfv,ð•tⳎ†,Æ,µ,Ä"\,è•t,<sup>-</sup>‰Â"\[]B[]i10-‡,Ü,Å[]] ‡D[@flfbfgf[][][fN,ð—~-p,µ,Ä]C'¼,ÌfffXfNfgfbfv,É•tⳎ†,ð"\,è•t,<sup>-</sup>‰Â"\[]B ‡E[@Žg,¢,â,·,¢"¼Ž© "®[]®—ñ<@"\[]B ‡F[]@,Í,ª,µ,½•tⳎ†,Ìf[]fO[]o—Í,ª‰Â"\[]B[]ifRf[]f"fg,ð,Â,<sup>-</sup>,é,±,Æ,à,Å,«,é[]B[]] ‡G[]@•tⳎ†,ÉŠú"ú,ð[]Ý'è,µ[]C•tⳎ†,Ì[]F,ðŠú"ú,ɉž,¶,ÄŽ© "®"1,É•Ï,¦,é,±,Æ,ª‰Â"\[]B ‡H]@Žw'è"ú,Ü,Å,Ì"ú[]",ðŽ©"®ŒvŽZ,·,éfJfEf"fgf\_fEf"<@"\,ð"<[]Ú]B ‡I[]@•tⳎ†,É<L[]Ú,µ,½URL,©,çfuf‰fEfU,ð<N"®,µ[]CfCf"f^[][flfbfg,ÌfTfCfg,É[]Ú'±,·,é,± ,Æ,ª,Å,«,é[]B[]ihttp<y,Ñftp,É'Ήž[]] ‡J[]@fm[[[fgf†][[fU[[,Ì,½,ß,É•tⳎ†97,ð[]I—¹,³,¹,È,,Ä,à"ú•t,Ì]X∏V,ð‰Â"\

,É,∙,éf†[[fefBfŠfefB,ð"Y•t[]B

 $[]@,\pm, \hat{e}^{\dot{E}}SO, \hat{E}, \hat{a}, \xi, , \hat{A}, @, \hat{I} \langle @'' \rangle_{2}, , \hat{e}, \ddot{U}, \cdot []B\check{Z}A]]\hat{U}, \acute{E}\check{Z}g, \acute{A}, \ddot{A}\check{Z}\check{Z}, \mu, \ddot{A} \Subset @, \ddot{A}, , {}^{3}_{4}, {}^{3}, \xi []B$ 

{button ,JI(`',`env')}[@<u>"®[ìŠÂ<«</u> {button ,JI(`',`kind')}[@<u>•tⳎ†,ÌŽí—Þ</u>

#### "®∏ìŠÂ‹«

 $\label{eq:alpha} \square @ \bullet t \hat{a}^{3} \check{Z} \dagger 97, \\ i \check{Z} \ddot{Y}, \\ i \check{S} \hat{A} < \ll, \\ \hat{A}^{\prime \prime} \circledast \square \\ i, \mu, \ddot{U}, \\ \cdot \square B$ 

 $\square @OS Windows95 \square @, Ü, \frac{1}{2}, I \square @WindowsNT 4.0$  $\square @HDD$  $1 M byte' \ddot{o} x$  $\square @f \square f, f Š$  $Windows, ^{a} \square^{3} \square i, É'' @ \square i, \cdot, é - e - Ê$ 

□@,È,¨□C-{f\ftfgfEfFfA,Ì"®□ìŠm"F,ĺŽŸ,Ì<@Ží,Å□s,Á,Ä,¨,è,Ü,·□B</p>
NEC□@□@□@□@ PC9821V200□CXa16
TOSHIBA Brezza 5100

#### TCP/IP

i BWindows95,âWindowsNT,É,Í•W⊡€,ÅTCP/IP,ð—~

p,Å,«,éŠÂ<«,ª'•"õ,³,ê,Ä,",è□C□Å<ß,ÌfCf"f^□[flfbfg,Ì•□<y,É"⁰,¢□CŠé<Æ"à,Å,à•W□€"I,Èfvf□fgf Rf<,Æ,µ,Ä—<sup>~</sup>—p,³,ê,Ä,¢,é□B,±,Ì,æ,¤,È□ó<µ,ð"¥,Ü,¦,Ä□C•tⳎ†97,Å,àTCP/IP,ð—<sup>~</sup>—p,·,é,æ,¤ ,É,µ,½□B

## fCf"fXfg[[f<

 $\label{eq:starset} $$ $ -2^{1} $ -2^{1} $ -2^$ 

## Ž©"®f,[[fh]i•tⳎ†97fZfbfgfAfbfv,ð—~—p,·,é•û-@]j

‡@]@fGfNfXfvf]][[f‰"™,Åfn][fhfffBfXfN]ã,É"K"-,ÈftfHf‹f\_,ð]ì]¬,·,é]B ‡A]@•tⳎ†97,ÌfpfbfP][fW,ð,»,ÌftfHf‹f\_,É"WŠJ,·,é]B]i‰ð"€,·,é,Æ,à,¢,¢,Ü,·]B]j ‡B]@setup.exe,ðŽÀ]s,·,é]B ‡C]@fZfbfgfAfbfv]æftfHf‹f\_,ðŽw'è,μ,Ä]COKf{f^f",ðfNfŠfbfN,·,é]B,È,¨]C**½À°Ä±¯Ìß,ɼ**®

°**Ķ⁻Ä,ð"o~^**,ĺf`fFfbfN,µ,Ä,¨,<u></u>B

 $D_{0}^{T} = \frac{1}{10} + \frac{1}{10} + \frac{1}{10}$ 

ަ,³,ê,½,ç[]COKf{f^f",ðfNfŠfbfN,µ[]C,»,ÌŒãWindows,ð[]Ä<N"®,·,é[]B

#### Žè"®f,[[fh

‡@[@fGfNfXfvf□[[f‰"™,Åfn[[fhfffBfXfN[ã,É"K"-,ÈftfHf‹f\_,ð[ì[¬,·,é]B ‡A]@•tⳎ†97,ÌfpfbfP[[fW,ð,»,ÌftfHf‹f\_,É"WŠJ,·,é]B[]i‰ð"€,·,é,Æ,à,¢,¢,Ü,·]B[]j ‡B]@husen97.exe,ðŽÀ]s,·,é]B ‡C]@f^fXfNfo][,Ìf^fXfNfgfŒfC[if^fXfNfo]['Ê'm—Ì^æ,Æ,à,¢,¢,Ü,·]j,É ‰©[F,¢•tⳎ†97fAfCfRf",ª•\ަ,³,ê,é,Ì,ðŠm"F,·,é]B ‡D[@f^fXfNfgfŒfC,Ì•tⳎ†97fAfCfRf",ð‰EfNfŠfbfN,μ]Cf[]fjf...][,ð•\ަ,³,¹,é]B

**±**E∏@∏**Ú**∏×,Ì'†,̽À°Ä±¯Ìβ,̼®°Ä¶<sup>−</sup>Ä,Ì∏ì∏¬,ð'l'ð,·,é∏B

‡F□@Šm″Ff□fbfZ□[fW,ª•\ަ,³,ê,é,Ì,Å**OKf{f^f"**,ðfNfŠfbfN,∙,é□B

‡G□@¼®°Ä¶<sup>-</sup>Ä,ª□ì□¬,³,ê,½Ž|,ÌŠm"Ff□fbfZ□[fW,ª•\ަ,³,ê,é,Ì,Å□COKf{f^f",ðfNfŠfbfN,·,é□B

#### fXf^[[fgfAfbfv,Ö,Ì"o<sup>~</sup>^,É,Â,¢,Ä

[]@•tⳎ†,Æ,¢,¤,à,Ì,Í]C^ê"Ê"I,É,ÍWindows,ð]I—
1,μ,½Žž,Ì,Ü,Ü,Ì]o'Ô,Å]CŽŸ,ÉWindows,ð<N"®,μ,½,Æ,«,ÉfffXfNfgfbfv,É•\ަ,³,ê,È,¢,Æ,,Ü,è</p>
ο‰Ê,ª, ,è,Ü,¹,ñ]B,»,±,Å]CWindows,ª<N"®,μ,½,Æ,«,ÉŽ©"®"I,É•tⳎ†97,ª<N"®,·,é,æ,¤</p>

 $, \not E, \mu, \ddot{A}, \ddot{\ }, \mathcal{A} = C'O\%\tilde{n} \square I - {}^{1} \check{Z} \check{z}, \dot{I} \square \acute{O} \acute{O}, {}^{a} \square \ddot{A} \times {}^{3}, \hat{e}, \acute{e}, \varkappa, \varkappa, \acute{E}, \grave{E}, \grave{e}, \ddot{U}, \cdot \square B$ 

## ′\_^Ó

 $\label{eq:windowsNT 4.0,Å,I[]C[]~a<L,IŽ~e]+,ÅfVf+[[fgf]fbfg,&[]~a,\mu,Ä,à,\cdot, @,Ef[]fjf...[[,É•\Ž],³,ê,È,¢, ,±,Æ,ª, ,è,Ü,·,ª[]CfVf+[[fgf]fbfgŽ©'I,I[]~a,š,E],[]~a,č,A,¢,Ü,·]B$ 

## LHA□'ŒÉftf@fCf‹,̉ð"€,É,Â,¢,Ä

## fAf"fCf"fXfg[[f<

## •tⳎ†97fZfbfgfAfbfv,ÅfZfbfgfAfbfv,µ,½

## Žè"®f,[[fh,ÅfZfbfgfAfbfv,μ,½]ê[]‡

 $\label{eq:constraint} \end{tabular} \end{tabular} \end{t$ 

,é□ê□‡,Í□C•tⳎ†97,ð<N"®,µ□CflfvfVf‡f",Ì□Ý'è2,ÅfRf"fefLfXfgf□fjf...

 $[][, @, c]]u \bullet t \hat{a}^{3} \check{Z} \dagger []v, \check{\partial}[] (]@, \cdot, \acute{e}]B$ 

 $\label{eq:alpha} \\ \pm A @ fXf^[[fgfAfbfv,ɕta^3Z+97,lfVf\pm][fgf]fbfg,ð"o^^,\mu,Ä,¢,é]e] \\ \pm i C \cdot ta^3Z+97,lf]fjf...$ 

[[,Ì**]Ú**[]×,Ì′†,Ì**½À°Ä±⁻Ìß,̼®°Ä¶⁻Ä**,Ì**]í**[œ,ð'l'ð,·,é]B

 $B_0^{\bullet}$  +  $B_0^{\bullet}$  +  $B_1^{\bullet}$ ,  $A_1^{\bullet}$ ,  $A_2^{\bullet}$ ,  $A_2^{$ 

 $\label{eq:constraint} \end{tabular} \end{tabular} \end{t$ 

rflfvfVf‡f",ð,Â,¯,ÄŽÀ $\Box$ s, $\mu$ ,Ä,,¾,3,¢ $\Box$ B,±

,Ì□ê□‡□C•tⳎ†97,Ìf†□[fU□["o˜^□î•ñ,à'S,ÄŽ¸,í,ê,Ü,·□B

]@]'Ž®]F]@setup.exe -r

## •tⳎ†97,ª^µ,¤fŒfWfXfgfŠ

$$\label{eq:constraint} \begin{split} & [] @ \bullet t \hat{a}^{3} \check{Z} \dagger 97, ^{a} []^{\prime}, & [] \check{Z}, \flat f \textcircled{C} f \ddddot{W} f Xfgf \check{S} [] \hat{\bullet} \tilde{n}, (\check{Z} \dddot{Y}, \dot{l}, \pounds, \ddot{}, \dot{e}, \mathring{A}, \cdot [] B \\ & HKEY_CLASSES_ROOT \land h 97 \\ & HKEY_CLASSES_ROOT \land h 97 \\ & HKEY_CURRENT_USER \backslash Software \backslash Husen 97 \\ & HKEY_LOCAL_MACHINE \backslash Software \backslash Husen 97 \\ & [] ([] \acute{o} < \mu, \acute{E}, æ, \acute{A}, \ddot{A}, (\check{Z}g, í, \acute{e}, \grave{e}, \dot{q}, \grave{a}, \dot{l}, \grave{a}, \dot{e}, \ddot{U}, \cdot [] B \end{split}$$

## •tⳎ†,ÌŽí—Þ

#### 1) '渒,Ì∙tⳎ†

$$\begin{split} & \square @ \bullet \P \mathring{Z} \mathring{S}, @, \varsigma \square \backslash \square \neg, {}^{3}, \hat{e}, \acute{e} \bullet \square' \hat{E}, \mathring{I} \bullet t \hat{a}^{3} \mathring{Z}^{\dagger}, \mathring{A}, \cdot \square B'' \acute{A}, \acute{E} \mathring{Z} w' \grave{e}, {}^{3}, \grave{e}, ¢, \mathscr{A}, \mathscr{A}, \mathscr{A}, \mathscr{A}, \mathscr{A}, (\square C \bullet t \hat{a}^{3} \mathring{Z}^{\dagger}, \mathscr{A}, \mathsf{C}, \mathsf{L}, \mathscr{A}, \mathscr{A},$$

#### 2) frfbfgf}fbfv•tⳎ†

@frfbfgffbfv,ð"\,è•t,<sup>-</sup>,é,±

,Æ,ª,Å,«,é•tⳎ†,Å,·□Bf^fCfgf<,Æ,µ,Ä□C1□s,¾,¯•¶Žš,ª<L"ü,Å,«,Ü,·□B'Ê□í,͕ǎ†^ÈŠO,É•\ ަ,µ,Ä,¨,«,½,¢‰æ'œ,ª, ,é,Æ,«,É—¯—p,µ,Ü,·□B—á,¦,Î□CfffWf^f<fJJf□f‰,ÅŽB‰e,µ,½ ‰Æ'°,â—ö□l,ÌŽÊ□^,ð□CfffXfNfgfbfv,É'u,¢,Ä,¨,«,½,¢,Æ,«,È,Ç,Å,·□B

{button ,JI(`',`make')}[]@<u>•tⳎ†,ð"\,é</u> {button ,JI(`',`makebmp')}[]@<u>frfbfgf}fbfv•tⳎ†,ð"\,é</u> •tⳎ†,ð"∖,é

 $\square @ \bullet t \hat{a}^{3} \check{Z}^{\dagger}, \check{\delta}^{\prime} \setminus \acute{e}, \acute{E}, \acute{I} \square I \square X, \grave{E} \bullet \hat{u} - @, \overset{a}{}, \dot{e}, \ddot{U}, \square B$ 

[[,©,ç[]C•tⳎ†,Ì[]V<K[]ì[]¬,ð'l'ð,·,é[]B

‡@[]@f^fXfNfgfŒfC,Ì•tⳎ†97fAfCfRf",ð[]¶fNfŠfbfN,∙,é[]B

‡B□@Šù,É"\,è•t,<sup>-</sup>,ç,ê,Ä,¢,é•tⳎ†,ð‰EfNfŠfbfN,µ,Ä•\ަ,³,ê,éf□fjf... □[,©,ç□C□V<K□ì□¬,ð'l'ð,·,é□B □@,¢,,\_,ê,Ì•û-@,Å,à□C,Ü,,\_‰⁰□},Ì,æ,¤,È•¶ŽšfGfffBf^,ª‹N"®,µ,Ü,·□B

‡A□@f^fXfNfgfŒfC,Ì•tⳎ†97fAfCfRf",ð‰EfNfŠfbfN,μ,Ä•\ަ,³,ê,éf□fjf...

$$\begin{split} & ||@ \cdot t \hat{a}^{3} \check{Z}^{\dagger}, f \cdot \langle \check{Z}^{\dagger}, \mu, \frac{1}{2}, q \cdot \| \check{Z}^{\dagger} \check{S}^{\bullet} \\ & \tilde{n}, \check{O} \cdot O ||W, \mu||Cfc||[f \cdot fo_{0}][, \hat{l}^{\circ} \hat{C}^{\circ} O_{0}] \|, \hat{l}^{\dagger} f f f'', \delta f N f \check{S}^{\dagger} f b f N, \cdot, \acute{e}, \mathcal{A}_{0}] C \cdot t \hat{a}^{3} \check{Z}^{\dagger}, \hat{a}'' \\ & , \dot{e} \cdot t, \bar{,} c, \hat{e}_{0} C_{0} \otimes (\dot{L}, \dot{Q} \cdot \dot{O}) ||W, \mu, \frac{1}{2} \cdot \| \check{Z}^{\dagger} & \tilde{a}^{\dagger} \cdot | \check{Z}^{\dagger}, \hat{a}^{\dagger}, \hat{e}, \ddot{U}, \cdot ||B \\ & ||@, \dot{e}, ||C \cdot t \hat{a}^{3} \check{Z}^{\dagger}, \hat{|}_{0} V < K_{0} \hat{|}_{0} - , \delta \check{Z}^{\ast}, \hat{e}, \hat{a}, \hat{b}, \acute{e}_{0} \hat{|}_{1} \hat{e}^{\dagger} \circ | \hat{b} f N, \cdot, \acute{e}, \otimes ||C \cdot \| \check{Z}^{\dagger} \check{S}^{\dagger} G f f f B f^{\dagger} f f f f'', \delta f N f \check{S}^{\dagger} f b f N, \cdot, \acute{e}, \otimes ||C \cdot \| \check{Z}^{\dagger} \check{S}^{\dagger} G f f f B f^{\dagger} f f f f f'', \delta f N f \check{S}^{\dagger} f b f N, \mu, \ddot{A} \cdot \hat{A}, \|, \ddot{U}, \cdot ||B \\ & b f N, \cdot, \acute{e}, \otimes ||C \cdot \| \check{Z}^{\dagger} S f G f f f B f^{\dagger} f f f f f f, \delta f^{\dagger} f f f f f f f f f f'', \delta f N f \check{S}^{\dagger} f b f N, \mu, \ddot{A} \cdot \hat{A}, \|, \ddot{U}, \cdot ||B \\ \end{aligned}$$

ിരി

{button ,JI(`',`replication')}<u>]@•tⳎ†,Ì•;[]»,ð,Â,,é</u> {button ,JI(`',`makebmp')}<u>]@frfbfgf}fbfv•tⳎ†,ð"\,é</u> {button ,JI(`',`edit')}<u>]@•tⳎ†,É•¶Žš,ð‹L"ü,·,é</u> {button ,JI(`',`editer')}]@<u>•¶ŽšfGfffBf^fŠftf@fŒf"fX</u>

## frfbfgf}fbfv•tⳎ†,ð"\,é

$$\begin{split} & []@frfbfgf}fbfv \bullet t \hat{a}^{3} \check{Z}^{\dagger}, \check{\delta}^{\prime\prime}, \acute{e}, \acute{E}, \acute{I} \check{Z}^{\prime\prime}, \grave{I} 2, \hat{A}, \grave{I} \bullet \hat{u} - @, \overset{a}{_{_{_{_{_{_{_{}}}}}}}, \grave{e}, \ddot{U}, \cdot []B} \\ & \pm @[]@f ^{f} XfNfgf CfC, \grave{I} \bullet t \hat{a}^{3} \check{Z}^{\dagger} 97fAfCfRf^{\prime\prime}, \check{\delta}^{\infty} EfNf \check{S}fbfN, \mu, \ddot{A} \bullet \backslash \check{Z}^{\prime}, \overset{a}{_{_{_{_{_{_{}}}}}}, \acute{e}, \acute{e}f[]fjf... \\ & \prod [, @, c \square Cfrfbfgf}fbfv \bullet t \hat{a}^{3} \check{Z}^{\dagger}, \grave{I} \square V \cdot K \square \grave{I} \square \neg, \check{\delta}^{\prime} I^{\prime} \check{\partial}, \cdot, \acute{e} \square B \end{split}$$

‡A□@Šù,É"\,è•t,<sup>-</sup>,ç,ê,Ä,¢,éfrfbfgf}fbfv•tⳎ†,ð‰EfNfŠfbfN,μ,Ä•\ަ,³,ê,éf□fjf…

$$\label{eq:linear_states} \begin{split} & []@, \grave{E}, \end{tabular} ] D_{A}^{*}(h) = \frac{1}{2} (h) = \frac{1}{2} (h) =$$

$$\label{eq:linearcond} \begin{split} & []@frfbfgf}fbfv \bullet t \hat{a}^{3} \check{Z}^{\dagger}, \check{\delta} & \_\ -p, \cdot, \acute{e}[] \hat{e}[]^{\ddagger}, \acute{l}[]CfffBfXfvf \pounds fC, \grave{l}[] \acute{Y}' \grave{e}, \check{\delta}fnfCfJf \\ & & & \\ & & & & \\ & & & \\ & & & & \\ & &$$

{button ,JI(`',`bmpheavy')} $\Box@frfbfgf}fbfv \cdot t\hat{a}^3Z_{\dagger}, \deltaZ_{g, \xi, \pm, \dot{E}, \cdot}$ {button ,JI(`',`bitmap')} $\Box@frfbfgf}fbfv \cdot t\hat{a}^3Z_{\dagger}, \dot{I}\Box$ {button ,JI(`',`make')} $\Box@ \cdot t\hat{a}^3Z_{\dagger}, \delta'', \dot{e}$ 

## •tⳎ†,É•¶Žš,ð<L"ü,•,é

 $\label{eq:constraint} @ \bullet t \hat{a}^{3} \check{Z}^{\dagger}, \acute{E} \bullet \P \check{Z} \check{s}, \\ \delta < L'``u, \cdot, \acute{e}, \acute{E}, \\ i \Box C \bullet \P \check{Z} \check{s} f G f f f B f^{,} \\ \delta - \tilde{\phantom{a}} - p, \\ \mu, \\ \ddot{U}, \\ \Box B \\ \dot{U} \\ \dot{U} \\$ 

#### •¶ŽšfGfffBf^,Ì<N"®•û-@

• $\hat{u}$ -@1]@•t $\hat{a}^{T}, \hat{o}$ ]¶f{f^f"f\_fuf<fNfŠfbfN,·,é

 $\bullet \hat{u} - @2[] @ \bullet t \hat{a}^{3} \check{Z}^{\dagger}, \delta \& Ef \{ f^{f''} f N f \check{S} f b f N, \mu, \ddot{A} \bullet \backslash \check{Z}^{\dagger}_{l}, {}^{3}, \hat{e}, \acute{e} f [] f j f ... [] [, @, ç \bullet \P \check{Z} \check{S} - \check{n}, \dot{I} \bullet \check{O} [] W, \delta' I' \delta, \cdot, \acute{e}$ 

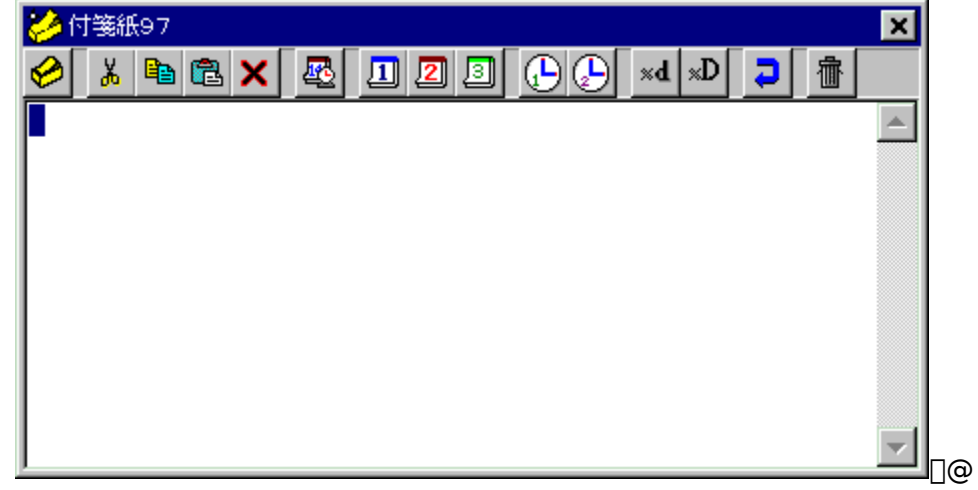

$$\label{eq:generalized_states} \begin{split} & []@fGfffBf^, \delta < N^{*} \circledast , \cdot, \acute{e}, \mathcal{E}'\hat{E}[]í, ĺ^{*}\acute{u} - \{ \ensuremath{\mathbb{C}}\hat{e}^{*}\ddot{u} - \hat{I}IME, ^{a} < N^{*} \circledast , \mu, \ddot{U}, \cdot []B[]ifIfvfVftff^{*}, \mathring{A} < N^{*} \circledast , \mu, \grave{E}, ¢, æ, ¤ , \acute{e}, \pm, \mathcal{F}, à & \widehat{A}^{*} , \mathring{A}, \cdot []B[]i + t & ^{3} \mathring{Z} + [] \check{a}, \acute{E} + \check{Z}, \mu, \frac{1}{2}, ¢ + \P \mathring{Z} \check{S}, \delta \mathring{Z} @ - R, \acute{e} < L^{*} \ddot{u}, \mu, \ddot{A} []Cfc[][f < fo[[,] \hat{e}^{*} \hat{O} [] \P, ] f \\ \{ f^{f}, \delta f Nf \check{S} f b f N, \cdot, \acute{e}, \mathcal{E} [] C + O [] W, \mu, \frac{1}{2} + \P \mathring{Z} \check{S} - \tilde{n}, \overset{a}{=} \cdot t & \overset{a}{3} \check{Z} + [] \check{a}, \acute{E} + \check{Z} |, \overset{a}{3}, \grave{e}, \ddot{U}, \cdot [] B + O [] W, \delta \check{Z} æ, \grave{e}, \hat{a}, \pounds, \acute{e}, \mathscr{E}, \acute{I} []Cfc[][f < fo[[,] \hat{e}^{*} \hat{O} & E, ] f S f ~ " f \\ f f Nf \check{S} f b f N, \mu, \ddot{U}, \cdot [] B \end{split}$$

{button ,JI(`',`editer')}<u>□@•¶ŽšfGfffBf^fŠftf@fŒf"fX</u>

## •tⳎ†,Ì□F,ð•Ï,¦,é

$$\begin{split} & \| @ \cdot t \hat{a}^{3} \check{Z}^{\dagger}, \hat{I} \| F, \hat{I} \| C \check{Z} \otimes - R, \acute{E} \cdot \ddot{I} \| X, \cdot, \acute{e}, \pm, \mathcal{A}; a^{3}, \dot{A}, \ll, \ddot{U}, \cdot \| B \check{Z} \check{Y}, \hat{I} \check{Z} \grave{e} \|^{\ddagger}, \dot{A} \cdot \ddot{I} \| X, \mu, \ddot{U}, \cdot \| B \\ & \ddagger @ \| @ \cdot \ddot{I} \| X, \mu, \frac{1}{2}, \dot{q} \cdot t \hat{a}^{3} \check{Z}^{\dagger} \| \tilde{a}, \dot{A} \otimes Ef \{ f^{f''} f N f \check{S} f b f N, \mu \| C f \| f j f \dots \| [, \eth \bullet \setminus \check{Z}^{\dagger}, \cdot, \acute{e} \| B \\ & \ddagger A \| @ \| F, \hat{I} \cdot \ddot{I} \| X, \eth' I' \check{\sigma}, \cdot, \acute{e} \| B \\ & \ddagger B \| @ \| F, \hat{I} \| \check{Y}' \grave{e} f_{-} f C f A f \| f O f \{ f b f N f X, a^{3} \check{S} J, . \hat{I}, \dot{A} \| C \| D, \ll, \grave{E} \| F, \eth \check{Z} w' \grave{e}, \mu, \ddot{A}, n, j f \{ f^{f''}, \eth f N f \check{S} f b f N, \cdot, \acute{e} \| B \\ \end{aligned}$$

$$\begin{split} & \square @, \ddot{U}, \frac{1}{2} \square C \square F, \dot{I} \square \acute{Y} \dot{e}_{f} fCfAf \square fOf \{ fbfNfX, A \square F, \dot{I} \square \dot{n} \square \neg f \{ f^{f}, \delta fNf \check{S} fbfN, \mu, \ddot{A} \square C \square D, \acute{Y}, \dot{I} \square F, \delta \square \dot{I} \square \neg, \cdot, \acute{e}, \\ & \pm, \mathcal{A}, \overset{a}{}, \dot{A}, \ll, \ddot{U}, \cdot \square B \square \dot{I} \square \neg, \mu, \frac{1}{2} \square F, \dot{I} \check{Z} @ `` @ `` I, \acute{E} \cdot \hat{U} `` I, \overset{a}{}, \dot{e}, \ddot{U}, \cdot \square B \end{split}$$

 $[] [] @ frfbfgf fbfv \bullet t \hat{a}^{3} \check{Z}^{\dagger}, \dot{l} [] F, \dot{I} \bullet \ddot{I} [] X, \dot{A}, «, \ddot{U}, {}^{1}, \ddot{n} [] B$ 

## •tⳎ†,Ì•¶ŽšftfHf"fg,ð•Ï,¦,é

]@∙tⳎ†]Ĩa,É<L"ü,μ,½•¶Žš,ÌftfHf"fg,ð•Ï]X,∙,é,±

 $\label{eq:constraint} \ensuremath{\mathcal{A}}, \ensuremath{\mathbb{A}}, \ensuremath{\mathbb{A}}, \ensurem$ 

,¢□C'¼,Ì□s□i2□s,ß^È□~□j,Æ•Ê,ÉftfHf"fg,ð□Ý'è,Å,«,é,æ,¤,É,È,Á,Ä,¢

 $, \ddot{U}, \Box B, \ddot{U}, \frac{1}{2} \Box C1 \Box s, \beta, \cancel{E}2 \Box s, \beta^{}\dot{E} \Box \sim, \cancel{E}, \delta, \ddot{U}, \cancel{E}, \beta, \dddot{A} \Box \acute{Y} \dot{e}, \cdot, \acute{e}, \pm, \cancel{E}, \grave{a} & \hat{A}'' \backslash, \mathring{A}, \cdot \Box B$ 

[]@^ȉ⁰,ÌŽè[]‡,Å[]Ý'è,μ,Ü,·[]Β

 $\label{eq:linear} \ensuremath{\texttt{I}} \ensuremath{\texttt{I}} \ensuremat$ 

 $\label{eq:alpha} \label{eq:alpha} \end{tabular} \product{A} \product{B} \product{A} \product{B} \product{B} \product{A} \product{B} \product{A} \product{A} \product{B} \product{A} \product{B} \product{A} \product{A} \product{B} \product{A} \product{A} \product{B} \product{A} \product{A} \pro$ 

Ú"I,Ì,à,Ì,ð'I'ð,∙,é∏B

‡B□@,¢,,,ê,ðʻl'ð,μ,Ä,àftfHf"fg,ÌŽw'èf\_fCfAf□fOf{fbfNfX,ªŠJ,,Ì,Å□CftfHf"fg-¼□CfXf^fCf<□CfTfCfY□C•¶Žš□ü,è,ð□D,Ý,Ì,à,Ì,ÉŽw'è,μ,Ä□COKf{f^f",ðfNfŠfbfN,·,é□B

### •¶Žš∏F,É,Â,¢,Ä

□@ftfHf"fg,ÌŽw'èf\_fCfAf□fOf{fbfNfX,Å,à•¶Žš□F,ÌŽw'è,ª□s,¦,Ü,·,ª□C,±,±,ÅŽw'è,Å,«,é,Ì,ÍŠî-{,Æ,È,é16□F,¾,¯,Å,·□B,»,ê^ÈŠO,Ì□F,ðŽw'è,µ,½,¢□ê□‡,É,Í□C‰Ef{f^f"f□fjf... □[,Ì'†,Ì**ftfHf"fg,Ì□F,Ì•Ï**□**X**,ÅŽw'è,µ,Ü,·□B

{button ,JI(`',`fontcolor')}]@<u>•tⳎ†,Ì•¶Žš[F,ð•Ï,¦,é</u>

## •tⳎ†,Ì•¶Žš∏F,ð•Ï,¦,é

 $\square @ \bullet t \hat{a}^{3} \check{Z} \dagger \square \tilde{a}, \acute{E} < L" \ddot{u}, \mu, \frac{1}{2} \bullet \P \check{Z} \check{s}, \dot{I} \square F, \eth \bullet \ddot{I} \square X, \cdot, \acute{e}, \pm$ 

 $\label{eq:constraint} \ensuremath{\mathcal{A}}, \ensuremath{\mathcal{A}}, \ensurem$ 

,¢\_C'¼,Ì\_s\_i2\_s,ß^È\_~\_j,Æ•Ê,É•¶Žš\_F,ð\_Ý'è,Å,«,é,æ,¤,É,È,Á,Ä,¢

,Ü,·[]B,Ü,½[]C1[]s,ß,Æ2[]s,ß^È[]~,Æ,ð,Ü,Æ,ß,Ä[]Ý'è,·,é,±,Æ,à‰Â"\,Å,·[]B

□@^ȉº,ÌŽè□‡,Å□Ý'è,μ,Ü,·□B

 $\label{eq:linear} \ensuremath{\texttt{I}} \ensuremath{\texttt{I}} \ensuremat$ 

‡A□@**ftfHf"fg,Ì□F,Ì•Ï**□**X**,Éf}fEfXfJ□[f\f<,ð^Ê'u,Ã,<sup>-</sup>,é,Æ□CfTfuf□fjf...□[,ªŠJ,,Ì,Å-

Ú"I,Ì,à,Ì,ð'I'ð,∙,é∏B

### ftfHf"fg,ÌŽw'è,Å[]Ý'è,·,é[]ê[]‡

### **]@ftfHf"fg,Ì∙ï**]X,Å∙∖

ަ,³,ê,éftfHf"fg,ÌŽw'èf\_fCfAf□fO,Å,à•¶Žš□F,ðŽw'è,Å,«,Ü,·,ª□C,»,Ì□ê□‡,Í16□F,Ì'†,©,ç'I'ð,μ,È, <sup>-</sup>,ê,Î,È,è,Ü,¹,ñ□B^ê•û□C**ftfHf"fg,Ì□F,Ì•Ï**□**X**,Å•Ï□X,·,é,Æ□CŽ©—

R,É□F,ð□Ý'è,Å,«,é,Ì,Å□C'Ê□í,Í,Ü, ¸ftfHf"fg,ð□æ,ÉŽw'è,μ,Ä,©,çftfHf"fg,Ì□F,ð•Ï□X,μ,Ü,·□B □@

#### •W**]€16**]F<sup>^</sup>ÈŠO,ðŽw'è,µ,½]ê[]‡

[]@fVfXfef€,Ì•W□€16□F□iftfHf"fg,ÌŽw'èf\_fCfAf□fO,ÅŽw'è,Å,«,éftfHf"fg,Ì□F16Ží— Þ□j^ÈŠO,Ì□F,ðŽw'è,μ,½]ê□‡□C,»,ÌŒãftfHf"fg,ÌŽw'èf\_fCfAf□fO,ð□Ä"x•\ ަ,³,¹□COKf{f^f",ðfNfŠfbfN,·,é,Æ□F,ª□•,É-ß,Á,Ä,μ,Ü,¢,Ü,·□B,± ,ê,Í□CftfHf"fg,ÌŽw'èf\_fCfAf□fO,ÅŽw'è,Å,«,È,¢□F,Ì,½,ß,Å,·,Ì,Å□C□Ä"x**ftfHf"fg,Ì□F,Ì•Ï**□**X**,Å□F ,ðŽw'è,μ'¼,μ,Ä,,¾,3,¢□B

{button ,JI(`',`font')}]@<u>•tⳎ†,Ì•¶ŽšftfHf"fg,ð•Ï,¦,é</u>

## •tⳎ†,ÌŠOŠÏ,ð•Ï,¦,é

#### •tⳎ†,ÌŠOŠÏ,ðŒ^,ß,é,É,Í

$$\begin{split} & [] @ \check{S}O \check{S} \ddot{I}, \eth \bullet i [] X, \mu, \frac{1}{2}, \varphi \bullet t \hat{a}^{3} \check{Z}^{\dagger}, \dot{I} [] \tilde{a}, \mathring{A}f \} f Ef X, \eth \% Ef \{ f^{f''} f N f \check{S} f b f N, \mu [] C \bullet \langle \check{Z} \downarrow, {}^{3}, \hat{e}, \acute{e} f | \\ f b f v f A f b f v f [] f j f ... [] [, \dot{I} \bullet t \hat{a}^{3} \check{Z}^{\dagger}, \dot{I} \check{S}O \check{S} \ddot{I}, Of \} f Ef X f | f C f'' f^{,}, \eth^{\hat{C}} \hat{E}' u, \widetilde{A}, {}^{-}, \bigcup, \cdot [] B, \cdot, \acute{e}, \mathcal{A} [] C f T f u f [] f j f ... \\ & [] [, \acute{E} [] \tilde{a} < L, V f p f^{-} [] [f'', {}^{\underline{a}} \bullet \langle \check{Z} \downarrow, {}^{3}, \hat{e}, \acute{e}, \dot{I}, \mathring{A} [] C [] D, «, \grave{E}, \grave{a}, \dot{I}, \eth'(I' \eth, \mu, \bigcup, \cdot [] B \check{S} \grave{u}' \grave{e}' I, \acute{I}'' \hat{E} \mathfrak{C}^{-} [] i [] \neg [] j, \mathring{A}, \cdot [] B \end{split}$$

## '¼,Ìf}fVf",Ö•tⳎ†,ð"\,é

 $\label{eq:listic_listic_list$ 

,Æ,ª,Å,«,Ü,·□B'¼,Ìf}fVf",ÌfffXfNfgfbfv,É∙tⳎ†,ð"\,é,±,Æ,ð□u∙tⳎ†,ð'—□M,·,é□v,Æ,¢,¢

- ,Ü,·[]B•tⳎ†,ð'—[]M,·,éŽè[]‡,ĺŽŸ,Ì,Æ,¨,è,Å,·[]B
- $A' = M,\mu, \frac{1}{2}, \phi \cdot t\hat{a}^{3}Z^{\dagger}, A^{5} = f_{f}^{f} f_{f} f_{f} f_{f} f_{f} = f_{f}^{-1} f_{f} = f_{f}^{-1} f_{f}^{-1} f_{f}^$
- ަ,µ<code>[]</sub>C**'¼f}fVf",ÌfffXfNfgfbfv,Ö"\•t**,ð'l'ð,·,é<code>[]B[]i<u>•tⳎ†97,Ìflfbfgf</u>[][[fN‹@"\,ª<u>~~</u></code></code>
- <u>p,Å,«,éŠÂ‹«</u>,ª□®,Á,Ä,¢,È,¢□ê□‡,Í□C'I'ð,Å,«,È,¢,æ,¤,É,È,Á,Ä,¢,Ü,·□B□j
- ‡BŽŸ,Ì,æ,¤,È•tⳎ†'—[]Mf\_fCfAf[]fO,ªfl[][fvf",∙,é,Ì,Å[]C'—[]M‰Â"\ŽÒfŠfXfg,©,ç'—
- []M,μ,½,¢'ŠŽè,ð'l'ð,∙,é[]B
- ‡C•K—v,È,çflfvfVf‡f",ðf`fFfbfN,∙,é∏B
- ‡D**'—□M**f{f^f",ðfNfŠfbfN,∙,é**□**B

#### •tⳎ†'—[]Mf\_fCfAf[]fO,Ì[]à-¾

‡@'—□M‰Â"\ŽÒfŠfXfg Œ»□Ý□C•tⳎ†,ð"\,è•t,<sup>-</sup>,é,±,Æ,Ì,Å,«,éf†□[fU□[,Ì^ê——,Å,·□B,± ,±,É•\ަ,³,ê,é-¼'O,Í□CMicrosoftflfbfqf□□[fN,ÌPC-

 $\frac{1}{4}$ , É, È, è, Ü, ·,  $\underline{a}$  CfIfvfVf $\pm$ f", É"o<sup>~</sup> ^,  $\mu$ , Ä, <sup>"</sup>, ,  $\pm$ , Æ, É, æ, è CŽ © • <sup>a</sup>, Ì- $\frac{1}{4}$ 'O, ð • \

ަ,³,¹,é,±,Æ,à,Å,«,Ü,∙∏B

#### ŽÒfŠfXfg,ð∏X∏V,µ,Ü,∙∏B

- ‡B'—□MfIfvfVf‡f" '—□M,É, ,½,è□CfIfvfVf‡f",ðŽw'è,∙,é,±,Æ,ª,Å,«,Ü,·□B
- ‡C'—[]Mf{f^f" []@[]@[]@ •tⳎ†,ð[]C'I'ð,μ,½ft[][fU[][,Ö'—[]M,μ[]CfffXfNfgfbfv,É"\

•t,<sup>-</sup>,Ü,·<u>□</u>B

DfLfff fZf f f f f  $-DMf_fCfAfDf0,\delta fNfDDfY,\mu,U,DB$ 

#### '—[]MflfvfVf‡f",É,Â,¢,Ä

 $\label{eq:starset} \square @ \bullet t \hat{a}^{3} \check{Z}^{\dagger}, \\ \delta' - \square M, \cdot, \acute{e}, \acute{E}, \ , \frac{1}{2}, \\ \grave{e} \square C^{\grave{e}} \& \ ^{\varrho}, \\ \grave{f} IfvfVf \\ \pm', \\ \delta \check{Z}w' \grave{e}, \cdot, \acute{e}, \\ \pm, \mathcal{A}, \\ a, \\ \dot{a}, \\ \ddot{u}, \\ \dot{u}, \\ \dot{u} \\ \dot{b} \\ \dot{a}, \\ \dot{a}, \\ \dot{a}$ 

#### □E"à—e,ð,Ó,¹,Ä'—□M,∙,é

 $\label{eq:alpha} \square @ \bullet t \hat{a}^{3} \check{Z} \dagger, \dot{l}' \dot{a} - e, \overset{a}{}, \ensuremath{\xi}, \dot{A}, \overset{1}{}_{2}, \\ \tilde{n} & \& B, \overset{a}{}, \\ \hat{e}, \ddot{A}' - \square M, \overset{a}{}, \\ \hat{e}, \ddot{U}, \\ \square B \bullet t \hat{a}^{3} \check{Z} \dagger, \\ \check{\delta}' \check{S} \check{Z} \dot{e}, \overset{a}{} \check{Z} @, \\ \varsigma \bullet \land \\ \vspace{-1mm} \bullet t \hat{a}^{3} \check{Z} \dagger, \\ \check{\delta}' \check{S} \check{Z} \dot{e}, \overset{a}{} \check{Z} @, \\ \varsigma \bullet \land \\ \vspace{-1mm} \bullet t \hat{a}^{3} \check{Z} \dagger, \\ \check{\delta}' \check{S} \check{Z} \dot{e}, \overset{a}{} \check{Z} @, \\ \varsigma \bullet \land \\ \vspace{-1mm} \bullet t \hat{a}^{3} \check{Z} \dagger, \\ \check{\delta}' \check{S} \check{Z} \dot{e}, \overset{a}{} \check{Z} @, \\ \varsigma \bullet \land \\ \vspace{-1mm} \bullet t \hat{a}^{3} \check{Z} \dagger, \\ \check{\delta}' \check{S} \check{Z} \dot{e}, \overset{a}{} \check{Z} @, \\ \varsigma \bullet \land \\ \vspace{-1mm} \bullet t \hat{a}^{3} \check{Z} \dagger, \\ \check{\delta}' \check{S} \check{Z} \dot{e}, \overset{a}{} \check{Z} @, \\ \varsigma \bullet \check{S} \check{Z} \dot{e}, \overset{a}{} \check{Z} @, \\ \varsigma \bullet \check{S} \check{Z} \dot{e}, \overset{a}{} \check{Z} @, \\ \varsigma \bullet \check{S} \check{Z} \dot{e}, \overset{a}{} \check{Z} @, \\ \varsigma \bullet \check{S} \check{Z} \dot{e}, \overset{a}{} \check{Z} @, \\ \varsigma \bullet \check{S} \check{Z} \dot{e}, \overset{a}{} \check{Z} @, \\ \varsigma \bullet \check{S} \check{Z} \dot{e}, \overset{a}{} \check{Z} @, \\ \varsigma \bullet \check{S} \check{Z} \dot{e}, \overset{a}{} \check{Z} @, \\ \varsigma \bullet \check{S} \check{Z} \dot{e}, \overset{a}{} \check{Z} @, \\ \varsigma \bullet \check{S} \check{Z} \dot{e}, \overset{a}{} \check{Z} @, \\ \varsigma \bullet \check{S} \check{Z} \dot{e}, \overset{a}{} \check{Z} @, \\ \check{S} \check{Z} \dot{e}, \overset{a}{} \check{Z} @, \\ \check{S} \check{Z} \dot{e}, \overset{a}{} \check{Z} @, \\ \check{S} \check{Z} \dot{e}, \overset{a}{} \check{S} \check{Z} &, \\ \check{S} \check{Z} \dot{e}, \overset{a}{} \check{Z} @, \\ \check{S} \check{Z} \dot{e}, \overset{a}{} \check{Z} @, \\ \check{S} \check{Z} \dot{e}, \overset{a}{} \check{Z} @, \\ \check{S} \check{Z} &, \\ \check{S} \check{Z} &, \\ \check{S} &, \\ \check{S} &, \\ \\ \check{S} &, \\ \check{S} &$ 

ަ,<sup>3</sup>,<sup>1</sup>,é,Ü,Å[]C•tⳎ†[]ã,É,Í'—[]MŽÒ-¼,Æ'—[]M"úŽž,ª•\ަ,³,ê[]C"à—

e,ĺŒ©,¦,Ü,¹,ñ□B'ŠŽè,É,¾,<sup>~</sup>"Ç,ñ,Å,Ù,μ,¢•tⳎ†,É,ĺ,±,ÌflfvfVf‡f",ðŽw'è,·,é,Æ,¢,¢,Å,μ,å,¤□B □**EfpfXf**□□**[fh,ð—v**<**□,·,é** 

, $\mu$ , $\ddot{U}$ , $\Box$ BfpfXf $\Box$ [[fh,ĺŽó $\Box$ MŽÒŽ@,c, ${}^{a}$ flfvfVf $\pm$ f",Å"o<sup>~</sup>, $\mu$ ,Ä,¨,¢, ${}^{1}_{2}$ ,à,Ì,Å, $\Box$ B"Á,É'å $\Box$ Ø,È"à e,Å'ŠŽè,É, ${}^{3}_{4}$ ,<sup>-</sup>"Ç,ñ,Å,Ù, $\mu$ ,¢•tâ<sup>3</sup>ކ,É,ĺ $\Box$ C,±,ÌflfvfVf $\pm$ f",ðŽw'è,·,é,Æ,¢,¢,Å, $\mu$ ,å, $\mu$ DB,± ,ÌflfvfVf $\pm$ f",ĺ $\Box$ C**"à—e,ð,Ó,{}^{1},Ä'—\BoxM,·,é,ðf`fFfbfN,\mu,{}^{1}\_{2}\BoxDe\Box\pm,È,Ì,ÝŽw'è‰Â"\,É,È,è,Ü,·\BoxB** 

$$\label{eq:starset} \begin{split} & [] @ \bullet t \hat{a}^{3} \check{Z}^{\dagger}, \overset{a}{\bullet} \hat{E}, \dot{I}f \} f V f^{"}, @ , \varsigma^{"} \backslash \dot{e} \bullet t, \ , \varsigma, \hat{e}, \frac{1}{2}, \pm, \mathcal{E}, \delta \check{Z}^{\dagger}, \cdot f \Box f b f Z \Box [f W, \overset{a}{\bullet} \dot{S} \check{Z} \dot{e}, \dot{I} \Box \mathring{A}^{\bullet} O - \hat{E}, \acute{E} \bullet \backslash \check{Z}^{\dagger}, \overset{a}{,} \hat{e} \Box C^{"} \backslash \dot{e} \bullet t, \ , \varsigma, \hat{e}, \frac{1}{2}, \bullet t \hat{a}^{3} \check{Z}^{\dagger} \dot{E} \check{S} O, \dot{I} \check{S} m^{"} F f \{ f^{f}^{"}, \delta f N f \check{S} f b f N, \cdot, \acute{e}, \ddot{U}, \mathring{A}, \pounds, \dot{A}, \frac{1}{2}, \tilde{n} & B, \overset{a}{,} \hat{e}, \ddot{U}, \cdot \Box B, \pm \end{split}$$

,ÌflfvfVf‡f",ð'l'ð,·,é,Æ□C'ŠŽè,ªfffXfNfgfbfv,¢,Á,Ï,¢,ɉ½,©fEfBf"fhfE,ðŠJ,¢,Ä□ì‹Æ,ð,µ,Ä,¢ ,é□ê□‡,Å,àŠm"Ff□fbfZ□[fW,ªf|fbfvfAfbfv,·,é,Ì,Å□C•tⳎ†,ð"\,Á,½,±

,Æ,ªŠmŽÀ,É'ŠŽè,É"`,í,è,Ü,·□B<Ù<},Ì•tⳎ†,ĺ,±,ÌflfvfVf‡f",ð,Â,<sup>-</sup>,Ä'—□M,·,é,Æ,¢,¢,Å,µ,å,¤□B □**E'ŠŽè,ª"Ç,ñ,¾,±,Æ,ðŠm"F,·,é** 

[]@"à—e,ð,Ó,¹,Ä'—

[]M,μ,½•tⳎ†,ª]CŽÀ[]Û,É'ŠŽè,ÉŠm"F,³,ê,½,Æ,«,ÉŠm"Ff[]fbfZ[][fW,ðŽó,<sup>-</sup>Žæ,è,Ü,·[]B'ŠŽè,ª ,¿,á,ñ,Æ"Ç,ñ,¾,±,Æ,ðŠm"F,μ,½,¢•tⳎ†,Ì]ê[]‡,É,Í[]C,±,ÌflfvfVf‡f",ðŽw'è,·,é,Æ,¢,¢ ,Å,μ,å,¤[]B,±,ÌflfvfVf‡f",Í[]C**"à—e,ð,Ó,¹,Ä'—**[]**M,·,é**,ðf`fFfbfN,μ,½[]ê[]‡,É,Ì,ÝŽw'è‰Â"\ ,É,È,è,Ü,·[]B

 $]^{3}$  $](i, \acute{E}' - ]M\check{S} \otimes -^{1}, \mu, \frac{1}{2} \otimes ]$ 

 $\label{eq:main_state} \square @`-\_\squareM, \acute{E}\check{Z}g, \acute{A}, \frac{1}{2} \bullet t \hat{a}^{3}\check{Z}^{\dagger}, \check{\sigma}, \acute{I}, \frac{a}{2}, \cdot, \bigcirc, \circlearrowright, \circlearrowright, \circlearrowright, \circlearrowright, \grave{\Box} A^{3}, \acute{E}, \acute{E},$ 

v,È,ç,ĺ,ª,µ,Ä,µ,Ü,Á,Ä,©,Ü,¢,Ü,¹,ñ∐B

0

#### '—[]M,ª,¤,Ü,,¢,©,È,¢[]ê[]‡

[]@'—[]M,Í[]CŽw'èŠÔŠu,²,Æ,ÉŽw'è‰ñ[]",¾,⁻fŠfgf ‰fC,³,ê[]C,»,ê,Å,à[]¬Œ÷,μ,È,©,Á,½[]ê[]‡,ÍfGf‰[[f[]fbfZ[[fW,ª•\ ަ,³,ê,Ü,∵[]BŠù'è,ÌŠÔŠu,ĺ8•b[]C‰ñ[]",Í2‰ñ,Å,∵[]B

{button ,JI(`',`read')}]@<u>'¼,©,ç"\•t,<sup>-</sup>,ç,ê,½•tⳎ†,ð"Ç,Þ</u> {button ,JI(`',`network')}]@<u>flfbfgf]][[fN'—[M<@"\,É,Â,¢,Ä</u>

## •tⳎ†97,Ìflfbfg[|f[][[fN'—[]M<@"\,ª—~—p‰Â"\,È[]ðŒ[]

 $\label{eq:starset} @ \bullet t \hat{a}^{3} \check{Z} + 97, i f l f b f g [] f [] [ f N' - [] M < @ " \, ^{a} - ~ p & \hat{A} ' \, \dot{E} [] \delta E [], i \check{Z} \ddot{Y}, i 2, \hat{A}, \dot{A}, \cdot ] B \\$ 

1)]]@LANŠÂ<«,ª]\_ℝ,Á,Ä,¢,é,±,Æ[]B

 $2) \square @fvf \square fgfRf <, \ensuremath{\mathcal{R}}, \ensuremath{\mu}, \ensuremath{\ddot{A}} TCP / IP, \ensuremath{\overset{a}{=}} \ensuremath{\math{--p}} \ensuremath{m}, \ensuremath{\dot{E}}, \ensuremath{\pm}, \ensuremath{\mathcal{R}} \ensuremath{\math{--p}} \ensuremath{\mathcal{R}} \ensuremath{\math{a}} \ensuremath{\math{a}} \ensuremath{\math{a}} \ensuremath{\math{a}} \ensuremath{\math{a}} \ensuremath{\math{a}} \ensuremath{\math{a}} \ensuremath{\math{a}} \ensuremath{\math{a}} \ensuremath{\mathcal{R}} \ensuremath{\math{a}} \ensuremath{\math{a}} \ens$ 

]@,È,¨]]C•tⳎ†97,Ìflfbfgf]]][[fN'—[]M<@"\,Í[]CfCf"f^[][flfbfg,ÉŠÖ,µ,Ä,Í,¢

 $, \acute{A}, \overset{3}, \notin \check{S}m "F, \check{\partial}\_s, \acute{A}, \ddot{A}, \notin, \ddot{U}, \overset{1}, \widetilde{n}\_B " \circledast \_ i \bullet \hat{U} \_ \emptyset, \acute{I}\_CLAN\check{S}A < \ll, \acute{E}, A, \notin, \ddot{A}, \dot{I}, \acute{Y}, \not{E}, \mu, \ddot{U}, \cdot \_ B$ 

#### '—**□M‰Â"∖ŽÒfŠfXfg**

$$\begin{split} & \| @ \cdot t \hat{a}^{3} \check{Z}^{+} - \| Mf_fCfAf_fO, \hat{I}^{+} - \| M \% \hat{A}^{*} \langle \check{Z} Of \check{S}^{+} fXfg, \acute{E} \cdot \rangle \\ & \check{Z}^{+}_{,,3}, \hat{e}, \dot{e}, \hat{I}, \hat{I}_{O}C^{*-} \hat{e} LAN \| \tilde{a}, \hat{A} \cdot t \hat{a}^{3} \check{Z}^{+} 97, \hat{a} < N^{*} \otimes , \mu, \ddot{A}, \varphi, \dot{e} f \} fVf^{*}, \hat{A}, \cdot \| B, \frac{1}{2}, \frac{3}{4}, \mu \| C^{*-} \hat{e} LAN \| \tilde{a}, \dot{A}, \dot{A}, \dot{$$

#### '¼,©,ç"\•t,<sup>-</sup>,ç,ê,½•tⳎ†,ð"Ç,Þ

$$\label{eq:constraint} \begin{split} & [] @^{i}_{4}, ] f \} f V f^{*}, @, \varsigma^{*}, \grave{e} \bullet t, \bar{\ }, \varsigma, \grave{e}, \frac{1}{2} \bullet t \grave{a}^{3} \check{Z}^{\dagger}, \\ & [] @^{i}_{4}, ] f \} f V f^{*}, @ \check{Z} w' \grave{e}, \overset{3}, \grave{e}, \ddot{A}, \\ & (\dot{e}_{1} \grave{e}_{1})_{+}, \dot{e}_{1}, \\ & (\dot{e}_{1} \grave{e}_{1})_{+}, \\ & (\dot{e}_{1} \grave{e}_{1})_{+}, \\ & (\dot{e}_{1} \dot{e}_{1})_{+}, \\ & (\dot{e}_{1} \dot{e}_{1})_{+}, \\ & (\dot{e}_{1} \dot{e}_{1})_{+}, \\ & (\dot{e}_{1} \dot{e}_{1})_{+}, \\ & (\dot{e}_{1}$$

#### '—[]MflfvfVf‡f",ª,È,É,àŽw'è,μ,Ä,¢,È,¢•tⳎ†

[]@'Ê[]í,Ì•tⳎ†,Æ"<sup>−</sup>,¶,æ,¤,É"\,è•t,<sup>−</sup>,ç,ê,Ä,¢,Ü,·,Ì,Å[]C,»,Ì,Ü,Ü"Ç,Þ,±,Æ,ª,Å,«,Ü,·[]B

#### "à—e,ð,Ó,¹,Ä'—[]M,³,ê,½•tⳎ†

$$\begin{split} & []@\cdotta^{3}Z+f.h[]CRead Me!]@, \mathcal{E}, \phi, \mathtt{x}f[]fbfZ][fW, \mathcal{E}'--[]MZO]C'--[]M''úZZ, a^{2}\cdot Z+J, a^{2}, a^{2},$$

#### fpfXf[][[fh•t,«•tⳎ†

$$\label{eq:sharperturbative} \begin{split} & []@``a-e,\delta,O,^1,\ddot{A}'-[]M,^3,\hat{e},\frac{1}{2}\bullet t\hat{a}^3\ddot{Z}\dagger,\dot{I}'\dagger,\dot{A}[]CfpfXf][][fh\bullet t, *\bullet t\hat{a}^3\ddot{Z}\dagger,\dot{I}'`a-e,\delta\breve{S}m''F,\mu,æ,¤\\ ,& \mathcal{A},\cdot,\acute{e},\mathcal{A}fpfXf][][fh,\delta-v<[],\mu,\ddot{A},,\acute{e},\dot{A},A^{C}flfvfVf\ddagger f'',\dot{A}, ,c,©,\P,\&`o^^,\mu,\ddot{A},``,¢,\frac{1}{2}fpfXf][][fh,\delta''u-i,\mu,\ddot{A},n,jf{f^f'',}\deltafNf\check{S}fbfN,\cdot,\acute{e},\mathcal{A}''a-e,ª`'C,\&,\acute{e},æ,x,\acute{E},\grave{E},\grave{e},U,\cdot]BfpfXf][][fh,\delta''o^^,\mu,\ddot{A},¢\\ ,& \grave{E},& \dot{C}[\dot{e}]\ddagger,\dot{I}[C<\delta-'',\dot{I},U,U,\dot{A}OK,\dot{A},\cdot]B&$$

#### Šm"F∙t,«•tⳎ†

[]@'ŠŽè,ÉŠm"Ff[]fbfZ[[fW,ð•\ަ,·,éflfvfVf‡f",ª,Â,<sup>-</sup>,ç,ê,½•tⳎ†,Í[]C"\ ,ç,ê,½[]uŠÔ,ÉŠm"F,Ìf\_fCfAf[]fO,ª•\ަ,³,ê,Ü,·[]B[]],Á,Ä[]Cf†[[fU[[,ªfffXfNfgfbfv,¢,Á,Ï,¢ ,ÉfEfBf"fhfE,ðŠJ,¢,ĉ½,©[]ì<Æ,ð,μ,Ä,¢,é[]Å'†,Å,à•tⳎ†,ª"\,ç,ê,½,± ,Æ,ªŠmŽÀ,É"`,í,è,Ü,·[]B

"à—e,ð,Ó,¹,½•tⳎ†,É,Â,¢,Ä

$$\begin{split} & [@``à-e, \delta, \acute{O}, {}^{1}, {}^{1}\!{}_{2} \bullet t \hat{a}^{3} \check{Z}^{\dagger}, \acute{E}, \hat{A}, ¢, \ddot{A}, \acute{I}_{\Box}C, \acute{O}, {}^{1}, {}^{1}\!{}_{2}, \ddot{U}, \ddot{U}, \ddot{A} \bullet t \hat{a}^{3} \check{Z}^{\dagger} 97, \delta_{\Box}I - {}^{1}, \cdot, \acute{e}, \mathcal{E} \check{Z} \check{Y} \\ & \% \tilde{n} < N`` @ \check{Z} \check{z}, \acute{E}, \dot{a}, \hat{a}, \acute{I}, \grave{e}, \acute{O}, {}^{1}, \varsigma, \acute{e}, {}^{1}\!{}_{2}, \ddot{U}, \ddot{U}, \acute{E}, \acute{A}, \ddot{A}, ¢, \ddot{U}, \cdot_{\Box} Bfpf Xf_{\Box} \Box_{\Box} [fh \bullet t, * \bullet t \hat{a}^{3} \check{Z}^{\dagger}, \acute{E}, \hat{A}, ¢, \ddot{A}, \dot{a}_{\Box} C \\ & \% \delta_{\Box} \varpi, \cdot, \acute{e}, \ddot{U}, \dot{A}, *, \dot{I}, \ddot{U}, \ddot{U}, \dot{I}_{\Box} \acute{o} \cdot \acute{O}, \mathring{A} \bullet \hat{U} ` \P, {}^{3}, \acute{e}, \ddot{U}, \cdot_{\Box} B, \pm, \acute{e}, \acute{I} \bullet t \hat{a}^{3} \check{Z}^{\dagger}, \check{O}, \acute{I}, {}^{a}, \cdot, \check{O} \check{Z} \dot{A}_{\Box} s, \mu, {}^{1}\!{}_{2} \tilde{C} \widetilde{a}_{\Box} C \mathbf{C}^{3}, \acute{E} - \\ & \mathbf{G}, \bullet, \check{O} \check{Z} \dot{A}_{\Box} s, \mu, \ddot{A}, \grave{a}^{*-} - I, \mathring{A}, \cdot_{\Box} B \end{split}$$

{button ,JI(`',`password')} @<u>fpfXfuu[fh,Ì"o~^</u>

### •tⳎ†,ð,ĺ,ª,•

[]@•s—v,É,È,Á,½•tⳎ†,Í,Í,ª,μ,Ä,μ,Ü,¢ ,Ü,μ,å,¤[]B'Ê[]í,Ì•tⳎ†,Í[]C,Í,ª,·,Æ,«,Éf[]fO,É<L<sup>~</sup>^,·,é,± ,Æ,ª,Å,«,Ü,·[]B,Ü,½[]C,»,Ìf[]fO,ÉfRf[]f"fg,ð•t‰Á,·,é,±,Æ,à‰Â"\ ,Å,·[]B,È,¨[]Cfrfbfgf}fbfv•tⳎ†,É,Íf[]fO<@"\,Í, ,è,Ü,¹,ñ[]B

#### '渒,Ì∙tⳎ†,Ì,Í,ª,µ∙û

,è•t,<sup>-</sup>,½"úŽž‹y,Ñ,ĺ,ª,μ,½"úŽž,à‹L□Ú,³,ê,Ü,·□B ‡BfRf□f"fg•t,Åf□fO□o—ĺ f□fO,ÉfRf□f"fg,ð•t,<sup>-</sup>‰Á,¦,Ä‹L<sup>~</sup>^,μ,Ä,ĺ,ª,μ,Ü,·□B,± ,ê,ð'l'ð,·,é,Æ□C•¶ŽšfGfffBf^,ªfl□[fvf",·,é,Ì,Å□C□D,«,ÈfRf□f"fg,ð‹L□Ú,μ

fc[[f‹fo[[,Ìf[]fO,É[]o—ĺ,·,éf{f^f",ðfNfŠfbfN,µ,Ü,·[]Bf[]fO,É,Í•tⳎ†,ð"\ ,è•t,<sup>-</sup>,½"úŽž‹y,Ñ,ĺ,ª,µ,½"úŽž,à‹L[]Ú,³,ê,Ü,·[]B,È,¨[]C•¶ŽšfGfffBf^,ðfLf ff"fZf‹,·,é,Æ[]C**,ĺ,ª,·**Ž©'Ì,ªfLfff"fZf‹,³,ê,Ü,·[]B

#### frfbfgf}fbfv•tⳎ†,Ì,Í,ª,µ•û

$$\begin{split} & []@,l,^a,\mu,\frac{1}{2},efrfbfgf}fbfv \cdot t\hat{a}^3 \check{Z} \dagger [] \tilde{a}, \hat{A} & Ef \{f^f''fNf \check{S} fbfN,\mu, \ddot{A} f]] fjf... [] [, \delta \cdot (\dot{Z}_{l},^{3},^{1}] C, \hat{I}, a, \delta' l' \delta, \mu, \ddot{U}, \cdot ] B [] ifrfbfgf}fbfv \cdot t\hat{a}^3 \check{Z} \dagger, \acute{E} f] fO < @'' (, l, , e, \ddot{U},^{1}, \ddot{n}] B [] ifrfbfgf fbfv \cdot t\hat{a}^{3} \check{Z} \dagger, \acute{E} f] fo < @'' (, l, , e, \ddot{U},^{1}, \ddot{n}] B [] ifrfbfgf fbfv \cdot t\hat{a}^{3} \check{Z} \dagger, \acute{E} f] fo < @'' (, l, , e, \ddot{U},^{1}, \ddot{n}] B [] ifrfbfgf fbfv \cdot t\hat{a}^{3} \check{Z} \dagger, \acute{E} f] fo < @'' (, l, , e, \ddot{U},^{1}, \ddot{n}) B [] ifrfbfgf fbfv \cdot t\hat{a}^{3} \check{Z} \dagger, \acute{E} f] fo < @'' (, l, , e, \ddot{U},^{1}, \ddot{n}) B [] ifrfbfgf fbfv \cdot t\hat{a}^{3} \check{Z} \dagger, \acute{E} f] fo < @'' (, l, , e, \ddot{U},^{1}, \ddot{n}) B [] ifrfbfgf fbfv \cdot t\hat{a}^{3} \check{Z} \dagger, \acute{E} f] fo < @'' (, l, , e, \ddot{U},^{1}, \ddot{n}) B [] ifrfbfgf fbfv \cdot t\hat{a}^{3} \check{Z} \dagger, \acute{E} f] fo < @'' (, l, , e, \ddot{U}, \dot{U}, \dot{$$

#### ^ꎞ"l,É"ñ∙∖ަ,É,∙,é

$$\begin{split} & [] @ \bullet []' \hat{E}, \hat{I} \bullet t \hat{a}^{3} \check{Z}^{\dagger}, \acute{E} @ \dot{A}, \hat{e}^{2} \check{Z}^{\ast} I, \acute{E}'' \tilde{n} \bullet \langle \check{Z}^{\dagger}_{I}, \acute{E}, \cdot, \acute{e}, \pm, \mathcal{A}, \overset{a}{*}, \dot{A}, \cdot, \ddot{U}, \cdot [] B^{\hat{e}} \check{Z}^{\ast} I, \acute{E}'' \tilde{n} \bullet \langle \check{Z}^{\dagger}_{I}, \acute{E}, \overset{a}{*}, \acute{e}, \frac{1}{2} \bullet t \hat{a}^{3} \check{Z}^{\dagger}_{I}, \acute{I} [] C \bullet t \hat{a}^{3} \check{Z}^{\dagger}_{I} 97 \langle N'' @ \check{Z}^{\bullet}_{Z}, \ddot{U}, \frac{1}{2}, \acute{I}_{I}^{\dagger} ] ] j f ... [] [, \dot{A}' S, \ddot{A}, \dot{I} \bullet t \hat{a}^{3} \check{Z}^{\dagger}_{I}, \dot{\delta} [] \ddot{A} \bullet \langle \check{Z}^{\dagger}_{I}, \acute{E}, \dot{A}, \dot{A}^{\dagger}_{I} ] \\ \check{Z}^{\dagger}_{I}, \dot{\delta}, \acute{I}, \acute{E}, \mathcal{A}, \overset{A}{, \mathcal{A}}, \acute{E}, \dot{A}, \overset{A}{, \mathcal{A}}, \dot{A}, \dot{A} \cdot \hat{A} ] \dot{A} = \langle \dot{A}, \dot{A} \cdot \hat{A} \rangle \\ \check{Z}^{\dagger}_{I}, \overset{3}{,} \hat{e}, \ddot{U}, \cdot [] B^{\hat{e}} = \acute{u}, \acute{E} \bullet K, \ 1 & \tilde{m}, \overset{3}{,} \dot{A}, \neg, \mu, \dot{E}, \neg, \dot{e}, \hat{I}, \dot{E}, \dot{c}, \dot{E}, \dot{e}, ] \dot{A} \cdot (\dot{A}, \cdot \dot{A}, \dot{A}, \dot{A}, \cdot \dot{A}, \dot{A},$$

 $\label{eq:sharperturbative} []@`S, \ddot{A}, \dot{I} \bullet t \hat{a}^{3} \check{Z} \dagger, \delta [] \ddot{A} \bullet \ \dot{Z} \dagger, \cdot, \acute{e} < @'' \ \dot{I} [] C \bullet t \hat{a}^{3} \check{Z} \dagger 97 f \dagger [] [fefBf \check{S} fefB, @, c, \dot{a} \check{Z} \dot{A} ]] s, \dot{A}, <, \ddot{U}, \cdot [] B$ 

{button ,JI(`',`hsutl97')}]@<u>•tⳎ†97f†][fefBfŠfefB]@hsutl97.exe</u>

## Α,Á,Ä,Í,ª,µ,½•tⳎ†

{button ,JI(`',`log')}<u>□@f□fO,ðŽQ□Æ,·,é</u> {button ,JI(`',`undo')}<u>□@Œë,Á,Ä,Í,ª,µ,½•tⳎ†,ðŒ³,É-ß,·</u>

## fXf^[[fgfAfbfv,ÉfVf‡][fgfJfbfg,ð"o~^,·,é

 $\label{eq:cfffxfg} \label{eq:cfffxfg} \label{eq:cffxfg} \label{eq:cffxfg} \lab$ 

#### Žè<u></u>‡

$$\begin{split} & \pm @ \square @ f^f X f N f g f ( c, i + t \hat{a}^{2} Z + 97 f A f C f R f'', \delta f N f \tilde{S} f b f N, \mu, \ddot{A} f \square f j f ... \square [, \delta + \Z'_{}, 3, 1, é \square B \\ & \pm A \square @ f \square f j f ... \square [, i \square U \square \times, i' +, i f X f^ \square [f g f A f b f v, i f V f \pm \square [f g f J f b f g, i + o^{^} , \delta' I' \delta, \cdot, é \square B \\ & \pm B \square @ \tilde{S} m'' F f_f C f A f \square f O, ^{a} + \langle Z'_{}, 3, \hat{e}, \frac{1}{2}, \varsigma \square C O K f \{ f^f'', \delta f N f \tilde{S} f b f N, \cdot, é \square B \\ \end{split}$$

 $\label{eq:constraint} @ (a, \pm, \hat{e}, \hat{A}fXf^{[[fgfAfbfv, \acute{E}fVf\pm]][fgfJfbfg, \underline{a}^{a}, \hat{o}^{*}, \underline{a}, \hat{e}, \ddot{U}, \mu, \frac{1}{2} \square B \\ \\ \end{tabular}$ 

#### WindowsNT 4.0,Ì[]ê[]‡

 $\label{eq:windowsNT 4.0,Å,I]C,\pm,I \bullet \hat{u}-@,ÅfXf^][fgfAfbfv,É"o^^,\mu,Ä,à,\cdot,@,É,If]fjf...][,É \bullet \ \check{Z}_{,,3},\hat{e},\ddot{U},^1,\tilde{n},^2]CfVf\ddagger][fgfJfbfgŽ©'I,Í,¿,á,ñ,Æ]I]¬,³,ê,Ä,¢,Ü,·]B$ 

## fffXfNfgfbfv,ÌfRf"fefLfXfgf□fjf...□[,Ì□V<K□ì□¬,É□u•tⳎ†□v,ð'ljÁ,·,é

 $\Box @fffXfNfgfbfv, \grave{E}, \&, \& \& Ef{f^f"fNfŠfbfN, \mu, \mathcal{H}, \mathcal{H}, \&, \& f|fbfvfAfbfv, \cdot, \& fdfff. ...$ 

 $[[]ifRf"fefLfXfgf]fjf...][,Æ,¢,¢,Ü,·]j,Ì]V \langle K]`] \neg,É]u \cdot ta^{3}Z^{+}v,a'C^{m}A,\cdot,é,\pm$ 

,Æ,ª,Å,«,Ü,·□BfRf"fefLfXfgf□fjf...

$$\label{eq:linear} \begin{split} & [[,\dot{l}]V < K[\dot{l}] \neg , \acute{E}[]u \bullet t \hat{a}^{3} \check{Z} \dagger []v, \\ & \delta^{*}o^{-}, \mu, \ddot{A}, \ddot{\,\,,\,}, \dot{I}]Cf^{f}XfNfgf \\ & \mathcal{E}fC, \ddot{U}, \overset{A}{A}f \\ & fEfX, \\ & \delta^{-}\dot{U}^{*} @, \overset{A}{,\,\,}, \dot{e} \bullet K \\ & -v, \overset{a}{,\,\,}, \dot{I} \\ & \dot{e}, \ddot{U}, \overset{A}{,\,\,}, \ddot{n} \\ & B \end{split}$$

 $\square @fRf"fefLfXfgf \square fjf ... \square [, ] \square V \cdot K \square \square \neg, É \square u \cdot t \hat{a}^{3} \check{Z} + \square v, \eth" o^{^} , \cdot, \acute{e}, \acute{E}, [\check{Z} \ddot{Y}, ], æ, ¤, É, \mu, Ü, \cdot \square B$ 

‡@[]@f^fXfNfgfŒfC,Ì•tⳎ†97fAfCfRf",ðfNfŠfbfN,μ,Äf[]fjf...[[,ð•\

ަ,µ[]C[]Ú[]×,Ì′†,Ì**µÌß¼®Ý,Ì[]Ý'è**,ð'l'ð,·,é[]B

‡A□@□Ý'è,Q,Ìf^fu,ðfNfŠfbfN,∙,é□B

‡B]@Windows,ÌfRf"fefLfXfgf□fjf...□[,Ì□V‹K□ì□¬,É•tⳎ†,ð'Ç

**‰Á**f{f^f",ðfNfŠfbfN,∙,é<u>□</u>B

‡C]]@f{f^f"-¼,ªWindows,ÌfRf"fefLfXfgf[]fjf...

**□[,Ì□V<K□ì□¬,©,ç•tⳎ†,ð□í□œ**,É•Ï,í,ê,Γo~^Š®—¹**□**B

 $[], P] @Šu, É"o^^, ", e, A, c, e] e] +, i Cf {f^f", i Windows, if Rf"fefLfXfgf] fjf...$ 

[**[,Ì**[**V<K**[]Ì**]**¬,©,ç•tⳎ†,ð[í[œ,É,È,Á,Ä,¢,Ü,·]B

□¦2□@•tⳎ†97ftfHf<f\_,Éf†□[fefBfŠfefB□Chsutl97.exe,ª,È,¢□ê□‡,Í□Cf{f^f",ÍŽg—p•s ‰Â,É,È,Á,Ä,¢,Ü,·□B

 $[]{3}]@setup.exe, \&fZfbfgfAfbfv, \cdot, \acute{e}, \pounds, \ast, \acute{e}, \dot{a}, \circ, \cdot, \acute{e}, \pm, \pounds, \dot{a}, \&, \ddot{u}, \cdot ]B$ 

•â'«

□@fRf"fefLfXfgf□fjf...□[,Ì□V<K□ì□¬,É□u•tⳎ†□v,ð'ljÁ,·,é,½,ß,É,Í□CfŒfWfXfgfŠ,É•K v,È□î•ñ,ð□',«□ž,Ü,È,<sup>-</sup>,ê,Î,È,è,Ü,¹,ñ□B**fRf"fefLfXfgf□fjf...□[,Ì□V<K□ì□¬,É□u•tⳎ†□v,ð'Ç ‰Á**,ðŽÀ□s,·,é,Æ□C^ȉº,ÌfL□[,ªfŒfWfXfgfŠ,É'ljÁ,³,ê,Ü,·□B

HKEY\_CLASSES\_ROOT

.H97\ShellNew

H97file\Shell\Open\Command

[]@,±,Ì,¤,¿[]C[]u.H97[]v,ĺf\_f~[][,ÌŠg'£Žq,Æ,μ,Ä"o<sup>~</sup>^,³,ê,Ü,·[]B'¼,ÌfAfvfŠfP[][fVf‡f",ª,g97,Æ,¢ ,¤Šg'£Žq,ð—<sup>~</sup>—p,μ[]CfAfvfŠfP[][fVf‡f",Ö,ÌŠÖ<sup>~</sup>A,Ã,<sup>-</sup>,ð[]s,¤[]ê[]‡,ĺ[]C•tⳎ†97,Ì,±,Ì<@"\,ĺ—<sup>~</sup> p,Å,«,Ü,¹,ñ[]B

### •tⳎ†,ÉŠú"ú,ð∏Ý'è,∙,é

]@•tⳎ†,ÉŠú"ú,ð∏Ý'è,∙,é,±

,Æ,ª,Å,«,Ü,·□BŠú"ú,ª□Ý'è,³,ê,½•tⳎ†,Í□CŽw'è,É,æ,è,»,ÌŠú"ú,ª"ž— ^,μ,½,Æ,«,È,Ç,ÉŽ©"®"I,É□F,ð•Ï□X,·,é,±,Æ,ª,Å,«,Ü,·□B □@,±,Ì<@"\,ð—~—p,·,é,½,ß,É,Í□C,Ü, jflfvfVf‡f",Ì□Ý'è4,Å□F,ðŽw'è,μ,Ä,¨,•K—v,ª, ,è,Ü,·□B

{button ,JI(`',`option4')}  $@\underline{\bullet}t\hat{a}^{3}Z_{\dagger},\hat{l}flfvfVf^{+}f^{"}\Box Y'\hat{e}(4)$ 

#### Šú"ú,Ì∏Ý'è∙û-@

‡@[]@[]Ý'è,μ,½,¢•tⳎ†[]ã,'nEf{f^f"fNfŠfbfN,μf[]fjf...[][,ð•\ަ,³,¹,Ü,·[]B ‡A[]@**Šú"ú,Ì[]Ý'è**,ð'l'ð,·,é[]B[]iŠú"ú,Ì[]Ý'è,̉¡,É,Í[]Ý'è,³,ê,Ä,¢,é"ú•t,ª•\ަ,³,ê,é,æ,¤

,É,È,Á,Ä,¢,Ü,·□B□Ý'è,³,ê,Ä,¢,È,¯,ê,Î□u,È,μ□v,Æ•\ަ,³,ê,Ä,¢,é,Í, ,Å,·□B□j ‡B□@Šú"ú,Ì□Ý'èf\_fCfAf□fO,ª•\

ަ,³,ê,é,Ì,Å□C"NŒŽ"ú,ðŽw'è,µ,Ä**fZfbfg**f{f^f",ðfNfŠfbfN,µ,Ü,·□B

#### □Ý'è,μ,½Šú"ú,ÌŽæ∏Á

‡B]@Šú"ú,Ì∏Ý'èf\_fCfAf∏fO,ª•∖

□¦•tⳎ†,ì‰Ef{f^f"f□fjf…□[,ÅŠú"ú,Ì□Ý'è,ª'l'ð,Å,«,È,¢,æ,¤,É,È,Á,Ä,¢, ,é□ê□‡,Í□CfIfvfVf‡f",Å□F,ª□Ý'è,³,ê,Ä,¢,È,¢,Ì,ªŒ ´^ö,Å,·,Ì,Å□CfIfvfVf‡f",Ì□Ý'è4,Å□F,ð□Ý'è,µ,Ä,,¾,³,¢□B

"ú•t,Ì□X□V

 $\label{eq:starget} @ \check{t}^{*}(\hat{t},\hat{t}) = (\hat{t},\hat{t}), \\ & (\hat{t},\hat{t}) = (\hat{t},\hat{t}), \\ & (\hat{t},\hat{t}) = (\hat{t},\hat{t}), \\ &$ 

□E•tⳎ†97<N"®Žž

□E•tⳎ†,ÌŠú"ú,ð•Ï□X,μ,½,Æ,«

 $[] E \bullet t \hat{a}^{3} \check{Z} \dagger 97 f [] f C f " f [] f j f ... [] [, \dot{I} " \acute{u} \bullet t, \dot{I} [] X [] V, \delta' I' \delta, \mu, \frac{1}{2}, \mathcal{E}, \ll$ 

 $[]EflfvfVftf", \dot{l}[]\dot{Y}'\dot{e}4, \dot{l}[]\dot{Y}'\dot{e}, \delta\bullet\ddot{i}[]X, \mu, \frac{1}{2}, E, «$ 

 $]@, Ü, \frac{1}{2}$   $C''Y \cdot tft [[fefBfŠfefB]Chsutl97.exe, ðŽÅ]s, , é, ±$ 

 $\label{eq:constraint} \end{subarray} \end{subarray} \end{subarra$ 

 $\Box[f \in \langle @'' \rangle, \delta - \tilde{-} - p, \mu, \ddot{A}, \xi, \dot{e} \Box \hat{e} \Box^{\ddagger}, \dot{E}, \zeta \Box C \bullet t \hat{a}^{3} \check{Z}^{\dagger} 97, \underline{a} \Box \ddot{A} \langle N'' \otimes \mu, \dot{E}, \xi \check{S} \hat{A} \langle \ll, \dot{A}, \dot{I} \Box C f^{\dagger} \Box [f e f B f \check{S} f e f B, \delta - \tilde{-} - p, \cdot, \dot{e}, \pm, \mathcal{A}; \dot{A}, \dot{u} \bullet t \Box X \Box V, \underline{a} \rangle \hat{A}, \dot{A}, \dot{\Box} B$ 

{button ,JI(`',`hsutl97')}]@<u>•tⳎ†97f†][fefBfŠfefB]@hsutl97.exe</u>

#### •tⳎ†,ÉŽw'è"ú,Ü,Å,ÌŽc"ú□",ð•\ަ,·,é

['ޮ1%%YYYY/MM/DD%% [i,·,×,Ä"¼Šp,Å<L"ü[j <@"\ "¼Šp,ÅŽw'è"ú,Ü,Å,Ì"ú[",ð•\ަ ]@]@[@[@YYYY [¼—ï"N ]@]@[@[@MM ŒŽ ]@]@[@DD[@ "ú

['Ž®,Q ["",x,x,x,x]^,|,|]^,c,c[""["@[i,·,×,Ä'SŠp,Å<L"ü[j <@"\ 'SŠp,ÅŽw'è"ú,Ü,Å,Ì"ú[",ð•\ަ ]@[@[@[@,x,x,x,x [<sup>1</sup>/₄—ï"N ]@[@[@[@,I,I ŒŽ ]@[@[@[@]@[@,c,c∏@ "ú

—á,P□j□@•¶ŽšfGfffBf<sup>^</sup>,ÅŽŸ,Ì,æ,¤,É"ü—ĺ,·,é□B Ž",Ì'a□¶"ú,Ü,Å, ,Æ%%1997/03/31%%"ú,¾□B □¡"ú,<sup>3</sup>1997"N3ŒŽ7"ú,¾,Æ,·,é,Æ□C•tâ<sup>3</sup>ކ□ã,É,ĺŽŸ,Ì,æ,¤,É•\ަ,³,ê,é□B

Ž",Ì′a∏¶"ú,Ü,Å, ,Æ24"ú,¾[]B

—á,Q[]j[@•¶ŽšfGfffBf^,ÅŽŸ,Ì,æ,¤,É"ü—Í,·,é[B Ϋ[e,Ì'÷[Ø,Ü,Å, ,Æ["[",P,X,X,V]^,O,R]^,Q,P["[""ú]B [];"ú,<sup>a</sup>1997"N3ŒŽ7"ú,¾,Æ,·,é,Æ[C•tâ<sup>3</sup>ކ[ã,É,ĺŽŸ,Ì,æ,¤,É•\ަ,³,ê,é[B Ϋ[e,Ì'÷[Ø,Ü,Å, ,Æ,P,S"ú[B

"ú•t,Ì□X□V

[]E•tⳎ†97<N"®Žž

 $\Box E \bullet \P \mathring{Z} \mathring{S} f G f f f B f^{,} \pounds, \varpi, \acute{e} \bullet t \widehat{a}^{3} \mathring{Z}^{+}, \mathring{I}^{"} \grave{a} - e, \mathring{I} \Box X \Box V \mathring{Z} \mathring{Z}$ 

 $[] E \bullet t \hat{a}^{3} \check{Z} \dagger 97 f [] f C f " f [] f j f ... [] [, \dot{I} " \acute{u} \bullet t, \dot{I} [] X [] V, \delta' I' \delta, \mu, \frac{1}{2}, \mathcal{E}, \\ \times$ 

 $]@, Ü, \frac{1}{2} C"Y \bullet tft][fefBfŠfefB]Chsutl97.exe, \deltaŽA]s, \cdot, \acute{e}, \pm$ 

 $\label{eq:constraint} \end{subarray} \end{subarray} \end{subarra$ 

[][f€<@"\,ð—<sup>~</sup>—p,µ,Ä,¢,é[]ê[]‡,È,Ç[]C•tⳎ†97,ª[]Ä<N"®,µ,È,¢ŠÂ<«,Å,Í[]Cf†[][fefBfŠfefB,ð—<sup>~</sup> —p,∵,é,±,Æ,Å"ú•t∏X∏V,²‰Â"\,Å,·∏B

{button ,JI(`',`hsutl97')}]@<u>•tâ<sup>3</sup>ކ97f†[[fefBfŠfefB[@hsutl97.exe</u>

′□^Ó

$$\begin{split} & [] E \textcircled{C} ... [], a, i, k, d, \mathcal{E} \textcircled{C} a, e, i + \mbox{\texttt{M}} Z s, a^{2} e & \mathcal{C} \textcircled{C}, i, k, w, e & \mathcal{C} e & \mathcal{C}, i, k, a, a, e, w, i & \mathcal{C}, a, i, a, i, k, a, i, k, a, i, k, i, k, k, k, k, i, k, k, i, k, i, k, i, k, i, k, i, k, i, k, i, k, i,$$
## •tⳎ†,Ìf□fO,ðŽQ□Æ,•,é

\_\_\_\_\_

 $\label{eq:constraint} \square @ \bullet t \hat{a}^{3} \check{Z} + 97f \square f O, \\ i \bullet \square' \hat{E}, \\ i f e f L f X f g f t f @ f C f < , \\ A \square C \check{Z} \ddot{Y}, \\ i, \&, \tt{x}, \\ \dot{E} C \check{Z} \circledast, \\ \dot{E}, \dot{E}, \dot{A}, \\ \ddot{A}, \\ c, \\ \ddot{U}, \\ \Box B \end{cases}$ 

[[]ì[]¬,μ,½"úŽž:96/12/13 18:02:42] [,ĺ,ª,μ,½"úŽž:96/12/16 11:01:24] ]>[]>,³,ñ,É"d~b []~[]~[]~,̌[ [fRf[]f"fg] fNf‰fCfAf"fg,ĺ—¹[]³,μ,½,Æ,Ì,±,Æ[]B

[]¦WindowsNT,Å,厞[][,ɌߑO]]CŒßŒã,ª‰Á,í,è,Ü,·[]B

## f\_fOftf@fCf‹,Ì^Ê'u‹y,ÑŽQ\_Æ\_pfGfffBf^,ð•Ï\_X,·,é,É,Í

 $\square@flfvfVftf", IDY'e2, A \bullet IDX, \mu, U, DB$ 

{button ,JI(`',`option2')} $\square@\underline{\bullet t\hat{a}^{3}\check{Z}_{t},iflfvfVf\pm f''\Box\dot{Y}\dot{e}(2)}$ 

## Α,Á,Ä,Í,ª,µ,½•tⳎ†,ðŒ³,É-ß,•

$$\begin{split} & []@'^{1/4} `O, \acute{E}, \acute{I}, \overset{a}{_{,}}, \mu, \overset{1}{_{,}} \bullet t \hat{a}^{3} \check{Z}^{\dagger}, \acute{I}[] C \bullet t \hat{a}^{3} \check{Z}^{\dagger} 97 f ] f C f'' f ] f j f ... [[, \dot{I}'^{\dagger}, \dot{I} \textbf{C}^{3}, \acute{E} - \textbf{B}, \cdot, \delta \check{Z} \grave{A}]] s, \cdot, \acute{e}, \pm \\ & \mathcal{F}, \mathring{A} \bullet \boldsymbol{\omega} \check{S}^{^{3}}, \overset{3}{_{,}}, \acute{e}, \pm, \mathcal{F}, \overset{a}{_{,}}, \mathring{A}, \ll, \ddot{U}, \cdot ] B \end{split}$$

# '¼,©,ç'—[]M,³,ê,½-¢ŠJ••,Ì•tⳎ†

$$\label{eq:constraint} \begin{split} & []@`^{1}_{4}, \hat{I}f \} f V f``, @, \varsigma` & []M,^3, \hat{e}, \frac{1}{2} \bullet t \hat{a}^3 \check{Z} \dagger, \delta - \varsigma \check{S} J \bullet \bullet, \hat{I}, \ddot{U}, \ddot{U}, \hat{I}, \frac{a}{2}, \mu, \frac{1}{2}, \mathcal{E}, «, \hat{I} []C & \tilde{G}, \mu, \ddot{A}, \hat{a} - \varsigma \check{S} J \bullet \bullet, \hat{I}, \ddot{U}, \ddot{U}, \dot{A}, \cdot ]B \end{split}$$

#### •tⳎ†,ð]®—ñ,³,¹,é

[]@•tⳎ†,ð[]®—ñ,³,¹,é,±,Æ,ª,Å,«,Ü,·[]B•tⳎ†97,Ì[]®—ñ,Í[]CŠî[]€ ,Æ,È,é•tⳎ†,Ì[],,³,Ü,½,Í•[],É[]d,È,é,à,Ì,ð'Î[]Û,Æ,·,é"¼Ž©"®,Æ[]C‰æ– Ê[]ã,Ì'S,Ä,Ì•tⳎ†,ð'Î[]Û,Æ,·,é'SŽ©"®,Æ,Ì2Ží—Þ,ª, ,è[]C[]u'S,Ä[]`'μ,¦,é[]v,ª'SŽ©"®Œ^,Å,·[] B

"¼Ž©"®,É,æ,è•tⳎ†,ð□®—ñ,³,¹,éŽè□‡□i□c•ûŒü,É□®—ñ,³,¹,é□ê□‡□j ‡@□@Šî□€,Æ,·,é•tⳎ†,ð1-‡'I,Ñ□C•À,×,½,¢^Ê'u,Ì□Å□ã'i,É^Ú,·□B ‡A□@,»,ê^ÈŠO,Ì□®—ñ,³,¹,½,¢•tⳎ†,ð,»,Ì•tⳎ†,̉º,É"K"-,É•À,×,é□B,±,Ì,Æ,«□CŠî□€ ,Æ,µ,½•tⳎ†,Ì•□,É□,µ,Å,à,©,©,é,æ,¤,É•À,×,é□B

| 基準とする付箋紙 |       |
|----------|-------|
|          |       |
|          |       |
|          | 整列対象外 |
|          |       |

‡B]@"K"-,É,¨,¢,½,ç]CŠî]€,Æ,μ,½•tⳎ†,'nEf{f^f"fNfŠfbfN,μ]C]® ñ,Ì′†,Ì]**¶,ð'μ,¦,é**-",Í**‰E,ð'μ,¦,é**,ð'l'ð,·,é]B

'SŽ©"®,É,æ,è•tⳎ†,ð□®—ñ,³,¹,éŽè□‡□i□c•ûŒü,É□®—ñ,³,¹,é□ê□‡□j ‡@□@Šî□€,Æ,·,é•tⳎ†,ð1-‡'I,Ñ□C•À,×,½,¢^Ê'u,Ì□Å□ã'i,É^Ú,·□B ‡A□@Šî□€,Æ,µ,½•tⳎ†,'nEf{f^f"fNfŠfbfN,µ□C□®—ñ,Ì'†,Ì'S,Ä□¶,ð'µ,¦,é-",Í'S,Ä %E,ð'µ,¦,é,ð'líð,·,é□B

[]¦[]@‰i•ûŒü,Ì[]®—ñ,à"⁻—I,Å,·[]B

#### Šî<u></u>.€,Æ,∙,é•tⳎ†

[]@Šî[]€,Æ,·,é•tⳎ†,Í[]C[]c•ûŒü[]®—ñ,Ì[]ê[]‡,Í[]®—ñ,³,¹,½,¢^Ê'u,Ì,à,Á,Æ,à[]ã,É[]C‰

;•ûŒü]®—ñ,Ì]ê[]‡,Í]®—ñ,³,¹,½,¢^Ê'u,Ì,à,Á,Æ,à]¶,É"z'u,μ,È,⁻,ê,Î,È,è,Ü,¹,ñ]B]]c•ûŒü]® —ñ,Ì]ê[]‡,Í][CŠî]]€,Æ,μ,½•tⳎ†,Ì,·,®‰º,©,ç]‡,É]]C‰;•ûŒü]]®—ñ,Ì]ê[]‡,Í][CŠî]]€ ,Æ,μ,½•tⳎ†,Ì,·,®‰E,©,ç]]‡,É]]®—ñ,³,¹,ç,ê,Ü,·]]B

#### 'S,Ä]`'µ,¦,é

$$\begin{split} & \square@,\pm,ifRf}f"fh,i[]CfXfNfŠ[][f",i]‰\\ & i \bullet \hat{u} \oplus \hat{u} \oplus \hat{u$$

## •tⳎ†,ð□Å□ã^Ê,Ü,½,Í□'nº^Ê,ɌŒè,•,é

$$\label{eq:constraint} \begin{split} & [] @ \bullet t \hat{a}^{3} \check{Z}^{\dagger}, \check{\delta}^{\cdot} I_{4}, \hat{I} f E f B f^{\prime \prime \prime} f h f E, & \&, \grave{e}, \grave{a}_{\Box} (i, \acute{E}^{\prime} O - \hat{E}, \acute{E} \bullet \backslash \check{Z}^{\dagger}_{I}, \cdot, \acute{e}, \pm, \mathcal{E}, \overset{a}{a}, \mathring{A}, \ll, \ddot{U}, \cdot [] B, \ddot{U}, I_{2} [] C^{\prime \prime -} - I, \acute{E}^{\prime \cdot} I_{4}, \hat{I} f E f B f^{\prime \prime} f h f E, \hat{I}^{\circ} \hat{e}^{\prime} \hat{O} & \overset{o}{\sim}, \acute{E} \mathcal{E} \mathring{A}^{\prime} \grave{e}, \cdot, \acute{e}, \pm, \mathcal{E}, \grave{a}, \mathring{A}, \ll, \ddot{U}, \cdot [] B \end{split}$$

#### •tⳎ†,ð∏í,É'O-Ê,É•\ަ,∙,é,É,Í

#### •tⳎ†,ð□í,É□'nº^Ê,ɌŒè,∙,é,É,Í

 $\square @flfvfVf \ddagger f", A \square V < K \square i \square \neg \bullet t a^{3} Z \ddagger \square C \square V < K \square i \square \neg frfbfgf \} fbfv \bullet t a^{3} Z \ddagger, i \square i, E \square A & 2^{\hat{E}, E} \bullet \\ \tilde{Z} \ddagger, \delta Z @ " @ " I, E f ` fFfbfN, 3, 1, e, \pm, \mathcal{A}, a, A, a, U, \cdot \square B$ 

{button ,JI(`',`option1')} $@\underline{\bullett\hat{a}^{3}Z_{\dagger},\hat{l}flfvfVf_{f}^{f}}$ 

## •tⳎ†,Ì•¡□»,ð,Â,,é

[]@•tⳎ†,Í•¡[]»,ð,Â,,é,±

,Æ,ª,Å,«,Ü,·□B•;□»,³,ê,½•tⳎ†,Í□C,Ù,Æ,ñ,Ç'S,Ä,Ì□î•ñ,ðŒ³,Ì•tⳎ†,©,ç^ø,«Œp,¬,Ü,·□B

#### ∙¡[]»,ð,Â,,é,É,Í

$$\begin{split} & [] @ \bullet_i [] \gg, \delta, \hat{A}, , e_{1/2}, \mathfrak{q} \bullet t \hat{a}^{3} \check{Z}^{\dagger}, \hat{A} & \& Ef \{ f^{f''} f Nf \check{S} f b f N, \mu [] Cf [] f j f ... [] [, @, \varsigma \bullet_i [] \gg, \delta, \hat{A}, - , \acute{e}, \delta' I, \tilde{N}, U, \cdot [] B, \gg, \dot{I} \bullet t \hat{a}^{3} \check{Z}^{\dagger}, \dot{I} []^{\infty} @ [] i \bullet \langle \check{Z}_{1}^{\dagger}, \hat{A}, \ll, \dot{E}, \mathfrak{q}, \mathcal{A}, \ll, \dot{I} []^{\Omega} [] \tilde{a} [] j, \acute{E} [] C (\mathbb{C}^{3}, \dot{I} \bullet t \hat{a}^{3} \check{Z}^{\dagger}, \mathcal{A}' S, - , \bullet (\hat{I} \bullet \hat{A}^{3} \check{Z}^{\dagger}, \hat{a} ] \tilde{a} ] \tilde{a} ] \tilde{a} ] \tilde{a} ] \tilde{a} ] \tilde{a} [] \tilde{a} [] \tilde{a} ] \tilde{a} ] \tilde{a}$$

#### <ó,Ì∙;∏»,ð,Â,,é,É,Í

[]@•¡[]»,ð,Â,,è,½,¢•tⳎ†,'nEf{f^f"fNfŠfbfN,μ[]Cf[]fjf...[][,©,ç**‹ó,Ì•;**[]**»,ð,Â,-**,é,ð'l,Ñ,Ü,·[]B,»,Ì•tⳎ†,Ì[]^‰º[]i•\ަ,Å,«,È,¢,Æ,«,Í[]^[]ã[]j,É[]C‰½,à‹L[]Ú,³,ê,Ä,¢,È,¢,Æ,± ,ë^ÈŠO,ÍŒ³,Ì•tⳎ†,Æ'S,"<sup>-</sup>,¶•tⳎ†,ª[]ì[]¬,³,ê,Ü,·[]B

#### Šú"ú,Ì∏Ý'è,³,ê,½∙tⳎ†

[]@Šú"ú,Ì[]Ý'è,³,ê,½•tⳎ†,Ì•¡[]»,ð,Â,,é,ÆŠú"ú,à"<sup>−</sup>,¶,æ,¤ ,É[]Ý'è,³,ê,Ü,·[]B,μ,©,μ[]CŠú"ú,Ì[]Ý'è,³,ê,½•tⳎ†,Ì<ó,Ì•¡[]»,ð,Â,,é,ÆŠú"ú,Í[]Ý'è,³,ê,Ü,¹,ñ[]B

# •tⳎ†,©,çfCf"f^[[flfbfg,lfTfCfg,ðŠ],

[]@•tⳎ†,Ì"C^Ó,Ì[]s,Ì[]æ"ª,É[]CfCf"f^[][flfbfg,ÌURLfAfhfŒfX,ð<L[]Ú,μ,Ä,¨,,Æ[]C•tⳎ†,Ì ‰Ef{f^f"f[]fjf...[][,Å**WWWfuf‰fEfU**,ð<N"®,ª—<sup>~</sup>—p,Å,«,é,æ,¤,É,È,è,Ü,·[]B'Ήž,μ,Ä,¢ ,éURL,Í[]Chttp,Ü,½,Íftp,Å[]C,¢,,,ê,àŽŸ,ÌŒ`Ž®,Å<L[]Ú,μ,Ü,·[]B

http://www.abcdefg.co.jp/ ftp://ftp.abcdefg.co.jp/

$$\label{eq:starset} \begin{split} & []@,\pm,\dot{I}_{0}C'P,\dot{E},\pm,\dot{I}_{0}fhf@fX,\delta^{0}]'',&,\mu,\ddot{A}WWWfuf\%fEfU,\delta@\ddot{A},\tilde{N}_{0}o,\cdot,{}^{3}_{4},\bar{},\dot{A},\cdot]B[] \\ & ,\dot{A},\ddot{A}_{0}C,\ ,\varsigma,@\,,\P,\&fCf''f^{1}_{1}[flfbfg,\dot{E}_{0}\dot{U}'\pm,\dot{A},*,\dot{e}\check{S}\hat{A}\cdot*,{}^{a}_{0}]_{@},\dot{A},\ddot{A},\dot{c},\dot{e}\bullet K-v,{}^{a}_{,}\ ,\dot{e},\ddot{U},\cdot]B \end{split}$$

 $[|{1-\ddagger, \hat{l} \bullet t \hat{a}^{3} \check{Z} \dagger, \acute{E} \bullet ; []'', \hat{l} URL, \check{\sigma} < L[] \acute{U}, \mu, \ddot{A}, ¢, \acute{e} [] \hat{e} [] \ddagger [] C[] æ"^{a}, \acute{E} < \beta, ¢, \dot{U}, ¤, \hat{l} f A f h f Œ f X, a^{2} \check{Z} g, í, \hat{e}, \ddot{U}, \cdot [] B$ 

## ΀,Ñ□o,³,ê,éfuf‰fEfU

$$\label{eq:alpha} \begin{split} & [@@EÄ, \tilde{N}_{0}, ^{3}, e, efuf & fefu, i Chttp, i e_1, i Chttp, i e_1, i Chttp, i e_1, i Chttp, i e_1, i Chttp, i e_1, i Chttp, i e_1, i Chttp, i e_1, i e_1, i Chttp, i e_1, i e_1, i$$

## frfbfgf}fbfv•tⳎ†,ðŽg,¢,±,È,·

## frfbfgf}fbfv•tⳎ†,ÌfTfCfY,ð•Ï□X,∙,é

[]@frfbfgf}fbfv•tⳎ†,ÌfTfCfY,ð•Ï[]X,·,é[]ê[]‡[]C‰E‰<sup>Q</sup>‹÷,ÉfJ[][f\ f‹,ð^Ê'u,Ã,<sup>-</sup>,ÄfTfCfY,ð•Ï[]X,·,é,Æ[]c‰¡"ä,ð•Ï,¦,¸,É•Ï[]X,·,é,±,Æ,ª,Å,«,Ü,·[]B‰E‹«ŠE‹y,Ñ ‰<sup>Q</sup>‹«ŠE,Å•Ï[]X,·,é,Æ,»,Ì•ûŒü,¾,<sup>-</sup>,É•Ï[]X,³,ê,é,½,ß[]c‰¡"ä,ª•Ï,í,è,Ü,·[]B

## fTfCfY,ð'å,Ü,©,ÉŒ^,ß,é

## •tⳎ†,É, ,í,¹,ÄŠG,ð'²□®,∙,é

## f^fCfgf<,ð"ü—ĺ,•,é

$$\label{eq:linear_states} \begin{split} & []@frfbfgf}fbfv \mbox{+}t \mbox{a}^3 \mbox{Z}\mbox{+}, \mbox{+}f^f \mbox{C}\mbox{f}^{-}f^f \mbox{C}\mbox{f}^{-}f^f \mbox{f}^{-}f^f \mbox{f}^{-}$$

## f^fCfgf<,ÌftfHf"fg,ð•Ï,¦,é

 $[]@f^fCfgf<,\delta"ü-l,\cdot,\acute{e},\mathcal{E}ftfHf"fg,\deltaŽw'è,Å,«,\acute{e},æ,¤,\acute{E},\grave{e},\ddot{U},\cdot]B,½,¾,µ]F,lŽw'è,Å,«,Ü,¹,ñ]B$ 

## f^fCfgf<,Ì^Ê'u,ðŒ^,ß,é

 $\label{eq:constraint} []@f^fCfgf<, l^\hat{E}'u, l[]Cfrfbfgf}fbfv\bullet t \hat{a}^{3}\check{Z}\dagger, l][\tilde{a}, @ $$^{0}, @, l, $_{,,}$, $$, $$, $$^{0}, $^{0}, $$^{0}, $$^$ 

## f^fCfgf‹,Ì∙\ަ□C"ñ∙\ަ

$$\label{eq:lastic_state} \begin{split} & []@f^fCfgf<, \acute{l}, ¢, \acute{A}, \overset{1}{\sim}, \r{n}\check{Z}w'\acute{e}, \mu, \ddot{A}, \grave{a} [] \ddot{A}''x'' \r{n} \bullet \ \check{Z}'_{l}, \acute{E}, \cdot, \acute{e}, \pm, \not{E}, \grave{a}, \mathring{A}, \ll, \ddot{U}, \cdot [] B \end{split}$$

## frfbfgf}fbfv,Ì□Ä∙∖ަ

$$\label{eq:linearconductor} \begin{split} & [] @^{e\check{Z}\check{z}``I, \acute{E}256} [] Ff, [] [fh, \acute{E}, \mu, \frac{1}{2}, \frac{1}{2}, \r{B}, \acute{E} \cdot \check{Z} |, \grave{l}, \ddot{\,,} @, \mu, , \grave{E}, \acute{A}, \frac{1}{2} frfbfgf \} fbfv \bullet t \hat{a}^{3}\check{Z} \dag, \eth [] C [] \ddot{A} \bullet \langle \check{Z} |, \mu, \ddot{A} \oplus ^{3}, \grave{l} |] F, \acute{E} - \r{B}, \cdot, \pm, \mathcal{A}, \overset{a}{a}, \mathring{A}, \ll, \ddot{U}, \cdot ] B \end{split}$$

frfbfgf}fbfv•tⳎ†,É,Â,¢,Ä,ĺ□§ŒÀŽ-□€,ª, ,è,Ü,·□B□Ú,μ,-,ĺ□C<u>frfbfgf}fbfv•tⳎ†,Ì□§ŒÀ</u>,ðŽQ□Æ,μ,Ä,,¾,3,¢□B

## •tⳎ†97,ÌflfvfVf‡f"

,Æ,ª,Å,«,Ü,·□BfIfvfVf‡f",ð□Ý'è,·,é,É,Í□Cf^fXfNfgfŒfC,Ì•tⳎ†97fAfCfRf",ðfNfŠfbfN,µ,Äf□fjf …□[,ð•\

$$\begin{split} \check{Z}_{,\mu} \Box C \Box \dot{U} \Box \times, \dot{i}' +, \dot{i}\mu \dot{i}B^{1/4} \circledast \acute{Y}, \dot{i} \Box \acute{Y}' \dot{e}, \delta' i' \delta, \mu, \ddot{A} \Box C \mu \dot{i}B^{1/4} \circledast \acute{Y}, \dot{i} \Box \acute{Y}' \dot{e}f_f Cf Af \Box f Of {fbfNfX, \delta \check{S}J, «, Ü, · \Box B} \\ \Box @ \bullet t \hat{a}^{3} \check{Z} + 97, \dot{i}\mu \dot{i}B^{1/4} \circledast \acute{Y}, \dot{i} \Box \acute{Y}' \dot{e}f_f Cf Af \Box f O, i 8, \hat{A}, \dot{i}f^{f}u, @, c, \dot{E}, \dot{e}, \ddot{U}, \cdot \Box B, \pm, \dot{i}, \varkappa \end{split}$$

,¿□C□ÅŒã,Ìf^fu,ĺf†□[fU□["o˜^,Ì,½,ß,Ìf^fu,Å□C,»,ê^ÈŠO,ªfIfvfVf‡f",Ì□Ý'è—

p,Ìf^fu,Å,· $\Box$ B $\Box$ Ý'è,<sup>a</sup> $\Box$ I,í,Á,½,ç,**OK**f{f^f",ðfNfŠfbfN,·,é,Æ $\Box$ Ý'è,<sup>a</sup>•Ï $\Box$ X,<sup>3</sup>,ê,Ü,· $\Box$ B·¬**Ý**¾Ùf{f^f",ð fNfŠfbfN,·,é,Æ $\Box$ Ý'è,Í•Ï $\Box$ X,<sup>3</sup>,ê,Ü,¹,ñ $\Box$ B

 $\Box$ @Šef^fu,Ì"à—e,Í,<sup>~</sup>,æ,»ŽŸ,Ì,Æ,<sup>~</sup>,è,Å,· $\Box$ B

 $\underline{\Box}\underline{\hat{Y}'e1}$  •tâ<sup>3</sup>ކ97,Ì"® $\Box$ ìŽw'è $\Box$ B

 $\underline{\square}\underline{\acute{Y}'\underline{e}2} \bullet t \hat{a}^{3} \check{Z} \dagger f f \underline{\square} [f^{,} \delta \bullet \hat{U}' \P, \cdot, \acute{e} f t f H f < f \underline{\square} C f \underline{\square} f O, \delta \check{Z} Q \underline{\square} \mathcal{E}, \cdot, \acute{e} f G f f f B f^{*} \textcircled{''} ] \check{Z} w' \dot{e} \underline{\square} B$ 

<u>□Ý'è3</u> •tⳎ†<«ŠE,â□®—ñŽž,ÌŠÔŠuŽw'è

 $\underline{\Box}\underline{\acute{Y}'\underline{\acute{e}4}} \ \check{S}\acute{u}``\acute{u}, {}^{\underline{a}}`\check{z}\underline{-}^{,}\mu, {}^{1}\!\!\!/_{2}\bullett \hat{a}^{3}\check{Z}\dagger, \hat{I}\underline{\Box}F\check{Z}w' \hat{e}$ 

<u>□Ý'è5</u> '—□M'Î□ÛŽÒ,Ì"o<sup>~</sup>^,È,Ç

<u>□Ý'è6</u> '—□M<@"\,Ì□Ú□×□Ý'è

<u>□Ý'è7</u> fpfXf□□[fh,Ì"o<sup>~</sup>^

# •tⳎ†97,ÌflfvfVf‡f"□Ý'è(1)

#### frfbfgf}fbfv•tⳎ†,ð□V<K□ì□¬•s‰Â,É,·,é

 $\label{eq:constraint} []@,\pm, ] flfvfVf \ddagger ``, df`fFfbfN, \cdot, e, \ensuremath{\mathcal{E}} frfbfgf \} fbfv \bullet t \ensuremath{\hat{a}}^3 \ensuremath{\check{Z}}^\dagger, \ensuremath{I} [] \ensuremath{\square} \neg, \ensuremath{\hat{A}}, \ensuremath{", \ddot{n}} , \ensuremath{\square} B \ensuremath{:} \ensuremath{:} \ensuremath{\mathcal{E}} \ensuremath{:} \ensuremath{:} \ensuremath{a} \ensuremath{:} \ensuremath{:} \ensur$ 

#### •tⳎ†,Ì<«ŠE[]ü,ð[]Á,·[]i'Ê[]í,Ì•tⳎ†[]j

#### •tⳎ†,Ì<«ŠE[]ü,ð[]Á,·[]ifrfbfgf}fbfv•tⳎ†[]j

$$\label{eq:constraint} \begin{split} & []@,\pm, \hat{I}flfvfVf\ddaggerf``, \deltaf`fFbfN, \cdot, \acute{e}, \& []Cfrfbfgf}fbfv \bullet t \hat{a}^{3} \check{Z}\dagger, \hat{I} < \ll \check{S}E, \hat{I} ] \bullet [] \ddot{u}, \delta [] \acute{A}, \cdot, \pm \\ & , \& , \mathring{a}, \mathring{A}, <, \ddot{U}, \cdot ] B, \frac{1}{2}, \frac{3}{4}, \mu []C, \pm, \hat{I} \check{Z} w' \grave{e}, \stackrel{a}{=} - L \& g, \acute{E}, \grave{e}, \hat{I}, \hat{I} \check{Z} \ddot{V} & \tilde{n} < N `` \circledast \check{Z}, @, \varsigma, \mathring{A}, \cdot ] B \end{split}$$

#### f^fXfNfo[[fAfCfRf",Ì]¶‰Ef{f^f"<@"\,ð"ü,ê'Ö,¦,é

$$\begin{split} & \square@,\pm, \hat{I}fIfvfVftf", \deltaf`fFfbfN,\mu,\ddot{A}, \varphi, \dot{E}, \varphi \square \hat{e} \square \ddagger, \hat{I} \square C \square \Pf \{f^f"fNf\check{S}fbfN, \hat{A}f \square fjf... \square [, a^f]fbfvfAfbfv,\mu \square C \\ & \& Ef \{f^f"f \square fjf... \square [, A^{\bullet}t \hat{a}^3 \check{Z}t, \hat{I} \square V < K \square \hat{I} \square \neg, a^2 \square s, \downarrow, \dot{U}, \cdot \square B, \pm, \hat{I} fIfvfVftff", \deltaf`fFfbfN, \cdot, \acute{e}, \mathcal{A}, *, \hat{I} < @" \\ & , a^{\circ}" \ddot{u}, \hat{e}' \ddot{O}, (, \dot{e}, \ddot{U}, \cdot \square B^{\bullet}t \hat{a}^3 \check{Z}t + 97, \hat{I} fftfHf < fg, A, \pm, \hat{I} fIfvfVftff", a^f`fFfbfN, ^3, \hat{e}, \ddot{A}, \varphi, \ddot{U}, \cdot \square B \end{split}$$

## •tⳕ¶ŽšfGfffBf^,ÅŽ©"®"I,É"ú-{Œê"ü—ĺ,ðON,É,•,é

$$\label{eq:starset} \begin{split} & []@,\pm, i] flfvfVf \ddagger f`, \deltaf` fFfbfN, \cdot, \acute{e}, \& []C \bullet \P \check{Z} \check{S} fGfffBf^, {}^{a}\check{S}], , \&, \&, \acute{E} []C \check{Z} © `` ® `` I, \acute{E}`` \acute{u} - { @ \acute{e}``` u - { (IME, \deltaON, \acute{E}, \mu, \ddot{a}`` \acute{u} - { @ \acute{e}``` u - { (IME, \deltaON, \acute{E}, \mu, \ddot{a}`` \acute{u} - { @ \acute{e}``` u - { (IME, \deltaON, \acute{E}, \mu, \ddot{a}`` \acute{u} - { @ \acute{e}``` u - { (IME, \deltaON, \acute{E}, \mu, \ddot{a}`` \acute{u} - { (IME, \deltaON, \acute{e}, \mu, \ddot{a}`` \acute{u} - { (IME, \deltaON, \acute{e}, \mu, \ddot{a}`` \acute{u} - { (IME, \deltaON, \acute{e}, \mu, \ddot{a}`` \acute{u} - { (IME, \deltaON, \acute{e}, \mu, \ddot{a}`` \acute{u} - { (IME, \deltaON, \acute{e}, \mu, \ddot{a}`` \acute{u} - { (IME, \deltaON, \acute{e}, \mu, \ddot{a}`` \acute{u} - { (IME, \deltaON, \acute{e}, \mu, \ddot{a}`` \acute{u} - { (IME, \deltaON, \acute{e}, \mu, \ddot{a}`` i) } \\ & (IME, \deltaON, \acute{e}, \mu, \ddot{a}`` \acute{u} - { (IME, \acute{u} - { (IME, \acute{u} - {$$

## f}f<f`ft[[fU[[<@"\,ð-³Œø,É,·,é

$$\label{eq:starset} \begin{split} & []@,\pm,i]flfvfVftf",\deltaf`fFfbfN,\cdot,é,&[]C \bullet t \hat{a}^3Z t 97,if}fcf`ft[][fU[][<@''\,ð-^3&g,a- \\ ^3&g,É,È,e]C'S,Ä,i]ft[][fU[][,a<x'Ê,i][Ý'e<y,Nff[][f^]Cf[]fOftf@fCf<,ð<x-L,\mu,Ü,·[]B \end{split}$$

## □í,É'O-Ê,Å,È,¢•tⳎ†,Í□'nº^Ê,É'u,

$$\label{eq:starset} \begin{split} & []@,\pm,i]flfvfVf\sharpf", \deltaf`fFfbfN,\cdot,é, \& []C[](,É'O-Ê,É\bullet\Ž|,\cdot,é, \deltaf`fFfbfN,\mu,Ä,¢, e\bulletta^3ކ^ÈŠO, []C[](,É[]'n^2^Ê,É'u,©,ê,Ü,·[]B \end{split}$$

#### **□V**<K**□ì**□¬•tⳎ†,Í**□'nº^Ê,É'u**,

$$\begin{split} & \square@,\pm, \hat{I}fIfvfVf\sharp f`, \deltaf`fFfbfN, \cdot, \acute{e}, \& \squareC\squareV \cdot K\square\hat{\square} \neg, \mu, & 12 \bullet t\hat{a}^{3} \check{Z} \dagger, \acute{I} \bullet K, \_\square \acute{I}, \& \square \acute{E}\square \mathring{A} & 2^{\hat{E}} \cdot \check{E} \bullet \\ & \check{Z} \dagger, \stackrel{a}{}_{f} `fFfbfN, ^{3}, \hat{e}, & \square O(\acute{O}, \acute{E}, \grave{E}, \grave{e}, \ddot{U}, \cdot \square B) \end{split}$$

## **□V**<K**□ì□**¬frfbfgf}fbfv•tⳎ†,Í**□'n**<sup>2</sup>Ê,É'u,

$$\label{eq:constraint} \begin{split} & []@,\pm,i]flfvfVf\sharpf``,\deltaf``fFfbfN,\cdot,é,&[]C[]V<K[]i][\neg,\mu,½frfbfgf}fbfv•ta^3ކ,Í•K,\_[]$$
**í,É**[]**‰** $2^Ê,É•\$  $ަ,²f``fFfbfN,³,ê,½[]ó`Ô,É,È,è,Ü,·[]B \end{split}$ 

## \_;f}f<f`ft\_[fU\_[<@"\,ÌfIfvfVf‡f",ð•Ϊ\_X,μ,½]ê\_‡

[]@f}f<f`f†[[fU[][<@"\,Ì—LŒø[]C-³Œø,ð•Ï[]X,μ,½[]ê[]‡[]CŽŸ,Ì,æ,¤,Èf[]fbfZ[[fW,ª•\ ަ,³,ê,Ü,·∏B

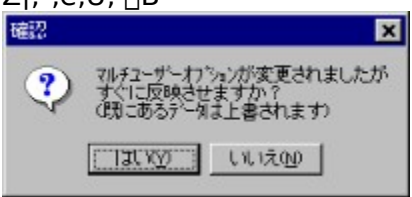

[]@,ĺ,¢

,δ΄l'ð, ,é,Æ□CŒ»□Ý,Ì•tⳎ†,ª,·,×,Ä•Ï□X,μ,½ftf@fCf‹,ɕۑ¶,³,ê,Ü,·□B•Ï□X,μ,½ftf@fCf‹,ª, ,ê,Î 'S,Ä□ã□',«,³,ê,Ü,·□B,¢,¢,¦,ð'l'ð,·,é,Æ□Cftf@fCf‹,Ì•Ï□X,Í•tⳎ†97,ð□Ä‹N"®,μ,½,Æ,«,É— Lο,É,È,è□C,»,Ìff□[f^‹y,Ñ□Ý'è,ª, ,ê,Î,»,¿,ç,ð•\ަ,μ,Ü,·□B

 $\underline{ | \dot{Y}' \dot{e} 1 | @ | \dot{Y}' \dot{e} 2 | @ | \dot{Y}' \dot{e} 3 | @ | \dot{Y}' \dot{e} 4 | @ | \dot{Y}' \dot{e} 5 | @ | \dot{Y}' \dot{e} 6 | @ | \dot{Y}' \dot{e} 7 | @ | \dot{Y}' \dot{e} 6 | @ | \dot{Y}' \dot{e} 7 | @ | \dot{Y}' \dot{e} 6 | @ | \dot{Y}' \dot{e} 7 | @ | \dot{Y}' \dot{e} 6 | @ | \dot{Y}' \dot{e} 7 | @ | \dot{Y}' \dot{e} 6 | @ | \dot{Y}' \dot{e} 7 | @ | \dot{Y}' \dot{e} 6 | @ | \dot{Y}' \dot{e} 7 | @ | \dot{Y}' \dot{e} 6 | @ | \dot{Y}' \dot{e} 7 | @ | \dot{Y}' \dot{e} 6 | @ | \dot{Y}' \dot{e} 7 | @ | \dot{Y}' \dot{e} 6 | @ | \dot{Y}' \dot{e} 7 | @ | \dot{Y}' \dot{e} 6 | @ | \dot{Y}' \dot{e} 6 | @ | \dot{Y}' \dot{e} 7 | @ | \dot{Y}' \dot{e} 6 | @ | \dot{Y}' \dot{e} 7 | @ | \dot{Y}' \dot{e} 6 | @ | \dot{Y}' \dot{e} 6 | @ | \dot{Y}' \dot{e} 7 | @ | \dot{Y}' \dot{e} 6 | @ | \dot{Y}' \dot{e} 6 | @ | \dot{Y}' \dot{e} 6 | @ | \dot{Y}' \dot{e} 6 | @ | \dot{Y}' \dot{e} 6 | @ | \dot{Y}' \dot{e} 6 | @ | \dot{Y}' \dot{e} 6 | @ | \dot{Y}' \dot{e} 6 | @ | \dot{Y}' \dot{e} 6 | @ | \dot{Y}' \dot{e} 6 | @ | \dot{Y}' \dot{e} 6 | @ | \dot{Y}' \dot{e} 6 | @ | \dot{Y}' \dot{e} 6 | @ | \dot{Y}' \dot{e} 6 | @ | \dot{Y}' \dot{e} 6 | @ | \dot{Y}' \dot{e} 6 | @ | \dot{Y}' \dot{e} 6 | @ | \dot{Y}' \dot{e} 6 | @ | \dot{Y}' \dot{e} 6 | @ | \dot{Y}' \dot{e} 6 | @ | \dot{Y}' \dot{e} 6 | @ | \dot{Y}' \dot{e} 6 | @ | \dot{Y}' \dot{e} 6 | @ | \dot{Y}' \dot{e} 6 | @ | \dot{Y}' \dot{e} 6 | @ | \dot{Y}' \dot{e} 6 | @ | \dot{Y}' \dot{e} 6 | @ | \dot{Y}' \dot{e} 6 | @ | \dot{Y}' \dot{e} 6 | @ | \dot{Y}' \dot{e} 6 | @ | \dot{Y}' \dot{e} 6 | @ | \dot{Y}' \dot{e} 6 | @ | \dot{Y}' \dot{e} 6 | @ | \dot{Y}' \dot{e} 6 | @ | \dot{Y}' \dot{e} 6 | @ | \dot{Y}' \dot{e} 6 | @ | \dot{Y}' \dot{e} 6 | @ | \dot{Y}' \dot{e} 6 | @ | \dot{Y}' \dot{e} 6 | @ | \dot{Y}' \dot{e} 6 | @ | \dot{Y}' \dot{e} 6 | @ | \dot{Y}' \dot{e} 6 | @ | \dot{Y}' \dot{e} 6 | @ | \dot{Y}' \dot{e} 6 | @ | \dot{Y}' \dot{e} 6 | @ | \dot{Y}' \dot{e} 6 | @ | \dot{Y}' \dot{e} 6 | @ | \dot{Y}' \dot{e} 6 | @ | \dot{Y}' \dot{e} 6 | @ | \dot{Y}' \dot{e} 6 | @ | \dot{Y}' \dot{e} 6 | @ | \dot{Y}' \dot{e} 6 | @ | \dot{Y}' \dot{e} 6 | @ | \dot{Y}' \dot{e} 6 | @ | \dot{Y}' \dot{e} 6 | @ | \dot{Y}' \dot{e} 6 | @ | \dot{Y}' \dot{e} 6 | @ | \dot{Y}' \dot{e} 6 | @ | \dot{Y}' \dot{e} 6 | @ | \dot{Y}' \dot{e} 6 | @ | \dot{Y}' \dot{e} 6 | @ | \dot{Y}' \dot{e} 6 | @ | \dot{Y}' \dot{e} 6 | @ | \dot{Y}' \dot{e} 6 | @ | \dot{Y}' \dot{e} 6 | @ | \dot{Y}' \dot{e} 6 | @ | \dot{Y}' \dot{e} 6 | @ | \dot{Y}' \dot{e} 6 | @ | \dot{Y}' \dot{e} 6 | @ | \dot{Y}' \dot{e} 6 | @ | \dot{Y}' \dot{e} 6 | @ | \dot{Y}' \dot{e} 6 | @ | \dot{Y}' \dot{e} 6 | @ | \dot{Y}' \dot{e} 6 | @ | \dot{Y}' \dot{e} 6 | @ | \dot{Y}' \dot{e} 6 | @ | \dot{Y}'$ 

# •tⳎ†97,ÌflfvfVf‡f"□Ý'è(2)

 $\label{eq:constraint} \square @ \bullet t \hat{a}^{3} \check{Z} + 97, \\ i f l f v f V f \ddagger f'', \\ i \square \acute{Y}' \dot{e} 2 f^f u, \\ \dot{A}, \\ i \square C \check{Z} \ddot{Y}, \\ i \check{Z} w' \dot{e}, \\ a \square s, \\ i, \\ U, \\ \cdot \square B \\ i \end{pmatrix}$ 

## f□fO,ðŠJ,fGfffBf^

## ff[][f^‹y,Ñ]Ý'è,ð•Û'¶,·,éftfHf‹f\_,ÌŽw'è

 $\label{eq:starset} @ \bullet t \hat{a}^{3} \check{Z}^{\dagger}, \\ iff [[f^ < y, \tilde{N} [] \acute{Y}' \dot{e}, \\ \eth \bullet \hat{U}' \P, \cdot, \\ \acute{e}ftf Hf < f_, \\ \eth \check{Z}w' \dot{e}, \cdot, \\ \acute{e}, \\ \pm \\ \end{cases}$ 

,Æ,ª,Å,«,Ü,·□Bff□[f^‹y,Ñ□Ý'è,ð•Û'¶,·,éftfHf‹f\_,ÌŽw'èf{f^f",ðfNfŠfbfN,·,é,Æ□CftfHf‹f\_, ÌŽQ□Æf\_fCfAf□fO,ªŠJ,,Ì,ŕۑ¶,µ,½,¢ftfHf‹f\_,ðŽw'è,µ,Ü,·□B□],Á,Ä□CftfHf‹f\_,ÍŠù'¶,Ì,à,Ì,Å,È,-,Ä,Í,È,è,Ü,¹,ñ□B,È,¨□Cf}f‹f`ft□[fU□[‹@″\,ª—LŒø,É,È,Á,Ä,¢ ,é□ê□‡,Í□Cft□[fU□[,²,Æ,ÉftfHf‹f\_,ðŽw'è,Å,«,Ü,·□B □@ftfHf‹f\_,ð•Ï□X,µ,ÄflfvfVf‡f",Ì□Ý'èf\_fCfAf□fO,ÅOKf{f^f",ðfNfŠfbfN,µ,Ä•Â,¶,æ,¤ ,Æ,·,é,Æ□CŽŸ,Ì,æ,¤,Èf□fbfZ□[fW,ª•\ަ,³,ê,Ü,·□B

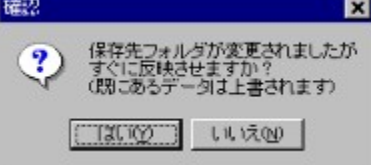

]@,ĺ,¢

,δ΄Ί'ð, ,é,Æ□CŒ»□Ý,Ì•tⳎ†,ª,·,×,Ä•Ï□X,μ,½ftfHf‹f\_,ɕۑ¶,³,ê,Ü,·□B•Ï□X□æftfHf‹f\_,Éff□[f^ft f@fCf‹,Æ□Ý'èftf@fCf‹,ª, ,ê,ΑS,Ä□ã□',«,³,ê,Ü,·□B,¢,¢ ,¦,ð'l'ð,·,é,Æ□CftfHf‹f\_,Ì•Ï□X,Í•tⳎ†97,ð□Ä‹N"®,μ,½,Æ,«,É— Lο,É,È,è□C,»,ÌftfHf‹f\_,Éff□[f^‹y,Ñ□Ý'è,ª, ,ê,Î,»,¿,ç,ð•\ަ,μ,Ü,·□B

## Windows,ÌfRf"fefLfXfgf[]fjf...][,É•tⳎ†,Ì]V<K[]ì[]¬,ð'ljÁ

[@Windows,ljfffXfNfgfbfv,È,Ç,'nEf{f^f"fNfŠfbfN,µ,Ä•\ަ,<sup>3</sup>,ê,éfRf"fefLfXfgf□fjf... [[,l]V<K[]]¬,É[]u•tâ<sup>3</sup>ކ]v,ð'ljÁ,·,é,±,Æ,ª,Å,«,Ü,·]BŠù,É'ljÁ,<sup>3</sup>,ê,Ä,¢ ,é[ê]‡,I[]Cf{f^f",ªWindows,lfRf"fefLfXfgf□fjf... [[,©,ç•tâ<sup>3</sup>ކ,l]V<K[]]¬,ð]í[]œ,É,È,Á,Ä,¨,è]Cf□fjf...□[,©,ç]u•tâ<sup>3</sup>ކ]v,ð]í[]œ,·,é,± ,Æ,ª,Å,«,Ü,·]B,È,¨]C•tâ<sup>3</sup>ކ97fvf□fOf ‰f€]ihusen97.exe[]j,ðŠi″[,µ,½ftfHf<f\_,É•tâ<sup>3</sup>ކ97f†][fefBfŠfefB[]ihsutl97.exe[]j,ª,È,¢]]ê[]‡,Í []C"o<sup>~</sup>,Í∏s,¦,Ü,<sup>1</sup>,ñ∏B {button ,JI(`',`context')}]@fffXfNfgfbfv,ÌfRf"fefLfXfgf]fjf...][,Ì]V<K]]]¬,É]u•tⳎ†]v,ð'Ç <u>‰Á,·,é</u>

 $\underline{\texttt{l}\acute{\texttt{i}}\acute{\texttt{i}}\acute{\texttt{i}}1} \\ \underline{\texttt{o}}\underline{\texttt{l}\acute{\texttt{i}}}\acute{\texttt{i}}\acute{\texttt{i}}2 \\ \underline{\texttt{o}}\underline{\texttt{l}\acute{\texttt{i}}}\acute{\texttt{i}}\acute{\texttt{i}}3 \\ \underline{\texttt{o}}\underline{\texttt{l}\acute{\texttt{i}}}\acute{\texttt{i}}\acute{\texttt{i}}4 \\ \underline{\texttt{o}}\underline{\texttt{l}\acute{\texttt{i}}}\acute{\texttt{i}}\acute{\texttt{i}}5 \\ \underline{\texttt{o}}\underline{\texttt{l}\acute{\texttt{i}}}\acute{\texttt{i}}\acute{\texttt{i}}6 \\ \underline{\texttt{o}}\underline{\texttt{l}\acute{\texttt{i}}}\acute{\texttt{i}}\acute{\texttt{i}}7 \\ \underline{\texttt{o}}\underline{\texttt{i}}\acute{\texttt{i}}\acute{\texttt{i}}\acute{\texttt{i}}6 \\ \underline{\texttt{o}}\underline{\texttt{l}\acute{\texttt{i}}}\acute{\texttt{i}}\acute{\texttt{i}}6 \\ \underline{\texttt{o}}\underline{\texttt{l}\acute{\texttt{i}}}\acute{\texttt{i}}\acute{\texttt{i}}6 \\ \underline{\texttt{o}}\underline{\texttt{l}\acute{\texttt{i}}}\acute{\texttt{i}}\acute{\texttt{i}}6 \\ \underline{\texttt{o}}\underline{\texttt{l}\acute{\texttt{i}}}\acute{\texttt{i}}\acute{\texttt{i}}6 \\ \underline{\texttt{o}}\underline{\texttt{l}\acute{\texttt{i}}}\acute{\texttt{i}}\acute{\texttt{i}}6 \\ \underline{\texttt{o}}\underline{\texttt{l}\acute{\texttt{i}}}\acute{\texttt{i}}\acute{\texttt{i}}6 \\ \underline{\texttt{o}}\underline{\texttt{i}}\acute{\texttt{i}}\acute{\texttt{i}}\acute{\texttt{i}}6 \\ \underline{\texttt{o}}\underline{\texttt{i}}\acute{\texttt{i}}\acute{\texttt{i}}\acute{\texttt{i}}6 \\ \underline{\texttt{o}}\underline{\texttt{i}}\acute{\texttt{i}}\acute{\texttt{i}}\acute{\texttt{i}}6 \\ \underline{\texttt{o}}\underline{\texttt{i}}\acute{\texttt{i}}\acute{\texttt{i}}\acute{\texttt{i}}6 \\ \underline{\texttt{o}}\underline{\texttt{i}}\acute{\texttt{i}}\acute{\texttt{i}}\acute{\texttt{i}}6 \\ \underline{\texttt{o}}\underline{\texttt{i}}\acute{\texttt{i}}\acute{\texttt{i}}\acute{\texttt{i}}6 \\ \underline{\texttt{o}}\underline{\texttt{i}}\acute{\texttt{i}}\acute{\texttt{i}}\acute{\texttt{i}}6 \\ \underline{\texttt{o}}\underline{\texttt{i}}\acute{\texttt{i}}\acute{\texttt{i}}\acute{\texttt{i}}6 \\ \underline{\texttt{o}}\underline{\texttt{i}}\acute{\texttt{i}}\acute{\texttt{i}}\acute{\texttt{i}}6 \\ \underline{\texttt{o}}\underline{\texttt{i}}\acute{\texttt{i}}\acute{\texttt{i}}\acute{\texttt{i}}6 \\ \underline{\texttt{o}}\underline{\texttt{i}}\acute{\texttt{i}}\acute{\texttt{i}}\acute{\texttt{i}}6 \\ \underline{\texttt{o}}\underline{\texttt{i}}\acute{\texttt{i}}\acute{\texttt{i}}\acute{\texttt{i}}6 \\ \underline{\texttt{o}}\underline{\texttt{i}}\acute{\texttt{i}}\acute{\texttt{i}}\acute{\texttt{i}}\acute{\texttt{i}}6 \\ \underline{\texttt{o}}\underline{\texttt{i}}\acute{\texttt{i}}\acute{\texttt{i}}\acute{\texttt{i}}\acute{\texttt{i}}6 \\ \underline{\texttt{o}}\underline{\texttt{i}}\acute{\texttt{i}}\acute{\acute{i}}\acute{\texttt{i}}\acute{\texttt{i}}\acute{\texttt{i}}\acute{\texttt{i}}\acute{\acute{i}}\acute{\acute{i}}$ 

## •tⳎ†97,ÌflfvfVf‡f"□Ý'è(3)

$$\label{eq:starset} \begin{split} & [] @ \bullet t \hat{a}^{3} \check{Z} \dagger 97, \dot{I} f I f v f V f \ddagger f'', \dot{I} [] \acute{Y}' \dot{e} 3 f^{f} u, \dot{A}, \dot{I} [] C \bullet t \hat{a}^{3} \check{Z} \dagger, \dot{I} < \ll \check{S} E, \dot{I} \bullet [] [] C < y, \tilde{N} [] @ - \tilde{n} \check{Z} \check{z}, \dot{I} \check{S} O \check{S} u, \delta \check{Z} w' \dot{e}, \cdot, \acute{e}, \pm, \mathcal{E}, \overset{a}{a}, \dot{A}, \ll, \ddot{U}, \cdot [] B \end{split}$$

#### •tⳎ†fTfCfY•Ï[]X‹«ŠE,Ì•[]

$$\begin{split} & \left\| @f \right\} f Ef X f \right\| \\ & f C f'' f^, \delta \cdot t \hat{a}^3 \check{Z} \dagger, \dot{l} < \ll \check{S} E \left\| \ddot{u} \cdot t < \beta, \acute{E}^{\prime} \dot{u}, \tilde{A}, \bar{}, \frac{1}{2}, \mathcal{A}, \ll, \acute{E} f T f C f Y \cdot \ddot{I} \right\| X, \delta \check{Z} \delta, \bar{} \cdot t, \bar{}, \acute{e} < \ll \check{S} E, \dot{l} \cdot \left\|, \delta \check{Z} w' \dot{e}, \mu, \ddot{U}, \cdot \right\| \\ & B, \pm, \dot{l}' I, \overset{a}{=} \dot{a}, \ll, \dot{e}, \dot{U}, \zeta f T f C f Y \cdot \ddot{I} \right\| X, \delta \check{Z} \delta, \bar{} \cdot t, \bar{}, \acute{e}'' \dot{I}^{\prime} \dot{I}, \overset{a}{=} L, - \\ & , \dot{E}, \dot{e}, \ddot{U}, \cdot, \overset{a}{=} \left\| C, \gg, \dot{l} \cdot \overset{a}{=} \cdot t \hat{a}^3 \check{Z}^{\dagger}, \delta f \right\} f E f X, \dot{A}^{\prime} \dot{U}'' \otimes , \overset{a}{=} , \acute{e}, \ll, \dot{I} \check{Z} \delta, \bar{} \cdot t, \bar{}, \acute{e}'' \dot{I}^{\prime} \dot{I}, \overset{a}{=} \cdot, - \\ & , \dot{E}, \dot{e}, \ddot{U}, \cdot \Box B' \hat{E} \Box i, \dot{I} S \Box^{\prime} 10' \ddot{o}'' x, \dot{A}, & \&, \dot{e}, \dot{A}, \mu, \overset{a}{a}, \\ & x \Box B \end{split}$$

#### □c□®—ñŽž,Ì•tⳎ†,ÌŠÔŠu

[]@]]®—ñ,Ì[]¶,ð'μ,¦,é,¨,æ,Ñ ‰E,ð'μ,¦,é,ðŽÀ[]s,μ,½,Æ,«,Ì[]C∙tⳎ†,Ì[]c∙ûŒü,ÌŠÔŠu,ðŽw'è,μ,Ü,·[]B-1[]`16,Ì"Í^Í,ÅŽw'è,Å,«,Ü,·[]B-1,¾,Æ∙tⳎ†,Ç,¤,μ,Ì<«ŠE,ª[]d,È,è,Ü,·[]B

#### ‰¡□®—ñŽž,Ì•tⳎ†,ÌŠÔŠu

[]@[]®—ñ,Ì[]ã,ð'μ,¦,é,¨,æ,щº,ð'μ,¦,é,ðŽÀ[]s,μ,½,Æ,«,Ì[]C•tⳎ†,̉ ¡•ûŒü,ÌŠÔŠu,ðŽw'è,μ,Ü,·[]B-1[]`16,Ì"Í^Í,ÅŽw'è,Å,«,Ü,·[]B-1,¾,Æ•tⳎ†,Ç,¤ ,μ,Ì<«ŠE,ª[]d,È,è,Ü,·[]B

 $\underline{ | \dot{Y}' \dot{e} 1 | @ | \dot{Y}' \dot{e} 2 | @ | \dot{Y}' \dot{e} 3 | @ | \dot{Y}' \dot{e} 4 | @ | \dot{Y}' \dot{e} 5 | @ | \dot{Y}' \dot{e} 6 | @ | \dot{Y}' \dot{e} 7 | \\$ 

## •tⳎ†97,ÌflfvfVf‡f"□Ý'è(4)

$$\begin{split} & \square @\bullet t \hat{a}^{3} \check{Z} + 97, \dot{I} f I f v f V f \ddagger f", \dot{I} \square \acute{Y} \dot{e} 4 f^{f} u, \dot{A}, \dot{I} \square C \check{S} \acute{u}`\acute{u}, \eth \square \acute{Y}' \dot{e}, \mu, \frac{1}{2} \bullet t \hat{a}^{3} \check{Z} +, \acute{E}, \hat{A}, ¢ \\ &, \ddot{A} \square C \bullet \ddot{I} \square X, \cdot, \acute{e} \square F, \eth \check{Z} w' \dot{e}, \cdot, \acute{e}, \pm, \mathcal{E}, \frac{a}{2}, \dot{A}, «, \ddot{U}, \cdot \square B \check{Z} \ddot{Y}, \dot{I} 3, \mathcal{E}, \ddot{~}, \dot{e}, \eth \check{Z} w' \dot{e}, \dot{A}, «, \ddot{U}, \cdot \square B \end{split}$$

#### Šú"ú,ª"ž—^,µ,½•tⳎ†,Ì□F

 $\label{eq:constraint} @@[]Ý'è,\mu,\frac{1}{2}\check{S}ú"ú,\acute{E},\grave{A},\frac{1}{2},\mathcal{A}_{c}, \ll,\acute{E}\bullet\ddot{I}[]X,^{3},\acute{e},\acute{e}[]F[]C<y,\tilde{N}\bullet\P\check{Z}\check{s}[]F,\check{\sigma}\check{Z}w'e,\mu,\ddot{U},\cdot]]B$ 

#### Šú"ú'O"ú,Ì•tⳎ†,Ì□F

#### Žw'èŠúŠÔ'O,Ì•tⳎ†,Ì∏F

$$\label{eq:starset} \begin{split} & [] @ \bullet t \hat{a}^{3} \check{Z}^{\dagger}, \dot{I} [] F, \eth \bullet \ddot{I} [] X, \mu, \frac{1}{2}, \varphi \, '' C^{O}, \dot{I} \check{S} \acute{u} \check{S} O, \mathcal{E}, \ast), \dot{I} \check{S} \acute{u} \check{S} O'O, \acute{E}, \dot{E}, \acute{A}, \frac{1}{2}, \mathcal{E}, \ast, \dot{E} \bullet \ddot{I} [] X, ^{3}, \hat{e}, \acute{e} [] F [] C < y, \tilde{N} \bullet \P \check{Z} \check{S} \\ & [] F, \eth \check{Z} w' \grave{e}, \mu, \ddot{U}, \cdot [] B \end{split}$$

 $\underline{ | \dot{Y}' \dot{e} 1 | @ | \dot{Y}' \dot{e} 2 | @ | \dot{Y}' \dot{e} 3 | @ | \dot{Y}' \dot{e} 4 | @ | \dot{Y}' \dot{e} 5 | @ | \dot{Y}' \dot{e} 6 | @ | \dot{Y}' \dot{e} 7 | @ | \dot{Y}' \dot{e} 6 | @ | \dot{Y}' \dot{e} 7 | @ | \dot{Y}' \dot{e} 6 | @ | \dot{Y}' \dot{e} 7 | @ | \dot{Y}' \dot{e} 6 | @ | \dot{Y}' \dot{e} 7 | @ | \dot{Y}' \dot{e} 6 | @ | \dot{Y}' \dot{e} 7 | @ | \dot{Y}' \dot{e} 6 | @ | \dot{Y}' \dot{e} 7 | @ | \dot{Y}' \dot{e} 6 | @ | \dot{Y}' \dot{e} 7 | @ | \dot{Y}' \dot{e} 6 | @ | \dot{Y}' \dot{e} 7 | @ | \dot{Y}' \dot{e} 6 | @ | \dot{Y}' \dot{e} 7 | @ | \dot{Y}' \dot{e} 6 | @ | \dot{Y}' \dot{e} 7 | @ | \dot{Y}' \dot{e} 6 | @ | \dot{Y}' \dot{e} 6 | @ | \dot{Y}' \dot{e} 7 | @ | \dot{Y}' \dot{e} 6 | @ | \dot{Y}' \dot{e} 6 | @ | \dot{Y}' \dot{e} 7 | @ | \dot{Y}' \dot{e} 6 | @ | \dot{Y}' \dot{e} 6 | @ | \dot{Y}' \dot{e} 6 | @ | \dot{Y}' \dot{e} 6 | @ | \dot{Y}' \dot{e} 6 | @ | \dot{Y}' \dot{e} 6 | @ | \dot{Y}' \dot{e} 6 | @ | \dot{Y}' \dot{e} 6 | @ | \dot{Y}' \dot{e} 6 | @ | \dot{Y}' \dot{e} 6 | @ | \dot{Y}' \dot{e} 6 | @ | \dot{Y}' \dot{e} 6 | @ | \dot{Y}' \dot{e} 6 | @ | \dot{Y}' \dot{e} 6 | @ | \dot{Y}' \dot{e} 6 | @ | \dot{Y}' \dot{e} 6 | @ | \dot{Y}' \dot{e} 6 | @ | \dot{Y}' \dot{e} 6 | @ | \dot{Y}' \dot{e} 6 | @ | \dot{Y}' \dot{e} 6 | @ | \dot{Y}' \dot{e} 6 | @ | \dot{Y}' \dot{e} 6 | @ | \dot{Y}' \dot{e} 6 | @ | \dot{Y}' \dot{e} 6 | @ | \dot{Y}' \dot{e} 6 | @ | \dot{Y}' \dot{e} 6 | @ | \dot{Y}' \dot{e} 6 | @ | \dot{Y}' \dot{e} 6 | @ | \dot{Y}' \dot{e} 6 | @ | \dot{Y}' \dot{e} 6 | @ | \dot{Y}' \dot{e} 6 | @ | \dot{Y}' \dot{e} 6 | @ | \dot{Y}' \dot{e} 6 | @ | \dot{Y}' \dot{e} 6 | @ | \dot{Y}' \dot{e} 6 | @ | \dot{Y}' \dot{e} 6 | @ | \dot{Y}' \dot{e} 6 | @ | \dot{Y}' \dot{e} 6 | @ | \dot{Y}' \dot{e} 6 | @ | \dot{Y}' \dot{e} 6 | @ | \dot{Y}' \dot{e} 6 | @ | \dot{Y}' \dot{e} 6 | @ | \dot{Y}' \dot{e} 6 | @ | \dot{Y}' \dot{e} 6 | @ | \dot{Y}' \dot{e} 6 | @ | \dot{Y}' \dot{e} 6 | @ | \dot{Y}' \dot{e} 6 | @ | \dot{Y}' \dot{e} 6 | @ | \dot{Y}' \dot{e} 6 | @ | \dot{Y}' \dot{e} 6 | @ | \dot{Y}' \dot{e} 6 | @ | \dot{Y}' \dot{e} 6 | @ | \dot{Y}' \dot{e} 6 | @ | \dot{Y}' \dot{e} 6 | @ | \dot{Y}' \dot{e} 6 | @ | \dot{Y}' \dot{e} 6 | @ | \dot{Y}' \dot{e} 6 | @ | \dot{Y}' \dot{e} 6 | @ | \dot{Y}' \dot{e} 6 | @ | \dot{Y}' \dot{e} 6 | @ | \dot{Y}' \dot{e} 6 | @ | \dot{Y}' \dot{e} 6 | @ | \dot{Y}' \dot{e} 6 | @ | \dot{Y}' \dot{e} 6 | @ | \dot{Y}' \dot{e} 6 | @ | \dot{Y}' \dot{e} 6 | @ | \dot{Y}' \dot{e} 6 | @ | \dot{Y}' \dot{e} 6 | @ | \dot{Y}' \dot{e} 6 | @ | \dot{Y}' \dot{e} 6 | @ | \dot{Y}' \dot{e} 6 | @ | \dot{Y}' \dot{e} 6 | @ | \dot{Y}' \dot{e} 6 | @ | \dot{Y}' \dot{e} 6 | @ | \dot{Y}' \dot{e} 6 | @ | \dot{Y}' \dot{e} 6 | @ | \dot{Y}'$ 

## '—□M'Î□ÛŽÒ,Ì"o<sup>~</sup>^

$$\label{eq:starset} \begin{split} & [] @ \bullet t \hat{a}^{3} \check{Z} \dagger 97, \hat{I} f I f v f V f \ddagger f'', \hat{I} [] \acute{Y}' \dot{e} 5 f^f u, \hat{A}, \hat{I} [] C f I f b f g f [] [] [f N' - [] M < @ '' \, \hat{A} - ~ - p, \cdot, \acute{Z} © \bullet ^{a} \check{Z} © [] g, \hat{I} - \frac{1}{4} O [] C < y, \tilde{N}' - [] M, \delta [] s, \texttt{x}' \check{S} \check{Z} \dot{e}, \delta'' o ~ ^, \mu, \ddot{U}, \cdot [] B \end{split}$$

#### '─**□**Mf\_fCfAf**□**fO,ɕ\ަ,·,é**□**Û,ÌŽ©•ª,Ì-¼'O

 $[]@'ŠŽè, ] \bullet t \hat{a}^{3}Z \dagger 97, ] ' - []Mf_fCfAf[]fO, É \bullet \Ž |, \cdot, é, Æ, «, ] Ž © \bullet a, ] -$  $\frac{1}{4} 'O, \delta''o^{^, \mu, Ü, \cdot []B''o^{^, \mu, È, \varphi} [] \hat{e} [] +, [] CfRf''fsf... [] [f^{-1/4}, a \bullet \Ž |, <sup>3</sup>, ê, Ü, · [] B$  $[] @''o^{^, \mu, Ä, \varphi, é, Æ, «, [] C' - [] Mf_fCfAf[]fO, ] ' - [] M‰Â'' \Ž OfŠfXfg, É$ **''o^{^, \mu, 1/2-'** $4'O[] ifRf''fsf... [] [f^ - 1/4 [] j, Æ, \epsilon, \z w @` Ž ®, Å • \Ž |, <sup>3</sup>, ê, Ü, ·, <sup>a</sup> [] C''o^{^, \mu, Ä, \epsilon, \epsilon, \epsilon, \z h, \z h, \epsilon, \z h, \z h, \epsilon, \z h, \z h, \epsilon, \epsilon, \z h, \z h, \epsilon, \z h, \z h, \epsilon, \z h, \z h, \epsilon, \z h, \z h, \epsilon, \z h, \z h, \epsilon, \z h, \z h, \epsilon, \z h, \z h, \epsilon, \z h, \epsilon, \z h, \epsilon, \z h, \epsilon, \z h, \epsilon, \z h, \epsilon, \z h, \z h, \epsilon, \z h, \epsilon, \z h, \z h, \epsilon, \z h, \epsilon, \z h, \epsilo$ 

#### '─□MfŠfXfg,É•K, •\ަ, ·, éPC-¼,Ü,½,ĺIPfAfhfŒfX,Ì"o<sup>~</sup>^

[]@,±,±,É"o<sup>~</sup>^,μ,½PC-¼,Ü,½,ĺIPfAfhfŒfX,ðŽ[],Âf}fVf",ĺ[]C'—[]Mf\_fCfAf[]fO,Ì'—[]M‰Â"\ ŽÒfŠfXfg,É•K, , •\ަ, ·,é,æ,¤,ÉŽŽ,Ý,Ü,·[]B

[]@'Ê[]í[]C"<sup>-</sup>^êLAN,Ì"<sup>-</sup>^êfZfOf[]f"fg[]ã,É'¶[]Ý,·,é•tⳎ†97f}fVf"[]i•tⳎ†97,ªŠù,É<N" ® ,μ,Ä,¢ ,éf}fVf"[]j,Í[]C,±,±,ÅŽw'è,μ,È,,Ä,à'—[]M‰Â"\ŽÒfŠfXfg,É•\ަ,³,ê,é,Í,¸,È,Ì,Å"Á,ÉŽw'è,·,é•K ν,Í, ,è,Ü,¹,ñ,ª[]C"<sup>-</sup>^êLAN,Å, ,Á,Ä,à•ÊfZfOf[]f"fg[]if<[[f^,,ðŠÔ,ɉî,μ,Ä,¢,é,æ,¤,È,Æ,±

,ë□j,Ìf}fVf",ĺ,±,±,É"o˜^,μ,Ä,¢,È,¢,Æ•\ަ,³,ê,Ü,¹,ñ□B,±,Ì,æ,¤

,É□C•tⳎ†97,ª‹N"®,μ,Ä,¨,è□C,©,Âflfbfgf□□[fN‹@"\,ª—~—p,Å,«,éŠÂ‹«,Å, ,é,É,à,©,©,í,ç,\_' —□M‰Â"\ŽÒfŠfXfg,É•\ަ,³,ê,È,¢,æ,¤,Èf}fVf",Í□C,±,ÌfŠfXfg,É, ,ç,©,¶,ß"o~^,μ,Ä,¨,•K—v,ª, ,è,Ü,·□B

#### \_¦PC-¼,ÆIPfAfhfŒfX,Ì,Ç,¿,ç,ð"o˜^,∙,é,×,«,©\_H

$$\begin{split} & []@fŠfXfg, \acute{E}, \acute{IPC}-\frac{1}{4}, \mathscr{E}IPfAfhf@fX, \acute{I}, C, ¿, c, Å, à "o~^, Å, «, Ü, ·, ª]C ‰ Å" \\ & , \grave{E} EA, \grave{e}IPfAfhf@fX, ð "o~^, ·, \acute{e} û, ªŠmŽÀ, Å, ·]B ‰ \frac{1}{2} @`, \grave{e}]CPC-\frac{1}{4}, ð "o~^, \mu, Ä, ¢, \acute{e}] \grave{e}] \ddagger '-- \\ & []Mf_fCfAf][fOfl][fvf"Žž, \acute{E}-\frac{1}{4}'O ‰ ð @^, ð ŽŽ, Ý]CPC-\frac{1}{4}, ©, cIPfAfhf@fX, ð Žæ "<sup>3</sup>/<sub>4</sub>, µ, æ, ¤ \\ & , \mathscr{E}, \mu, Ü, ·, ª]C • K, , \mu, à] \neg @ \div , ·, \acute{e}, \mathscr{E}, \acute{I} @A, c, , ]CIPfAfhf@fX, ªŽæ "<sup>3</sup>/<sub>4</sub>, Å, «, È, ¢, ±, \mathscr{E}, ª, , è "<sup>3</sup>/<sub>4</sub>, é, ©, c, \\ & Å, ·]B • tâ^3ކ97, Å, í]C, ±, ì, æ, ¤, È] \grave{e}] \ddagger, É "õ, !]C - ¼'O ‰ ð @^, ð ŽŽ, Ý, \frac{1}{2}@ < ‰ \widehat{E}] \neg @ \div, \mu, \frac{1}{2}] \grave{e}[]\ddagger, \acute{E}, í- \\ {fŠfXfg, ÌPC-\frac{1}{4}, \delta IPfAfhf@fX, \pounds'u, «Š·, ¦, Ä, \mu, Ü, ¢, Ü, ·]B, ¢, Á, ½, ñIPfAfhf@fX, ð Žæ "<sup>3</sup>/<sub>4</sub>, µ, <math>\frac{1}{2}$$
, c]CPC-<sup>1</sup>/<sub>4</sub>, ð "o~ ,  $\mu, \ddot{A}, e, \acute{e}] \grave{e}] \ddagger, \acute{E}]C, C, ¤, \mu, \ddot{A}, a - \frac{1}{4}'O \end{split}$ 

 $\label{eq:started_started_st$ 

 $\underline{\texttt{l}\acute{\texttt{i}}\acute{\texttt{e}1}} \\ \underline{\texttt{o}}\underline{\texttt{l}\acute{\texttt{i}}\acute{\texttt{e}2}} \\ \underline{\texttt{o}}\underline{\texttt{l}\acute{\texttt{i}}\acute{\texttt{e}3}} \\ \underline{\texttt{o}}\underline{\texttt{l}\acute{\texttt{i}}\acute{\texttt{e}4}} \\ \underline{\texttt{o}}\underline{\texttt{l}\acute{\texttt{i}}\acute{\texttt{e}5}} \\ \underline{\texttt{o}}\underline{\texttt{l}\acute{\texttt{i}}\acute{\texttt{e}6}} \\ \underline{\texttt{o}}\underline{\texttt{l}\acute{\texttt{i}}\acute{\texttt{e}6}} \\ \underline{\texttt{o}}\underline{\texttt{l}\acute{\texttt{i}}\acute{\texttt{e}6}} \\ \underline{\texttt{o}}\underline{\texttt{l}\acute{\texttt{i}}\acute{\texttt{e}6}} \\ \underline{\texttt{o}}\underline{\texttt{l}\acute{\texttt{i}}\acute{\texttt{e}6}} \\ \underline{\texttt{o}}\underline{\texttt{l}\acute{\texttt{i}}\acute{\texttt{e}6}} \\ \underline{\texttt{o}}\underline{\texttt{l}\acute{\texttt{i}}\acute{\texttt{e}6}} \\ \underline{\texttt{o}}\underline{\texttt{l}\acute{\texttt{i}}\acute{\texttt{e}6}} \\ \underline{\texttt{o}}\underline{\texttt{l}\acute{\texttt{i}}\acute{\texttt{e}6}} \\ \underline{\texttt{o}}\underline{\texttt{o}}\underline{\texttt{i}}\acute{\texttt{i}}\acute{\texttt{e}6} \\ \underline{\texttt{o}}\underline{\texttt{o}}\underline{\texttt{i}}\acute{\texttt{i}}\acute{\texttt{e}6} \\ \underline{\texttt{o}}\underline{\texttt{o}}\underline{\texttt{i}}\acute{\texttt{i}}\acute{\texttt{e}6} \\ \underline{\texttt{o}}\underline{\texttt{o}}\underline{\texttt{i}}\acute{\texttt{i}}\acute{\texttt{e}6} \\ \underline{\texttt{o}}\underline{\texttt{o}}\underline{\texttt{i}}\acute{\texttt{i}}\acute{\texttt{i}}\acute{\texttt{e}6} \\ \underline{\texttt{o}}\underline{\texttt{o}}\underline{\texttt{i}}\acute{\texttt{i}}\acute{\acute{i}}\acute{\texttt{i}}\acute{\acute{i}}\acute{\acute{i}}\acute$ 

# '—[]M,É,Â,¢,Ä,Ì[]Ú[]×[]Ý'è

$$\label{eq:constraint} \begin{split} & [] @ \bullet t \hat{a}^{3} \check{Z} \dagger 97, \dot{I} f I f v f V f \ddagger f``, \dot{I} [] \acute{Y} ` e \delta f^f u, \mathring{A}, \dot{I} [] C f I f b f g f [] [] [f N' - [] M < @ `` \, \dot{I} [] \acute{U} [] \times , \delta [] \acute{Y} ` e, \cdot, \acute{e}, \pm , \mathcal{A}, \overset{a}{,} \mathring{A}, \overset{a}{,} \ddot{U}, \cdot, \overset{a}{,} ] [] C' \hat{E} [] (i, \pm, \dot{I} [] \acute{Y} ` e, \dot{I} \bullet \ddot{I} [] X, \cdot, \acute{e} \bullet K - v, \acute{I}, \ , \dot{e}, \ddot{U}, \overset{1}{,} \ddot{n} [] B \end{split}$$

## Žg—p,∙,éf|□[fg"Ô□†

 $\square @ \cdot t \hat{a}^{3} \check{Z} + 97, i flfbfgf \square [fN' - \square M @ "\, I \square CWindows Socket, ð - ~ - p, \mu, A \square s, ¢, Ü, ·, ª \square C, ±$ ,Ì∏ê∏‡'—∏M'¤,ÆŽó∏M'¤,ª"<sup>-</sup>^ê,Ìf|∏[fg"Ô∏†,ð—<sup>~</sup>—p,∙,é∙K—v,ª, ,è,Ü,·∏Bf|  $\prod [fq"\hat{O} \uparrow +, 1000"\hat{O}^{+} \uparrow -, 1ft \cap [fU \cap [, 16\%] \bullet (i, 3, 26, 3, 4, 4, 6, 1)]$ ,Æ,ª,Å,«,Ü,·,ªΠC•tⳎ†97,ĺffftfHf<fg,Å59630"ÔflΠ[fg,ð—~—p,μ,Ü,·ΠΒ'ÊΠí,± ,Ì"Ô∏†,Í∙Ï∏X,μ,È,¢,æ,¤,É,μ,Ä,,¾,³,¢∏B []@,½,¾,μ[]CŽó[]M'¤,Æ'—[]M'¤,ª"<sup>-</sup>^êf|[][fg"Ô[]†,ð—<sup>~</sup>—p,·,ê,Î-â'è,È,'—Žó[]M‰Â"\ ,È,Í, ,È,Ì,Å□C,±,Ìf|□[fg"Ô□†,ð,¤,Ü,•Ï□X,·,é,±,Æ,Å•tⳎ†97,ÌfOf<□[fv•ª,⁻,ð,·,é,±,Æ,ª‰Â"\ ,Å, ·□B, ½,Æ, ¦,Î□C‰c<Æ•",Å,Íf|□[fg"Ô□†59631"Ô□CŒo—□•",Å,Í59632"Ô,Æ,¢ ,¤<ï□‡,ÉŽg,¢•ª,<sup>-</sup>,é,Æ□C'¼,Ìf|□[fg"Ô□†,ð—~—p,μ,Ä,¢,é•tⳎ†97,Æ,Í'—Žó□M,ª,Å,«,È,¢ ,½,ß'—∏M‰Â"\ŽÒfŠfXfg,É•\ަ,³,ê,é,±,Æ,à, ,è,Ü,¹,ñ∏B  $[]@,\pm,\dot{l},æ,x,\dot{E}[]C \bullet t\hat{a}^{3}\dot{Z}^{\dagger}97,\delta'\dot{a}^{\prime}K-\dot{l},\dot{E}\dot{S}\dot{e}^{\prime}A^{m},\dot{A}fOf^{I}[fv^{m},\mu,\ddot{A}-\tilde{a}^{m}-p,\cdot,\dot{e}[]\hat{e}[]^{\dagger},\dot{E},\dot{l},\dot{Y}[]Cf]]$ [[fg"Ô[]†,ð•Ï[]X,·,é,æ,¤,É,μ,Ä,,¾,³,¢[]B•tⳎ†97,Å,Í[]C50000[]`59999"Ô,Ü,Å,Ìf|[[[fg,ð—~ p, ·, é, ±, Æ, ª, Å, «, Ü, ·∏B []@,È,¨[]C∙tⳎ†97^ÈŠO,É,à,¢,ë,ñ,Èf\ftfg,ª"C^Ó,Ìf|[[[fg"Ô[]†,ð—~—p,∙,é‰Â"\[]«,ª, ,é,Ì,Å[]CŠ ef\ftfgfEfFfA,Ì□à-¾□',ð,æ,"Ç,ñ,Å□Cfl□[fg"Ô□†,ª<£□‡,μ,È,¢,æ,¤,É'□^Ó,μ,Ä,-,¾,³,¢∏B∏ifCf"f^∏[flfbfg,Å•W∏€"I,É—<sup>~</sup>—p,³,ê,éfl∏[fg"Ô∏†,Í∏Cftp,ª21∏Cwww,ª80∏C,Æ,¢ ,¤<ï∏‡,ÉŠù,É—\-ñ,³,ê,Ä,¨,è∏C•tⳎ†97,Æ<£∏‡,∙,é,±,Æ,ĺ, ,è,Ü,¹,ñ∏B∏j

## '—□MŽž,ÌfŠfgf‰fC‰ñ□"‹y,ÑfCf"f^□[fof‹f^fCf€

$$\begin{split} & [] @ \cdot t \hat{a}^{3} \check{Z} \dagger 97, \acute{I}' & = [M, \delta \check{Z} \dot{A}]_{S, \mu, \frac{1}{2}, \mathcal{A}E, \ll} [] C \cdot K, \ \dot{S} \check{Z} \dot{e}, @, \varsigma \check{Z} \acute{O} [] M, \mu, \frac{1}{2} \check{Z}], \dot{I} \cdot \hat{O} \check{Z} - , \delta, \dot{a}, \varsigma, ¢ \\ &, \ddot{U}, \cdot, \overset{a}{=} [] C, \dot{a}, \mu \cdot \hat{O} \check{Z} - , \overset{a}{\bullet} \cdot \hat{O}, \dot{A}, \ddot{A}, \pm, \dot{E}, @, \dot{A}, \frac{1}{2} [] \dot{e} [] \ddagger, \dot{E} [] C & \frac{1}{2} \cdot \dot{b} \dot{S} \hat{O} \check{S} u, \dot{A} & \frac{1}{2} & \frac{1}{2} \cdot \dot{D} \check{A}, \dot{A}, \dot{A}, \pm, \dot{E}, @, \dot{A}, \frac{1}{2} [] \dot{e} [] \ddagger, \dot{E} [] C & \frac{1}{2} \cdot \dot{b} \dot{S} \hat{O} \check{S} u, \dot{A} & \frac{1}{2} \cdot \dot{M} \\ & [] M, \cdot, \dot{e}, @, \delta \check{Z} w' \dot{e}, \mu, \ddot{U}, \cdot ] B \cdot t \hat{a}^{3} \check{Z} \dagger 97, \dot{I} \cdot - [] M f_{-} f Cf A f [] f O, \dot{I} \cdot - [] M & \hat{A} \\ & \check{Z} \dot{O} f \check{S} f X f g, \dot{I} [] C & @ w [] \acute{Y} \cdot N^{``} B, \dot{e}, \dot{e} \cdot t \hat{a}^{3} \check{Z} \dagger 97, \dot{I}, \acute{Y}, \overset{a}{\bullet} \cdot \backslash{Z} ], \overset{3}{a}, \dot{e}, \dot{e}, \overset{J}{A} ] G \\ & \check{Z} \dot{O} f \check{S} f X f g, \dot{I} [] C & @ w [] \acute{Y} \cdot N^{``} B, \dot{e}, \dot{e} \cdot t \hat{a}^{3} \check{Z} \dagger 97, \dot{I}, \acute{Y}, \overset{a}{\bullet} \cdot \backslash{Z} ], \overset{3}{a}, \dot{e}, \dot{e}, \overset{G} ] C \cdot - \\ & [] M, \dot{I} \dot{E} [] (1 & & \tilde{n}, \mathring{A} ] \neg G \\ & = , \mu, \ddot{U}, \cdot, \overset{a}{=} ] C, \dot{a}, \mu []^{3} [] (\dot{E} \cdot - [] M, \overset{3}{,} \dot{e}, \overset{J}{Z} ], \dot{I} f ] ] f b f Z [] [f W, \overset{a}{\bullet} \cdot \check{Z} ], \overset{3}{,} \dot{e}, \dot{E}, \dot{e} ] \hat{e} [] \ddagger, \overset{a}{\bullet} p'' - \\ & , \cdot, \dot{e}, \mathscr{R}, \varkappa, \dot{A}, \mu, \overset{J}{,} , \varsigma ] C, \pm, \dot{I} & \tilde{m} []' \cdot v, \tilde{N} \check{S} O \check{S} u, \delta'^{2} ] \\ & B f f f f f f f f f g, \dot{A}, \dot{I} ] C \dot{L} \\ & = , \dot{A}, \dot{A}, \mu, \overset{J}{,} \dot{A}, \dot{A}, \dot{A}$$

# fpfXf[][[fh,Ì"o~^

$$\begin{split} & \| @ \cdot t \hat{a}^{3} \check{Z} + 97, i f \| f v f V f \ddagger f', i \| \check{Y} e^{7} f u, \hat{A}, i \| C f \| f b f g f \| \| f N' - \| M \langle @ " \rangle \\ & , \hat{A} f p f X f \| \| [f h \cdot t, * \cdot t \hat{a}^{3} \check{Z} +, \delta \check{Z} \delta \| M, \mu, \frac{1}{2}, \mathcal{A}_{c}, *, \acute{E} ````` - (i, \cdot, \acute{e} f p f X f \| \| \| f h, \delta, , \varsigma, @, \P, & ``o ``^, \mu, \ddot{A}, ``, *, U, \cdot \| B f p f X f \| \| \| h, i \| C, \pm, \pm, \hat{A} ``o ``^, \mu, \ddot{A}, ``, @, \grave{E}, & \| e \| \ddagger i \| X f y \| \| f X, \acute{E}, \grave{E}, \dot{U}, \cdot \| B f p f X f \| \| \| h, i \| v, \cdot e \| e \| \ddagger i \| V \circ [`] X \circ [`] A \check{Z} w e h, \mu, U, \cdot \| B \\ & \| e \| f \| f \| h, \delta \cdot \| \| X, \cdot, \acute{e} \| e \| \ddagger i \| C \cdot \| \| X' O f p f X f \| \| \| \| h, \delta \check{S} \hat{O}^{\circ} \dot{a}, \dot{e}, \grave{E}, `` u - i \| \mu \| C \cdot \| \| X \oplus B f p f X f \| \| \| h, \mathcal{A} = h \| f \| h, \mathcal{A} = h \| h, \mathcal{A} = h \| h, \mathcal{A} = h \| h, \mathcal{A} = h \| h, \mathcal{A} = h \| h, i \| h, \mathcal{A} = h \| h, \mathcal{A} = h \| h, i \| h, \mathcal{A} = h \| h, \mathcal{A} = h \| h, i \| h, \mathcal{A} = h \| h, i \| h, \mathcal{A} = h \| h, i \| h, \mathcal{A} = h \| h, i \| h, i \| h, i \| h, i \| h, i \| h, i \| h, i \| h, i \| h, i \| h, i \| h, i \| h, i \| h, i \| h, i \| h, i \| h, i \| h, i \| h, i \| h, i \| h, i \| h, i \| h, i \| h, i \| h, i \| h, i \| h, i \| h, i \| h, i \| h, i \| h, i \| h, i \| h, i \| h, i \| h, i \| h, i \| h, i \| h, i \| h, i \| h, i \| h, i \| h, i \| h, i \| h, i \| h, i \| h, i \| h, i \| h, i \| h, i \| h, i \| h, i \| h, i \| h, i \| h, i \| h, i \| h, i \| h, i \| h, i \| h, i \| h, i \| h, i \| h, i \| h, i \| h, i \| h, i \| h, i \| h, i \| h, i \| h, i \| h, i \| h, i \| h, i \| h, i \| h, i \| h, i \| h, i \| h, i \| h, i \| h, i \| h, i \| h, i \| h, i \| h, i \| h, i \| h, i \| h, i \| h, i \| h, i \| h, i \| h, i \| h, i \| h, i \| h, i \| h, i \| h, i \| h, i \| h, i \| h, i \| h, i \| h, i \| h, i \| h, i \| h, i \| h, i \| h, i \| h, i \| h, i \| h, i \| h, i \| h, i \| h, i \| h, i \| h, i \| h, i \| h, i \| h, i \| h, i \| h, i \| h, i \| h, i \| h, i \| h, i \| h, i \| h, i \| h, i \| h, i \| h, i \| h, i \| h, i \| h, i \| h, i \| h, i \| h, i \| h, i \| h, i \| h, i \| h, i \| h, i \| h, i \| h, i \| h, i \| h, i \| h, i \| h, i \| h, i \| h, i \| h, i \| h, i \| h, i \| h, i \| h, i \| h, i \| h, i \| h, i \| h, i \| h, i \| h, i \| h, i \| h, i \| h, i \| h, i \| h, i \| h, i \| h,$$

## fpfXf□□[fh,ð-Y,ê,½,Æ,«

$$\label{eq:linear} \begin{split} & ||@||Y'eftf@fCf<, i[option]fZfNfVf‡f", iPassword=, i]s, &||(||w,\mu|,U,\cdot||BfpfXf|||[fh, iffftfHf<fg, ifXf y][fX, É-B, e, U, \cdot||BfpfXf|||[fh, iffftfHf<fg, ifXf y][fX, E-B, e, U, \cdot||BfpfXf|||[fh, iffftfHf<fg, ifXf y]|[fX, E-B, e, U, \cdot||BfpfXf|||[fh, iffftfHf<fg, ifXf y]|[fX, E-B, e, U, \cdot||BfpfXf|||[fh, iffftfHf<fg, ifXf y]|[fX, E-B, e, U, \cdot||BfpfXf|||[fh, iffftfHf<fg, ifXf y]|[fX, E-B, e, U, \cdot||BfpfXf|||[fh, iffftfHf<fg, ifXf y]|[fX, E-B, e, U, \cdot||BfpfXf|||[fh, iffftfHf<fg, ifXf y]|[fX, E-B, e, U, \cdot||BfpfXf|||[fh, iffftfHf<fg, ifXf y]|[fX, E-B, e, U, \cdot||BfpfXf|||[fh, iffftfHf<fg, ifXf y]|[fX, E-B, e, U, \cdot||BfpfXf|||BfpfXf|||[fh, iffftfHf<fg, ifXf y]|[fX, E-B, e, U, \cdot||BfpfXf|||BfpfXf|||BfpfXf|||BfpfXf|||BfpfXf|||BfpfXf|||BfpfXf|||BfpfXf|||BfpfXf|||BfpfXf|||BfpfXf|||BfpfXf|||BfpfXf|||BfpfXf|||BfpfXf|||BfpfXf|||BfpfXf|||BfpfXf|||BfpfXf|||BfpfXf|||BfpfXf|||BfpfXf|||BfpfXf|||BfpfXf|||BfpfXf|||BfpfXf|||BfpfXf|||BfpfXf|||BfpfXf|||BfpfXf|||BfpfXf|||BfpfXf|||BfpfXf|||BfpfXf|||BfpfXf|||BfpfXf|||AfpfXf|||BfpfXf|||BfpfXf|||BfpfXf|||BfpfXf|||BfpfXf|||BfpfXf|||BfpfXf|||BfpfXf|||BfpfXf|||BfpfXf|||BfpfXf|||BfpfXf|||BfpfXf|||BfpfXf|||BfpfXf|||BfpfXf|||BfpfXf|||BfpfXf|||BfpfXf|||BfpfXf|||BfpfXf|||BfpfXf|||BfpfXf|||BfpfXf|||BfpfXf|||BfpfXf|||BfpfXf|||BfpfXf|||BfpfXf|||BfpfXf|||BfpfXf|||BfpfXf|||BfpfXf|||BfpfXf|||BfpfXf|||BfpfXf|||BfpfXf|||BfpfXf|||BfpfXf|||BfpfXf|||BfpfXf|||BfpfXf|||BfpfXf|||BfpfXf|||BfpfXf|||BfpfXf|||BfpfXf|||BfpfXf|||BfpfXf|||BfpfXf|||BfpfXf|||BfpfXf|||BfpfXf|||BfpfXf|||BfpfXf|||BfpfXf|||BfpfXf|||BfpfXf|||BfpfXf|||BfpfXf||||BfpfXf|||BfpfXf|||BfpfXf|||BfpfXf||||BfpfXf|||BfpfXf|||BfpfXf|||BfpfXf|||BfpfXf|||BfpfXf|||BfpfXf|||BfpfXf|||BfpfXf|||BfpfXf|||BfpfXf|||BfpfXf|||BfpfXf|||BfpfXf|||BfpfXf|||BfpfXf|||BfpfXf|||BfpfXf|||BfpfXf|||BfpfXf|||BfpfXf|||BfpfXf|||BfpfXf|||BfpfXf|||BfpfXf|||BfpfXf|||BfpfXf|||BfpfXf|||BfpfXf|||BfpfXf|||BfpfXf|||BfpfXf|||BfpfXf|||BfpfXf|||BfpfXf|||BfpfXf|||BfpfXf|||BfpfXf|||BfpfXf|||BfpfXf|||BfpfXf|||BfpfXf||||BfpfXf||||BfpfXf||||BfpfXf||||BfpfXf|||||BfpfXf||||||BfpfXf$$

 $\underline{ \texttt{l}\acute{}}\underline{\texttt{l}\acute{}}\underline{\texttt{o}}\underline{\texttt{l}\acute{}}\underline{\texttt{i}\acute{}}\underline{\texttt{o}}\underline{\texttt{l}\acute{}}\underline{\texttt{i}\acute{}}\underline{\texttt{o}}\underline{\texttt{l}\acute{}}\underline{\texttt{i}\acute{}}\underline{\texttt{o}}\underline{\texttt{l}\acute{}}\underline{\texttt{i}\acute{}}\underline{\texttt{o}}\underline{\texttt{l}\acute{}}\underline{\texttt{i}\acute{}}\underline{\texttt{o}}\underline{\texttt{o}}\underline{\texttt{l}\acute{}}\underline{\texttt{i}\acute{}}\underline{\texttt{o}}\underline{\texttt{o}}\underline{\texttt{l}\acute{}}\underline{\texttt{i}\acute{}}\underline{\texttt{o}}\underline{\texttt{o}}\underline{\texttt{l}\acute{}}\underline{\texttt{i}\acute{}}\underline{\texttt{o}}\underline{\texttt{o}}\underline{\texttt{o}}\underline{\texttt{i}\acute{}}\underline{\texttt{i}\acute{}}\underline{\texttt{o}}\underline{\texttt{o}}\underline{\texttt{o}}\underline{\texttt{i}\acute{}}\underline{\texttt{i}\acute{}}\underline{\texttt{o}}\underline{\texttt{o}}\underline{\texttt{o}}\underline{\texttt{i}\acute{}}\underline{\texttt{o}}\underline{\texttt{o}}\underline{\texttt{o}}\underline{\texttt{o}}\underline{\texttt{i}\acute{}}\underline{\texttt{o}}\underline{\texttt{o}}\underline{\texttt{o}}\underline{\texttt{o}}\underline{\texttt{i}\acute{}}\underline{\texttt{o}}\underline{\texttt{o}}\underline{\texttt{o}}\underline{\texttt{o}}\underline{\texttt{o}}\underline{\texttt{o}}\underline{\texttt{o}}\underline{\texttt{i}\acute{}}\underline{\texttt{o}}\underline{\texttt{o}}}\underline{\texttt{o}}\underline{\texttt{o}}\underline{\texttt{o}}\underline{\texttt{o}}\underline{\texttt{o}}\underline{\texttt{o}}\underline{\texttt{o}}\underline{\texttt{o}}\underline{\texttt{o}}}\underline{\texttt{o}}\underline{\texttt{o}}}\underline{\texttt{o}}\underline{\texttt{o}}\underline{\texttt{o}}\underline{\texttt{o}}\underline{\texttt{o}}\underline{\texttt{o}}}\underline{\texttt{o}}\underline{\texttt{o}}}\underline{\texttt{o}}\underline{\texttt{o}}\underline{\texttt{o}}\underline{\texttt{o}}\underline{\texttt{o}}}\underline{\texttt{o}}\underline{\texttt{o}}\underline{\texttt{o}}\underline{\texttt{o}}\underline{\texttt{o}}}\underline{\texttt{o}}\underline{\texttt{o}}}\underline{\texttt{o}}\underline{\texttt{o}}\underline{\texttt{o}}\underline{\texttt{o}}}\underline{\texttt{o}}\underline{\texttt{o}}\underline{\texttt{o}}\underline{\texttt{o}}\underline{\texttt{o}}}\underline{\texttt{o}}\underline{\texttt{o}}}\underline{\texttt{o}}\underline{\texttt{o}}\underline{\texttt{o}}\underline{\texttt{o}}\underline{\texttt{o}}\underline{\texttt{o}}\underline{\texttt{o}}\underline{\texttt{o}}\underline{\texttt{o}}\underline{\texttt{o}}\underline{\texttt{o}}\underline{\texttt{o}}\underline{\texttt{o}}}\underline{\texttt{o}}\underline{\texttt{o}}\underline{\texttt{o}}\underline{\texttt{o}}}\underline{\texttt{o}}\underline{\texttt{o}}\underline{\texttt{o}}\underline{\texttt{o}}\underline{\texttt{o}}}\underline{\texttt{o}}\underline{\texttt{o}}\underline{\texttt{o}}\underline{\texttt{o}}\underline{\texttt{o}}}\underline{\texttt{o}}\underline{\texttt{o}}\underline{\texttt{o}}\underline{\texttt{o}}\underline{\texttt{o}}}\underline{\texttt{o}}\underline{\texttt{o}}\underline{\texttt{o}}}\underline{\texttt{o}}\underline{\texttt{o}}\underline{\texttt{o}}\underline{\texttt{o}}\underline{\texttt{o}}}\underline{\texttt{o}}\underline{\texttt{o}}}\underline{\texttt{o}}\underline{\texttt{o}}\underline{\texttt{o}}\underline{\texttt{o}}}\underline{\texttt{o}}\underline{\texttt{o}}\underline{\texttt{o}}\underline{\texttt{o}}}\underline{\texttt{o}}\underline{\texttt{o}}\underline{\texttt{o}}\underline{\texttt{o}}\underline{\texttt{o}}}\underline{\texttt{o}}\underline{\texttt{o}}\underline{\texttt{o}}\underline{a}}\underline{\texttt{o}}\underline{\texttt{o}}\underline{\texttt{o}}\underline{\texttt{o}}\underline{a}}\underline{\texttt{o}}\underline{\texttt{o}}\underline{\texttt{o}}\underline{a}\underline{a}}\underline{\texttt{o}}\underline{\texttt{o}}\underline{\texttt{o}}\underline{a}}\underline{a}\underline{a}$ 

## Šù'è,Ì•tⳎ†

$$\begin{split} & \left[ \textcircled{f}_{f}_{f}_{f}_{f}_{h} \right] \left[ \dot{E}, \dot{C}, \dot{A} \cdot t \hat{a}^{3} \dot{Z}^{\dagger}, \dot{I}_{h} \right] \vee \langle K_{h} \right] \left[ \neg, \dot{\sigma}^{\dagger}, \dot{A}, \mathcal{A}, \mathcal{A}, \mathcal{A}, \mathcal{A}, \dot{A}, \dot{A}, \mathcal{A}, \dot{A}, \dot{A},$$

# f\_fCf"f\_fjf...\_[[fŠftf@fŒf"fX

| オブションの設定<br>スタートアッブのショートカット ▶<br>現在の状態を保存 |                            |
|-------------------------------------------|----------------------------|
| 全ての付箋紙を再表示                                | 付箋紙の新規作成<br>ビットマップ付箋紙の新規作成 |
| タスクバーヘボタンを表示する                            | 言羊糸田 ト                     |
|                                           | 元に戻す                       |
|                                           | 付箋紙97の終了                   |
|                                           | トビックの検索(H)<br>付箋紙97について    |

<u>•tⳎ†,ð□V<K□ì□¬,μ,Ü,·□B</u>

## frfbfgf}fbfv•tⳎ†,ð□V<K□ì□¬,µ,Ü,·□B

□Ú□×fTfuf□fjf...□[,ðŠJ,«,Ü,·□B

<u>µÌß¼®Ý,Ì∏Ý'èÀÞ²±Û\_Þ,ðŠJ,«,Ü,∙∏B</u>

 $ff [[f^ftg]fCf^{,}\acute{E} \bullet t \hat{a}^{3} \check{Z} + ff [[f^, \check{o} \bullet \hat{U}' \P, \mu, \ddot{U}, \cdot ]B$ 

"ú•t,ðf`fFfbfN,³,¹,Ü,·□BŠú"ú,ð□Ý'è,μ,½•tⳎ†□CŽc"ú□"•\ަ,ð,μ,Ä,¢ ,é•tⳎ†,ª□X□V,³,ê,Ü,·□B ^ꎞ"I,É"ñ•\ަ,É,³,ê,½•tⳎ†,ð'S,Ä $\Box$ ĕ\ަ,µ,Ü,· $\Box$ B

À½¸ÊÞ°,É∙tⳎ†97ÎÞÀÝ,ð∙\ަ,∙,é,©,Ç,¤,©,ðŽw'è,µ,Ü,·∏B

<u>□ÅŒã,É,Í,ª,µ,½•tⳎ†,ðŒ³,Ì□ó'Ô,É-ß,µ,Ü,·□B</u>

•tⳎ†97,ð□l—¹,μ,Ü,·□B

-{fwf<fv,ðŠJ,«,Ü,∙∏B

<u>•tⳎ†97,É,Â,¢,ÄÀÞ²±Û,Þ,ðŠJ,«,Ü,·∏B</u>
# •tⳎ†f□fjf...□[fŠftf@fŒf"fX

# $$\label{eq:constraint} \begin{split} & [] @ \bullet t \hat{a}^{3} \check{Z}^{\dagger}, \delta \& Ef \{ f^{f''} f N f \check{S} f b f N, \mu, \ddot{A} \bullet \backslash \check{Z}^{\dagger}, {}^{3}, \hat{e}, \acute{e} \bullet t \hat{a}^{3} \check{Z}^{\dagger} f \Box f j f \dots \Box [, (\check{Z} \check{Y}, \dot{l}, \varpi, \varkappa, \dot{E}) \land (\diamond, \acute{E}, \dot{E}, \acute{A}, \ddot{A}, \diamond, \ddot{U}, \neg B \Box i'^{2}, \varkappa, {}^{1} \check{Z}, \diamond, \bullet " \bullet {}^{2}, \acute{E} f \} f Ef X f | f C f'' f^{,}, \delta, , , (, {}^{1}, \ddot{A} f N f \check{S} f b f N, \mu, \ddot{A}, , {}^{3} \check{A}, {}^{3}, \diamond \Box B \Box j \end{split}$$

| はかす ・ ・ ・ ・ ・ ・ ・ ・ ・ ・ ・ ・ ・ ・ ・ ・ ・ ・ ・         | はかす<br>ログに出力 |  |  |  |
|---------------------------------------------------|--------------|--|--|--|
| クリップボードへコピー                                       | コメント付でログ出力   |  |  |  |
| クリッフホードから貼り                                       | 一時的に非表示にする   |  |  |  |
| 他マシンのデスクトップへ貼付<br>wwwブラウザを起動                      |              |  |  |  |
| <b>文字列の編集</b><br>のの変更                             |              |  |  |  |
| - ビジタ史<br>- フ→`小の恋面 - ▶                           |              |  |  |  |
| - フォンドの変更 - 「<br>フォ`ルの色の変更 - ▶                    |              |  |  |  |
| - フォントのとの変更 ・ ・ ・ ・ ・ ・ ・ ・ ・ ・ ・ ・ ・ ・ ・ ・ ・ ・ ・ |              |  |  |  |
| 期日の設定一なし                                          |              |  |  |  |
| 整列 ▶                                              |              |  |  |  |
| 常に前面に表示                                           |              |  |  |  |
| ▼常に最下位に表示                                         |              |  |  |  |
| この付箋紙を既定値にする                                      |              |  |  |  |
| 付箋紙の新規作成                                          |              |  |  |  |
| 複製をつくる                                            |              |  |  |  |
| 空の複製をつくる                                          |              |  |  |  |
| 情報                                                |              |  |  |  |

<u>•tⳎ†,ð,Í,ª,µ,Ü,∙∏B</u>

<u>•tⳎ†,Ì"à—e,ðf□fO,É□o—ĺ,µ,Ä,ĺ,ª,µ,Ü,·□B</u>

<u>fRf□f"fg•t,«,Å•tⳎ†,Ì"à—e,ðf□fO,É□o—ĺ,µ,Ä,ĺ,ª,µ,Ü,·□B</u>

<u>•tⳎ†,ð^ꎞ"I,É"ñ•\ަ,É,µ,Ü,·∏B</u>

<u>f∏fO,ðŽQ∏Æ,µ,Ü,·∏B</u>

•tⳎ†,Ì"à—e,ðfNfŠfbfvf{□[fh,ÉfRfs□[,μ,Ü,·□B

 $fNf\check{S}fbfvf{[[fh,l"à-e,ð•tâ³\check{Z}†,É"\,e•t,^,Ü,.]B•tâ³\check{Z}†,É@^3]X•\\check{Z},3,e,Ä,¢,½"à-e,l'u\check{S}.3,e,Ü,.]B$ 

<u>flfbfgf□□[fN□ã,Ì'¼,Ì•tⳎ†97,ª<N"®,μ,Ä,¢,éf}fVf",É□C•tⳎ†,ð"\,è•t,⁻□i'—□M□j,μ,Ü,·□B</u>

<u>wwwfuf‰fEfU,ð<N"®,µ,Ä•tⳎ†,É<L□Ú,³,ê,Ä,¢,éURL,ÌfTfCfg,ðŠJ,«,Ü,·□B</u>

<u>•¶ŽšfGfffBf^,ðŠJ,¢,Ä•¶Žš—ñ,ª•Ò∏W,Å,«,é,æ,¤,É,µ,Ü,·∏B</u>

<u>•tⳎ†,Ì□F□i"wŒi□F□j,ðŽw'è,µ,Ü,·□B</u>

<u>•tⳎ†,Ì•¶ŽšftfHf"fg,ðŽw'è,µ,Ü,·∏B</u>

<u>•tⳎ†,Ì•¶Žš,Ì□</u>F,ðŽw'è,µ,Ü,·<u>□</u>B

<u>•tⳎ†,ÌŠOŠÏ,ð7Ží—Þ,©,ç'l'ð,µ,Ü,·∏B</u>

<u>•tⳎ†,ÉŠú"ú,ð∏Ý'è,µ,Ü,∙∏B</u>

<u>•tⳎ†,ð∏®—ñ,³,¹,Ü,∵∏B</u>

<u>•tⳎ†,ð∏í,É'O–Ê∏C,Ü,½,Í∏í,É∏'nº^Ê,É•\ަ,³,¹,Ü,·∏B</u>

<u>,+,̕tⳎ†,ðŠù'è'l,Æ,µ,Ä∏Ý'è,µ,Ü,∵∏B</u>

<u>•tⳎ†,ð□V<K,É□ì□¬,μ,Ü,·□B</u>

<u>•tⳎ†,Ì•;□»,ð□ì□¬,µ,Ü,·□B</u>

•tⳎ†,Ì□ì□¬"úŽž□C'¼,©,ç'—□M,³,ê,½•tⳎ†,Ì□ê□‡□C'—□M"úŽž,Æ'—□MŽÒ-¼,ð•\ ަ,μ,Ü,·□B

### frfbfgf}fbfv•tⳎ†f□fjf...□[fŠftf@fŒf"fX

| ,74,⁻,Ҷ∐⊅∐Ϳ                             |   |
|-----------------------------------------|---|
| はがす                                     |   |
| <b>タイトルの入力</b><br>タイトル文字フォントの変更         | Ŧ |
| タイトルの位置                                 | • |
| ・タイトルを表示                                |   |
| ✓ 付箋紙にあわせて絵を調整                          | Ě |
| 大まかなサイズ                                 | • |
|                                         |   |
| 整列                                      | • |
| 整列<br>常に前面に表示                           | • |
| 整列<br>常に前面に表示<br>< 常に最下位に表示             | • |
| 整列<br>常に前面に表示<br>・ 常に最下位に表示<br>付箋紙の新規作成 | • |

<u>•tⳎ†,ð,Í,ª,µ,Ü,∙∏B</u>

<u>frfbfgf}fbfv•tⳎ†,Ìf^fCfgf<,ð"ü—ĺ□C,Ü,½,Í•Ϊ□X,μ,Ü,·□B</u>

# <u>frfbfgf}fbfv•tⳎ†,Ìf^fCfgf<,Ì•¶ŽšftfHf"fg,ðŽw'è,µ,Ü,·∏B</u>

<u>frfbfgf}fbfv•tⳎ†,Ìf^fCfgf<,Ì^Ê'u,É,Â,¢,Ä□ã,©‰º,©,Ì,¢,\_,ê,©,©,ç'l'ð,μ,Ü,·□B</u>

<u>f^fCfgf<,Ì•\ަ□C″ñ•\ަ,ðŽw′è,µ,Ü,·□Bf^fCfgf<,ª-¢"ü—Í,Ì□ê□‡,Í-³Œø,Å,·□B</u>

### <u>•tⳎ†,É, ,í,¹,Äfrfbfgf}fbfv,ÌfTfCfY,ð'2□®,μ,Ü,·□B</u>

<u>frfbfgf}fbfv∙tⳎ†,ÌfTfCfY,ð'å,Ü,©,ÉŽw'è,μ,Ü,·□BfXfNfŠ□[f",É'Î,·,é"ä—¦,©,çŽw'è,Å,«,Ü,·□B</u>

<u>•tⳎ†,ð∏®—ñ,³,¹,Ü,∵∏B</u>

<u>•tⳎ†,ð∏í,É'O–Ê∏C,Ü,½,Í∏í,É∏'nº^Ê,É•\ަ,³,¹,Ü,·∏B</u>

#### frfbfgf}fbfv•tⳎ†,ð□V<K□ì□¬,µ,Ü,·□B

 $\Box F, \underline{a}, \ddot{,} \otimes, \mu, , \dot{E}, \dot{A}, \frac{1}{2} frfbfgf \} fbfv \bullet t \hat{a}^{3} \check{Z} \dagger, \dot{\delta} \Box \ddot{A} \bullet \langle \check{Z} \downarrow, \mu, \ddot{U}, \cdot \Box B$ 

## •¶ŽšfGfffBf^fŠftf@fŒf"fX

$$\begin{split} & \square @ \bullet t \hat{a}^{3} \check{Z}^{\dagger}, \acute{E} \bullet \check{Z}^{\dagger}_{,,\cdot,\acute{e}} \bullet \P \check{Z}^{s}, \eth \bullet O \square W, \cdot, \acute{e}^{f} G f f f B f^{,} (\check{Z}^{\ddot{Y}}, \grave{h}, æ, ¤, \grave{E} \& æ - \hat{E}, \acute{E}, \acute{A}, \ddot{A}, ¢ \\ &, \ddot{U}, \cdot \square B \square i'^{2}, \times, \frac{1}{2}, ¢ \bullet " \bullet^{\underline{a}}, \acute{E}^{f} f E f X f | f C f "f^{,}, \eth, , (i, \frac{1}{4}, \ddot{A} f N f \check{S} f b f N, \mu, \ddot{A}, \frac{3}{4}, \frac{3}{4}, ¢ \square B \square j \square @, \grave{E}, \Box C \bullet O \square W - \\ & \grave{h}^{a} \&, \eth \& E f \{ f^{f} f "f N f \check{S} f b f N, \cdot, \acute{e}, \pounds f \square f j f ... \square [, \frac{3}{2} \bullet \backslash \check{Z}^{\dagger}_{,3}, \grave{e} \square C f c \square [f \langle f o \square [f \{ f^{f} f ", \pounds H^{-} - I, \dot{I} \langle @ " \backslash, \frac{3}{2} - \ P, \mathring{A}, «. \ddot{U}, \Box B \end{split}$$

| 🌽 付箋紙 | £97      |     |     |   |       | ×             |
|-------|----------|-----|-----|---|-------|---------------|
| 6     | <b>i</b> | × 🖳 | 123 | 6 | ×d ×D | ⊇ ि 御 📃       |
|       |          |     |     |   |       | <b>A</b>      |
|       |          |     |     |   |       |               |
|       |          |     |     |   |       |               |
|       |          |     |     |   |       |               |
|       |          |     |     |   |       |               |
|       |          |     |     |   |       |               |
|       |          |     |     |   |       | _             |
|       |          |     |     |   |       | $\overline{}$ |

∙tⳎ†,É∙Ò□W,μ,½•¶Žš,ð∙\ަ,μ,Ü,·□B
ʻl'ð—Ì^æ,ð□Ø,èŽæ,Á,ÄfNfŠfbfvf{□[fh,Ö"]'—,μ,Ü,·□B

ʻl'ð—Ì^æ,ðfRfs□[,μ,ÄfNfŠfbfvf{□[fh,É"]'—,μ,Ü,·□B

 $fNf\check{S}fbfvf\{[[fh, @, cfefLfXfg, ð``\, e`+t, -, Ü, \cdot]B$ 

ʻl'ð—Ì^æ,ð∏í<u>∏</u>œ,μ,Ü,·<u>□</u>B

Œ»[]Ý"ú•tŽž[]],ð'}"ü,µ,Ü,·[]B •½[]¬y"NmŒŽd"ú hŽžm∙ªŒ`Ž®,Å'}"ü,µ,Ü,·[]B

 
$$\begin{split} & \textcircled{\baselinetwise the the transformula} & \textcircled{\baselinetwise transformula} & \textcircled{\baselinetwise tr$$

fGfffBf^"à•Ò□WfEfBf"fhfE,ð‰E'[,Å□Ü,è•Ô,·,©□Ü,è•Ô,³,È,¢,©,ð□Ø,è'Ö,¦,Ü,·□B

•Ò□W,ðfLfff"fZf<,µ,ÄfGfffBf^,ð•Â,¶,Ü,·□B

•Ò□W,ðfLfff"fZf<,μ,ÄfGfffBf<sup>^</sup>,ð<Â,¶,Ü,·□BfGfffBf<sup>^</sup> "à,É<Ï□X,ª‰Á,¦,ç,ê,Ä,¢,é□ê□‡,É,Í□C□I—</li>
¹Šm"F,Ìf\_fCfAf□fOf{fbfNfX,ªŠJ,«,Ü,·□B

•¶Žš,ð•Ò□W,·,é—Ì^æ,Å,·□B‰Ef{f^f"fNfŠfbfN,·,é,Æf□fjf...□[,ªf] fbfvfAfbfv,µ□Cfc□[f<fo□[f{f^f",Æ"<sup>-</sup>—l,Ì<@"\ ,ª'l'ð,Å,«,Ü,·□B,È,¨□C•tⳎ†97,Å,Í□C1,Â,Ì•tⳎ†,É□Å'å50□s,Ü,Å"ü— Í,Å,«,Ü,·,ª□CfGfffBf^□ã,Å,Ì□§ŒÀ,Í, ,è,Ü,¹,ñ□B50□s,ð'´,¦,½•"•ª,Í□C•tⳎ†,É•\ ަ,·,é,Æ,«,É□Ø,èŽÌ,Ä,ç,ê,Ü,·□B

# frfbfgf}fbfv•tⳎ†,Ì[§ŒÀ

## fffBfXfvfŒfC,Ìf,**□[fh**

## ,p,•,‰,f,<,',...,",Ì—~—p

# •tⳎ†97,Å—~—p,³,ê,éftf@fCf<

### ftf@fCf‹,ÌŽí—Þ

[@•tâ<sup>3</sup>ކ97,ĺŽŸ,Ì4Ží—Þ,Ìftf@fCf<,ð[]][¬,μ,Ü,·]B ‡@ff[][f^ftf@fCf< ]@Šg'£Žq,ªdat,Ìftf@fCf<,Å[]C•tâ<sup>3</sup>ކ-^,Ì]Ý'è,â•¶Žšff[][f^,ð•Û'¶,μ,Ä,¢,Ü,·]B ‡A]Ý'èftf@fCf< ]@Šg'£Žq,ªini,Ìftf@fCf<,Å[]C•tâ<sup>3</sup>ކ97,ÌflfvfVf‡f",ÅŽw'è,μ,½]]î•ñ,È,Ç,ð•Û'¶,μ,Ä,¢,Ü,·]B ‡Bf][fOftf@fCf< ]@Šg'£Žq,ªlog,Ìftf@fCf<,Å[]C]‰,ß,Äf][fO,É]]o ĺ,μ,½,Æ,«,É]][]¬,<sup>3</sup>,ê,Ü,·]]B•[]'Ê,ÌfefLfXfgftf@fCf<,Å[]Cf][fO,ª<L~^,<sup>3</sup>,ê,Ä,¢,Ü,·]]B ‡CfofbfNfAfbfvftf@fCf< ]@Šg'£Žq,ªbak,Ìftf@fCf<,Å[]Cf][[f^ftf@fCf<,]]Å[]V[]ó'Ô,ÌfRfs[][,ðŽ],Á,Ä,¢ ,Ü,·]]B,à,μ]]Cff[][f^ftf@fCf<,ª ‰ó,ê,Ä[]<sup>3</sup>][,É"Ç,Ý[]Ž,ß,È,©,Á,½]]ê[]‡,É,Í]]Cbakftf@fCf<,©,畜<Œ,ðŽŽ,Ý,Ü,·]]B</pre>

### ftf@fCf<-¼

### flfbfgf□□[fN,ð—<sup>~</sup>—p,μ,Ä,¢,é,Æ,«

 $\label{eq:listic_listic_list$ 

# flfbfgf]][[fN<@"\,É,Â,¢,Ä[i•â'«[j

### ft□[fU□[,Ì□Ɖï

$$\label{eq:model} \begin{split} & []@`-_[]M‰A`'\ŽÒ, I`E`Y`[]õ, Å, I`]CUDP, ð--~-p, \mu, Äfuf[]][fhfLfffXfg`-_[]M, ð]s, Á, Ä, ¢, Ü, \cdot]B, \pm , I, Æ, «`-_[]M, ³, ê, éfpfPfbfg` , I`[]C-ñ40[]`50fofCfg, Å, \cdot]BUDP, Å, If<[][fefBf"fO, Å, «, È, ¢, , 'J_, ß[]Cf<[][f^, I`E`u, ±, ¤``¤, I`ft][fU[[, I`Z`æ"<sup>3</sup>/4, Å, «, Ü, <sup>1</sup>, ñ]B \end{split}$$

#### IPfAfhfŒfX,ÌŠm"F

$$\label{eq:constraint} \begin{split} & [] @ \bullet t \hat{a}^{3} \check{Z} t' & [] M \int f C f A f [] f O, \dot{I} & [] M & \hat{A}'' \setminus \check{Z} O f \check{S} f X f g, \acute{E} \bullet (\check{Z}_{1}, {}^{3}, \hat{e}, \ddot{A}, c) \\ & . \acute{e} f t [] [f U [] [, \dot{I} I P f A f h f & f X, \delta \check{S} m'' F, . . \acute{e}, \acute{E}, \acute{I} [] C f \check{S} f X f g, \mathring{A} f t [] [f U [] [, \delta' I' \delta, \mu, \ddot{A} & E f \{ f^{f''} f N f \check{S} f b f N, \mu, \ddot{U}, . . ] B \end{split}$$

## ′<sup>~</sup>□ìŒ ,É,Â,¢,Ä

#### **□i,P]**j**]@'**~**]**ìŒ

$$\begin{split} & \| @ \bullet t \hat{a}^{3} \check{Z} \dagger 97, \\ & \| f V f F f A f E f F f A, \hat{A}, \ , \dot{e} \| C'^{} \| \| \dot{w} \\ & | L, \mu, \ddot{A}, \ , \dot{e}, \ddot{U}, \ \| B, \ddot{U}, \ \| B, \ddot{U}, \ \| D \\ & \| L, \mu, \ddot{A}, \ , \dot{e}, \ddot{U}, \ \| B, \ddot{U}, \ \| B, \ddot{U}, \ \| D \\ & \| U, \ \| B, \dot{E}, \ \| \| C \\ & \bullet t \hat{a}^{3} \check{Z} \dagger 97, \\ & \| f \| f \\ & f \| f \\ & \| f \| f \\ & \| f \| f \\ & \| f \| f \\ & \| f \| f \\ & \| f \| f \\ & \| f \| f \\ & \| f \| f \\ & \| f \| f \\ & \| f \| f \\ & \| f \| f \\ & \| f \| f \\ & \| f \| f \\ & \| f \| f \\ & \| f \| f \\ & \| f \| f \\ & \| f \\ & \| f \\ & \| f \\ & \| f \\ & \| f \\ & \| f \\ & \| f \\ & \| f \\ & \| f \\ & \| f \\ & \| f \\ & \| f \\ & \| f \\ & \| f \\ & \| f \\ & \| f \\ & \| f \\ & \| f \\ & \| f \\ & \| f \\ & \| f \\ & \| f \\ & \| f \\ & \| f \\ & \| f \\ & \| f \\ & \| f \\ & \| f \\ & \| f \\ & \| f \\ & \| f \\ & \| f \\ & \| f \\ & \| f \\ & \| f \\ & \| f \\ & \| f \\ & \| f \\ & \| f \\ & \| f \\ & \| f \\ & \| f \\ & \| f \\ & \| f \\ & \| f \\ & \| f \\ & \| f \\ & \| f \\ & \| f \\ & \| f \\ & \| f \\ & \| f \\ & \| f \\ & \| f \\ & \| f \\ & \| f \\ & \| f \\ & \| f \\ & \| f \\ & \| f \\ & \| f \\ & \| f \\ & \| f \\ & \| f \\ & \| f \\ & \| f \\ & \| f \\ & \| f \\ & \| f \\ & \| f \\ & \| f \\ & \| f \\ & \| f \\ & \| f \\ & \| f \\ & \| f \\ & \| f \\ & \| f \\ & \| f \\ & \| f \\ & \| f \\ & \| f \\ & \| f \\ & \| f \\ & \| f \\ & \| f \\ & \| f \\ & \| f \\ & \| f \\ & \| f \\ & \| f \\ & \| f \\ & \| f \\ & \| f \\ & \| f \\ & \| f \\ & \| f \\ & \| f \\ & \| f \\ & \| f \\ & \| f \\ & \| f \\ & \| f \\ & \| f \\ & \| f \\ & \| f \\ & \| f \\ & \| f \\ & \| f \\ & \| f \\ & \| f \\ & \| f \\ & \| f \\ & \| f \\ & \| f \\ & \| f \\ & \| f \\ & \| f \\ & \| f \\ & \| f \\ & \| f \\ & \| f \\ & \| f \\ & \| f \\ & \| f \\ & \| f \\ & \| f \\ & \| f \\ & \| f \\ & \| f \\ & \| f \\ & \| f \\ & \| f \\ & \| f \\ & \| f \\ & \| f \\ & \| f \\ & \| f \\ & \| f \\ & \| f \\ & \| f \\ & \| f \\ & \| f \\ & \| f \\ & \| f \\ & \| f \\ & \| f \\ & \| f \\ & \| f \\ & \| f \\ & \| f \\ & \| f \\ & \| f \\ & \| f \\ & \| f \\ & \| f \\ & \| f \\ & \| f \\ & \| f \\ & \| f \\ & \| f \\ & \| f \\ & \| f \\ & \| f \\ & \| f \\ & \| f \\ & \| f \\ & \| f \\ & \| f \\ & \| f \\ & \| f \\ & \| f \\ & \| f \\ & \| f \\ & \| f \\ & \| f \\ & \| f \\ & \| f \\ & \| f \\ & \| f \\ & \| f \\ & \| f \\ & \| f \\ & \| f \\ & \| f \\ & \| f \\ & \| f \\ & \| f \\ & \| f \\ & \| f \\ & \| f \\ & \| f \\ & \| f \\ & \| f \\ & \|$$

#### ]i,Q]j]@"z•z]E"]]Ú,É,Â,¢,Ä

$$\begin{split} & \left[ \textcircled{0} \bullet t \hat{a}^{3} \check{Z} \dagger 97, ifVfFfAfEfFfA, \hat{A}, \cdot, \mathring{a}^{\Box} CfIff'f\% fCf''f (tfg, \mathcal{E}, \mu, \ddot{A} \boxdot \delta \check{S}, \hat{a}, \dot{c} \\ & , \acute{e} \begin{bmatrix} \langle \check{Z}_{i} \boxed{\Box} \boxed{C'' z \bullet z} \boxed{C''} \boxed{\Box} \bigcup (i \check{S}_{i} - \{ ``I, \acute{E} \check{Z} \textcircled{O} - R, \mathring{A}, \cdot \boxed{B}, \frac{1}{2}, \frac{3}{4}, \mu \boxed{C'' z \bullet z} \boxed{C''} \boxed{\Box} \bigcup (i \acute{E}, \frac{1}{2}, \acute{A}, \ddot{A}, i \check{Z} - \textcircled{E} \check{A}, \dot{A}, i \boxed{B}, \frac{1}{2}, \dot{A}, \dot{A}, i \boxed{B}, \frac{1}{2}, \dot{A}, \dot{A}, i \boxed{A} - \textcircled{D}, \dot{\delta}, \dot{\epsilon}, \frac{1}{2}, \frac{3}{4}, \overline{\phantom{a}}, \dot{\epsilon}, \mathcal{A}, \vdots \boxed{B}, \frac{1}{2}, \dot{A}, \dot{A}, i \boxed{B}, \frac{1}{2}, \dot{A}, \dot{A}, i \boxed{A} - \textcircled{D}, \dot{\delta}, \dot{\epsilon}, \frac{1}{2}, \frac{3}{4}, \overline{\phantom{a}}, \dot{\epsilon}, \mathcal{A}, \vdots \boxed{B}, \frac{1}{2}, \dot{A}, \dot{A}, i \boxed{A} - \textcircled{D}, \dot{\delta}, \dot{\epsilon}, \frac{1}{2}, \frac{3}{4}, \overline{\phantom{a}}, \dot{\epsilon}, \mathcal{A}, \vdots \boxed{B}, \frac{1}{2}, \dot{A}, \dot{A}, i \boxed{A} - \textcircled{E}, \dot{\delta}, \dot{\epsilon}, \dot{\epsilon$$

[]@,È,¨[]CŽGŽ[],â[]'[]Ð,Ì•t˜^,È,Ç,ÉŽû˜^,·,é,±,Æ,àŽ©—R,Å,·,ª[]C•K, ¸Ž-'O,É~A—[],ð,¨Šè,¢ ,μ,Ü,·[]B

#### **□i,R]]**@-Æ**]**Ó

□@-{fvf□fOf‰f€,ð‰^—p,μ,½Œ<‰Ê,Ç,Ì,æ,¤,È,±,Æ,É,È,ë,¤,Æ,à□ìŽÒ,Í^ê□Ø,Ì□Ó"C,ð∙‰ ,í,È,¢,à,Ì,Æ,μ,Ü,·□B,½,¾,μ□C—Ç□S,ÌŒÀ,è□C'Ήž,Í,μ,½,¢,ÆŽv,¢,Ü,·□B

#### **□i,S]]**@<sup>~</sup>A−**]]**æ

fCf"f^[[flfbfgf]][[f roto@jsn.justnet.or.jp SGT02240@niftyserve.or.jp

#### NIFTY-Serve]@]@ID]@**SGT02240**]@]@ROTO]i[]¬ŽR[r^ê[j

### □i,T□j□@fTf|□[fg

#### ]@

NIFTY-Serve,  $\hat{W}$  indows± $_3^{3}_{4}$ ȯ $\hat{V}$ °× $\tilde{N}$ [iFWINAC]j,  $\hat{B}$ "Ô‰ï<cŽ $^{0}$ [iMES]@8]j,  $\hat{I}$ 'èŠú"I, É,  $\hat{I}$ ,  $\frac{1}{4}$ , -, æ, ¤, É]S,  $\frac{3}{4}$ ,  $-, \ddot{A}$ , ¢,  $\ddot{U}$ ,  $\bigcirc$ B,  $\ddot{C}$ ,  $\neg$ ,  $\hat{I}$ ] $\hat{C}$ [][f<,  $\delta$ , ¢,  $\frac{1}{2}$ ,  $\frac{3}{4}$ ,  $-, \acute{e}$ , Æ' $\hat{I}$ ‰ž,  $\mu$ ,  $\frac{1}{2}$ , ¢, ÆŽv, ¢,  $\ddot{U}$ ,  $\bigcirc$ B, È,  $\Box$ Cf†[][fU]["o~^, ¢,  $\frac{1}{2}$ ,  $\frac{3}{4}$ , ¢,  $\frac{1}{2}$ ,  $\frac{3}{4}$ , ¢,  $\frac{1}{2}$ ,  $\frac{3}{4}$ , «,  $\ddot{U}$ ,  $\cdot$ ,  $\hat{I}$ ,  $\hat{A}$ ]C,  $^{2}$ — $^{1}$ []<sup>3</sup>, -,  $\frac{3}{4}$ ,  $\frac{3}{4}$ ,  $\overset{2}{\Box}$ B

## •tⳎ†95,Æ,ÌŠÖŒW

#### •tⳎ†95,É,Â,¢,Ä

$$\begin{split} & [@ \bullet t \hat{a}^{3} \check{Z} + 95, \hat{I} ] \mathbb{C} [] \dot{U} ] \dot{I} \hat{I} f f f g, \hat{A}, \cdot ] \mathbb{B} \check{S} \hat{1} - \{ ``I, \acute{E}, \hat{I} ] \mathbb{C} \bullet t \hat{a}^{3} \check{Z} + 97, @, \varsigma f l f b f g f ] ] [f N < @ `` \, \delta, \hat{I}, \frac{1}{4}, \varphi , \frac{1}{2}, \dot{A}, \hat{I}, \acute{E}, \grave{E}, \dot{U}, \cdot ] \mathbb{B} \bullet t \hat{a}^{3} \check{Z} + 97 & \ C \check{S} J \\ \mathbb{C} \check{B} \bullet t \hat{a}^{3} \check{Z} + 97 & \ C \check{S} J \\ \mathbb{C} \check{B} \bullet t \hat{a}^{3} \check{Z} + 97 & \ C \check{S} J \\ \mathbb{C} \check{B} \bullet t \hat{a}^{3} \check{Z} + 97 & \ C \check{S} \check{S} \\ \mathcal{C} I f b f g f \\ [] [] [f N < @ `` \, \frac{a}{2} & ( \acute{A}, \acute{E} \bullet K \\ -v, \grave{E}, \dot{\varphi} \bullet \hat{u}, \hat{I} \bullet t \hat{a}^{3} \check{Z} + 95, \delta,^{2} \\ - & -p, \dot{\varphi}, \frac{1}{2}, \frac{3}{4}, \frac{7}{2}, \acute{e}, \\ \mathbb{C} I f b f g f \\ [] [] [f N < @ `` \, \frac{a}{2} & ( \acute{A}, \acute{E} \bullet K \\ -v, \grave{E}, \dot{\varphi} \bullet \hat{u}, \hat{I} \bullet t \hat{a}^{3} \check{Z} + 95, \delta,^{2} \\ - & -p, \dot{\varphi}, \frac{1}{2}, \frac{3}{4}, \frac{7}{2}, \acute{e}, \\ \mathbb{C} I f b f g f \\ [] [] [f N < @ `` \, \frac{a}{2} & ( \acute{A}, \acute{E} \bullet K \\ -v, \grave{E}, \dot{\varphi} \bullet \hat{u}, \hat{I} \bullet t \hat{a}^{3} \check{Z} + 95, \delta,^{2} \\ - & -p, \dot{\varphi}, \frac{1}{2}, \frac{3}{4}, \frac{7}{2}, \acute{e}, \\ \mathbb{C} I f b f g f \\ [] [] [f N < @ `` \, \frac{a}{2} & ( \acute{A}, \acute{E} \bullet K \\ -v, \grave{E}, \dot{\varphi} \bullet \hat{u}, \hat{I} \bullet t \hat{a}^{3} \check{Z} + 95, \delta,^{2} \\ - & -p, \dot{\varphi}, \frac{1}{2}, \frac{3}{4}, \frac{7}{2}, \acute{e}, \\ \mathbb{C} I f b f g f \\ [] [] [f N < @ `` \, \frac{a}{2} & ( \acute{A}, \acute{E} \bullet K \\ -v, \grave{E}, \dot{\varphi} \bullet \hat{u}, \hat{I} \land \hat{I} \\ + & ( \acute{A}, \acute{E} \circ K \\ -v, \grave{E}, \dot{E}, \dot{E}, \hat{I} & ( \acute{A}, \acute{E} \land K \\ -v, \dot{E}, \dot{E}, \dot{E}, \dot{E}, \dot{E}, \dot{E} \\ ] [] [f N < @ `` \, \hat{I} \land K \\ - & ( \acute{A}, \acute{E} \circ K \\ - & ( \acute{A}, \acute{E} \circ K \\ - & ( \acute{A}, \acute{E}$$

#### •tⳎ†95,Ìftf@fCf<

$$\label{eq:linear_states} \begin{split} & [] @ \bullet t \hat{a}^{3} \check{Z} \dagger 95 \ Ver 3.71, \hat{l} ff [] [f^ftf @ fCf < , y, \tilde{N} [] \acute{Y} \dot{e} ftf @ fCf < , y, \hat{l} \cdot \frac{1}{4}, \hat{l} [] C, y, \hat{l}, \ddot{U}, \ddot{U} \bullet t \hat{a}^{3} \check{Z} \dagger 97, \hat{A} - \tilde{e} \cdot \frac{1}{4}, \hat{e} \cdot \frac{1}{4}, \hat{h} (] C, y, \hat{h}, \ddot{U}, \ddot{U} \cdot \hat{U} \cdot \hat{$$

## ŽÓŽ«

$$\begin{split} & \| @\bullet t \hat{a}^{3} \check{Z}^{\dagger} 97 \langle y, \tilde{N} \bullet t \hat{a}^{3} \check{Z}^{\dagger} 95, \delta \| \| & \neg, \cdot, \acute{e}, \acute{E}, , \frac{1}{2}, \grave{e} \| C NIFTY-Serve, \grave{l}f \{ \| [f \\ & \% f^{*} f hf X f e \| [f Vf \ddagger f^{*} \| C, \ddot{U}, \frac{1}{2}, \acute{I} D e \| phi f \ddagger \| [f U \| [f Yf t f H \| [f \% f €, \grave{l} \bullet \hat{u} \| X, \acute{E} - I \| X, \grave{E} \| \bullet \mathbb{C}^{3} 4 \| C, ^{2} \check{Z} w^{*} \pm, \delta, ¢ \\ & , \frac{1}{2}, \frac{3}{4}, \ll, \ddot{U}, \mu, \frac{1}{2} \| B, \pm, \grave{l} \| \acute{e}, \delta \check{Z} & \partial, \grave{e}, \ddot{A}, ~ - \varsigma, \delta \| \land, \mu \| \tilde{a}, °, \ddot{U}, \cdot \| B \\ & \| @, \grave{E}, ~ \| C \bullet t \hat{a}^{3} \check{Z}^{\dagger} 97 \| C \bullet t \hat{a}^{3} \check{Z}^{\dagger} 95, \acute{E} \| G, \acute{e}, \ddot{A}, \acute{Y}, \ddot{A} \| C, \pm, \grave{e}, @, \varsigma f v f \| f O f \% f €, \delta \| \grave{\lambda}, \dot{A}, \acute{Y}, \frac{1}{2}, ¢ \\ & , \mathcal{E} \check{Z} \vee, \acute{l}, \grave{e}, \frac{1}{2} \bullet \hat{u}, [ \| C \% " - \P, \grave{E}, \| \grave{I} \check{Z} \dot{O}, , \ddot{A}, \acute{E} f \| \| [f \langle, \delta, , \frac{3}{4}, ^{3}, ¢ \| B, , \ddot{U}, \grave{e} \| \acute{U}, \mu, , \acute{l}, , \grave{e}, \ddot{U}, \frac{1}{2}, \ddot{n}, \overset{a}{=} \| C \%^{1/2}, @, ~ - \delta, \acute{E} - \S, \ddot{A}, \grave{e}, \hat{I} \| K, ¢, \mathring{A}, \cdot \| B \end{split}$$

# fVfFfAfEfFfA"o<sup>~</sup>^,É,Â,¢,Ä

"o~^,ÌŽè∏‡

$$\label{eq:constraint} \begin{split} & []@``o~^ \bullet \hat{u} - @, \hat{l}``n \check{Z} i \_ P \_ p^{O}, \ensuremath{\varepsilon}, \ensuremath{\mu}, \ensuremath{\mu}, \ensuremath{\omega}, \ensuremath{\varepsilon}, \ensuremath{\mu}, \ensuremath{\varepsilon}, \ensuremath{e}, \ensuremath{e}, \$$

#### NIFTY-Serve '—‹à'ã[]sfT[][frfX

[]@NIFTY-Serve,É,Â,È,ª,è,Ü,μ,½,ç]A[]uGO SWSOKIN[]v,ÅfŒfWfXfgfŒ[[fVf‡f"fZf"f^[[,É"ü,è,Ü,·]B•tⳎ†97,ÌSW"Ô[]†,Í[~[~[~[~,Å,· ]B[]iŒ»Žž"\_,Å,Í[]\[]¿'†,Ì,½,β-¢'è,Å,·]B[]j

#### <â∏s∏U∏ž

[]@‰<sup>Q</sup><LŒû[]À,ÉŽw'è<àŠz,ð[]U,è[]ž,Ý,¢,½,¾,«[]C•Ê"r"dŽqf[][][f<,Ü,½,ĺ‰[]•œ,ĺ,ª,«,É,Ä ‰<sup>Q</sup><L,Ì,±,Æ,É,Â,¢,Ä,²~A—[],,¾,³,¢[]B []¦-{fo[[fWf‡f",ĺfÀ"Å,É,Â,«[]C'--<à,ĺ•s-v,Å,·[]B,½,¾,μ[]CŽŽ—p,Å,«,éŠúŠÔ,ĺ-ñ,Pf-ŒŽ,Å,·[]B

#### —v~A—[]Ž-[]€

$$\label{eq:relation} \begin{split} & [@, , \dot{E}, \frac{1}{2}, \dot{I} = X \bullet \ddot{O} " \hat{O} ] \dagger [] C [] Z [] \breve{S} [] C \breve{Z} [] - \frac{1}{4} \\ & [@f] [] [f \langle fAfhf \pounds f X, \frac{a}{2}, , \hat{e}, \hat{I} f ]] [] [f \langle fAfhf \pounds f X \\ & [@"o~^f, ] [fh ] i \pounds \hat{A} [], \ddot{U}, \frac{1}{2}, \hat{I} \hat{e} \breve{S} \ddagger ] ] \\ & [@^{\hat{e}} \breve{S} \ddagger "o~^, \dot{I} ] \hat{e} [] \ddagger, \hat{I} f ] [f U ] [] " \end{split}$$

#### —X∙Ö,Ì<u>]</u>ê<u>]</u>‡,Ì<u>]</u>Z<u>]</u>Š

#### "dŽqf□□[f<,ÌfAfhfŒfX

[@roto@jsn.justnet.or.jp [@NIFTY-Serve]@[@SGT02240

[]@,Æ,è, ,¦, ,,±,Ì[]Z[]Š,Í1997"N'†,ð—LŒø,Æ,³,¹,Ä,¢

,½,¾,«,Ü,·□B,»,ê^È□~,Í•tⳎ†97,Ì□Å□V"Å,ð"üŽè,³,ê,é,È,Ç,µ,Ä□A•Ï□X,ª,È,¢,©Šm"F,Ì□ã,¨â,¢□‡,í,¹,È,Ç,ð,¨Šè,¢,¢,½,µ,Ü,·□B

□@'—‹à,ð,³,ê,Ü,·,Æ•tⳎ†97,Ìf†□[fU□["o<sup>~</sup>^•û-@,ª•\ަ,³,ê,Ü,·,Ì,Å□A-Y,ê,È,¢ ,æ,¤f□f,,É□',«Žæ,Á,Ä,¨,¢,Ä,,¾,³,¢□B•tⳎ†97,ð"o<sup>~</sup>^,³,ê,Ü,·,Æ□AŽŽ—pŠJŽn,ð ‰ß,¬,Ä,àflfbfgf□□[fN<@"\,ª^ø,«'±,«,²—<sup>~</sup>—p,¢,½,¾,<sup>-</sup>,Ü,·□B

# •tⳎ†97f†[[fefBfŠfefB]@hsutl97.exe,É,Â,¢,Ä

#### ŠT—v

[]@fm[[fgfpf\fRf",ð—~—p,μ,Ä,¢,Ä,©,ÂfŒfWf...[[f€‹@"\,ð—~—p,μ,Ä,¢,é•û,Í[CWindows,ª[] —¹,·,é,±,Æ,ª,Ù,Æ,ñ,Ç,,è,Ü,¹,ñ[B•tⳎ†97,ÌŠî-{"I,È"®[]ì,É,Í,±,Ì,±,Æ,Í-â'è,,è,Ü,¹,ñ,ª[]CŠú" ú,ð[]Ý'è,μ,½•tⳎ†,Ü,½,ÍŽc"ú[]"•\ަ,ð[]s,Á,Ä,¢,é•tⳎ†,Í[]C•tⳎ†97,ª[]Ä<N"®,μ,È,¢ ,Ì,Å"ú•t,Ìf`fFfbfN,ª[]s,¦,È,¢,Æ,¢,¤-â'è,ª"[]¶,μ,Ü,·[]B,±,Ì,æ,¤ ,Èf†[[fU[[,Ì,½,ß,É[]CŠO•",©,ç•tⳎ†97,Ì"ú•tf`fFfbfN,ð[]s,¤f†[[fefBfŠfefB,ð[]ì[]¬,μ,½,Ì,ª[]C, ±,Ìhsutl97.exe,Å,·[]B ]@Windows95 Plus!,È,Ç,ÉŠÜ,Ü,ê,éfVfXfef€fG[[fWfFf"fg,Ì,æ,¤,È[]Cfvf[]fOf‰f€ ,ÌŽÀ[]s,ðfXfPfWf...[[f<‰»,μ,Ä,,ê,éf†[[fefBfŠfefB,É]]C,±,Ìhsutl97.exe,ð"o~^,μ,Ä,¨,,± ,Æ,Å|]C•tⳎ†97,ð[]|—¹,³,¹,é,±,Æ,È,|]C"ú•t,Ìf`fFfbfN,Æ|]X|]V,ª‰Â"\,É,È,è,Ü,·[]B

## ft[[fefBfŠfefB,Ì<@"\

[]@,¢,,,ê,à•tⳎ†97,ÆDDE'Ê[]M,ð[]s,¤,±,Æ,ÅŽÀŒ»,³,ê,é‹@"\,Å,·[]B[]],Á,Ä[]C,±,Ì‹@"\,ð—~ —p,·,é,½,ß,É,Í[]C•tⳎ†97,Æ"⁻,¶ftfHf‹f\_,Éfvf[]fOf‰f€,ðŠi"[,μ,Ä,¨,•K—v,ª, ,è,Ü,·[]B

### ft[[fefBfŠfefBfŠftf@fŒf"fX

[]'Ž®

#### **Ehsutl97**

 $\bullet t \hat{a}^{3} \check{Z} \dagger 97, \acute{E}" \acute{u} \bullet t, \delta f` f F f b f N, \cdot, \acute{e}, \varkappa, \varkappa \check{Z} w \check{Z} |, \mu, \ddot{U}, \cdot \square B$ 

#### [Ehsutl97]@-s

•tⳎ†97,É"ú•t,Ìf`fFfbfN,ðŽwަ,µ $\Box$ C,©,"ñ•\ަ,É,È,Á,Ä,¢,é'S,Ä,Ì•tⳎ†,ð $\Box$ ĕ\ަ,·,é,æ,¤,ÉŽwަ,µ,Ü,· $\Box$ B

#### [Ehsutl97]@-n

 $\bullet t \hat{a}^{3} \check{Z} \dagger 97, \acute{E} \bullet t \hat{a}^{3} \check{Z} \dagger, \check{\partial} \Box V < K \Box \dot{i} \Box \neg, \cdot, \acute{e}, \varkappa, \varkappa, \acute{E} \check{Z} w \check{Z} ^{l}, \mu, \ddot{U}, \cdot \Box B$ 

# $Windows, \hat{l}fRf"fefLfXfgf[]fjf...[[, \hat{l}]V < K[\hat{l}]\neg, \hat{E}]u \bullet t \hat{a}^{3}\check{Z}t[]v, \check{a}' \check{C} & (A, \mu, \frac{1}{2}]\hat{e}] \\ + \hat{a}^{3}\check{Z}t[]v, \hat{a}' \check{C} & (A, \mu, \frac{1}{2})\hat{e}^{3} \\ + \hat{a}^{3}\check{Z}t[]v, \hat{a}' \check{C} & (A, \mu, \frac{1}{2})\hat{e}^{3} \\ + \hat{a}^{3}\check{Z}t[]v, \hat{a}' \check{C} & ($

[]@,±,Ì<@"\,Í[]Chsutl97.exe,ÌnflfvfVf‡f",ÅŽÀŒ»,³,ê,Ä,¢,Ü,·[]B[]],Á,Ä[]Chsutl97.exe,ª•K, ¸•K —v,Æ,È,è,Ü,·[]B

# •tⳎ†97,É,Â,¢,Äf\_fCfAf□fO

$$\begin{split} & \square @ \bullet t \hat{a}^{3} \check{Z} + 97, \acute{E}, \hat{A}, \flat, \dot{A}f_f Cf Af \square f Of \{ f b f N f X, \mathring{A} @ \gg \square \acute{Y}, \grave{I} \square \acute{o} < \mu, \eth'^{2}, \times, \acute{e}, \pm, \mathcal{E}, \overset{a}{=}, \mathring{A}, «, \ddot{U}, \cdot \square B \\ & \square @ \bullet t \hat{a}^{3} \check{Z} + 97, \acute{E}, \mathring{A}, \flat, \grave{A}f_f Cf Af \square f Of \{ f b f N f X, \mathring{A} \square C'' @ \square \grave{I} \square \acute{o} < \mu f \{ f^{f''}, \eth f N f \check{S} f b f N, \cdot, \acute{e}, \mathcal{E} \check{Z} \ddot{Y}, \grave{I}, æ, \varkappa , \grave{E} f \square f b f Z \square [f W, \overset{a}{\bullet} \backslash \check{Z}_{I}^{*}, \mathring{e} \square C @ ~ \square \acute{o} < \mu, \eth' m, \acute{e}, \pm, \mathcal{E}, \overset{a}{\bullet}, \mathring{A}, «, \ddot{U}, \cdot \square B \end{split}$$

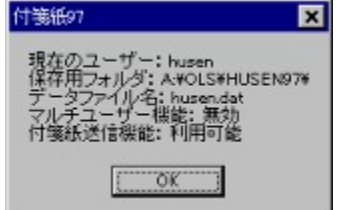